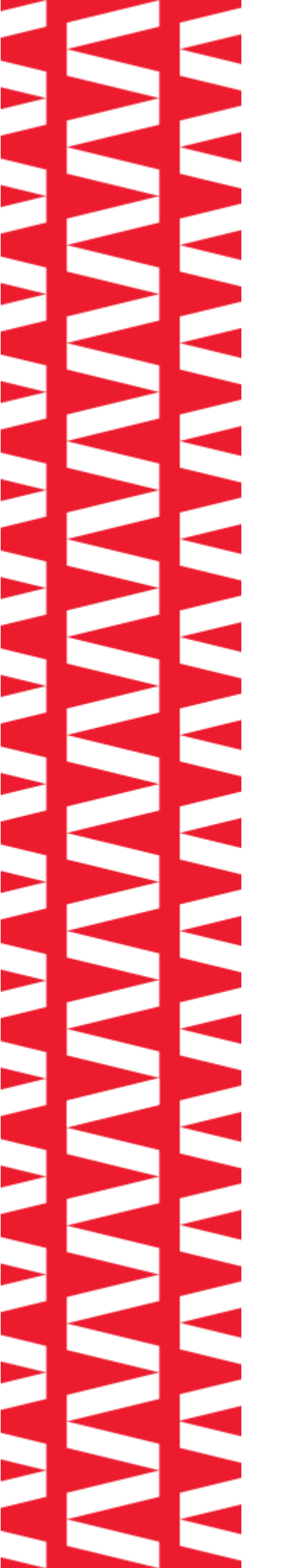

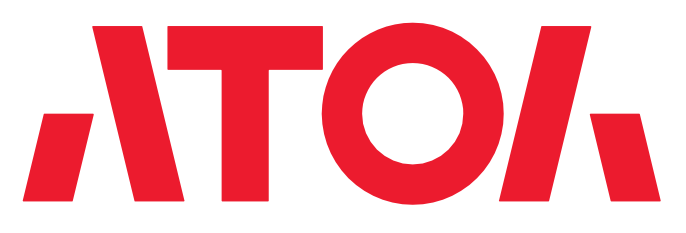

# Сканер АТОЛ SB5100 АТОЛ SB5100 BT

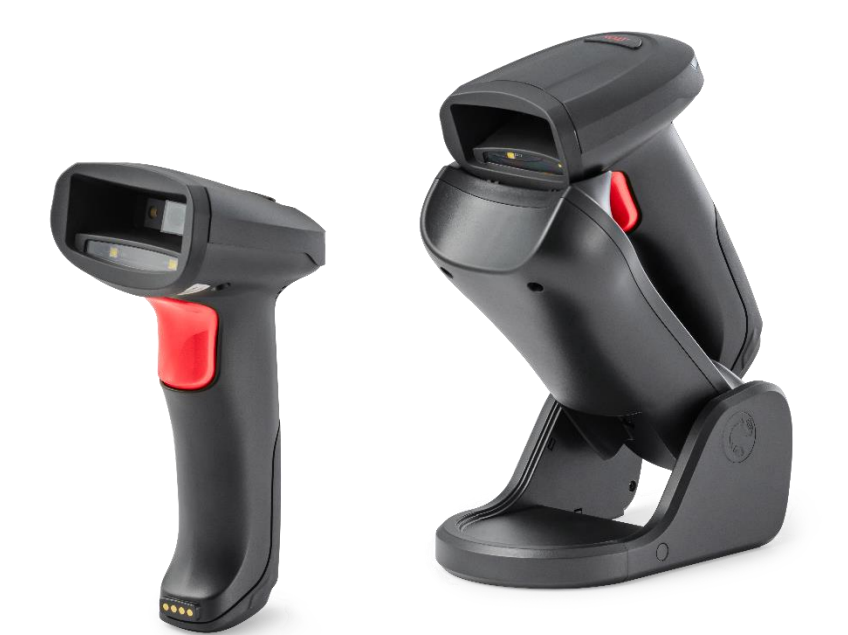

Руководство по эксплуатации

# Содержание

| Содержание                                                 | 2  |
|------------------------------------------------------------|----|
| Введение                                                   | 6  |
| Используемые сокращения                                    | 6  |
| Условные обозначения                                       | 6  |
| Общие сведения                                             | 7  |
| Ограниченная гарантия качества                             | 7  |
| Техническое обслуживание и ремонт                          | 7  |
| Описание сканера                                           | 8  |
| Внешний вид                                                | 8  |
| Характеристики                                             | 10 |
| Комплектность                                              | 11 |
| Кабельное сопряжение для передачи данных                   | 13 |
| Подключение АТОЛ SB5100/АТОЛ SB5100 ВТ к хост-устройству   | 13 |
| Подключение с помощью USB-кабеля                           | 13 |
| Подключение с помощью RS-232 кабеля                        | 13 |
| USB-подключение станции                                    | 14 |
| Включение, выключение и перезагрузка сканера               | 15 |
| Текущий уход                                               | 15 |
| Считывание штрихкодов                                      | 16 |
| Использование настроечных штрихкодов                       | 16 |
| Звуковой сигнал                                            | 16 |
| LED индикация                                              | 17 |
| Восстановление заводских настроек                          | 17 |
| Версия встроенного ПО                                      | 17 |
| Интерфейсы передачи данных                                 | 18 |
| Последовательный интерфейс RS-232                          | 18 |
| Универсальный последовательный интерфейс RS-232            | 19 |
| Скорость передачи                                          | 19 |
| Интерфейс USB                                              | 20 |
| Виртуальная HID-клавиатура                                 | 20 |
| Настройка международной USB-клавиатуры                     | 20 |
| Настройка вывода символов (Китай, Япония, Корея и Таиланд) | 28 |
| Настройка игнорирования клавиатуры Windows                 | 29 |
| Виртуальный последовательный порт USB (VCOM)               | 29 |
| Интерфейс HID-POS                                          | 30 |
| Интерфейс Bluetooth                                        | 30 |

| Установка времени отключения сканера (только в режиме Bluetooth)              | 31 |
|-------------------------------------------------------------------------------|----|
| Всплывающее окно «Настройка клавиатуры» на iPhone (только в режиме Bluetooth) | 31 |
| Таблица VID & PID                                                             | 32 |
| Режим сканирования                                                            | 33 |
| Ручной режим                                                                  | 33 |
| Автоматический режим                                                          | 33 |
| Скорость перемещения                                                          | 34 |
| Время однократного считывания                                                 | 34 |
| Непрерывный режим                                                             | 34 |
| Лимит времени однократного считывания                                         | 34 |
| Программирование командами                                                    | 35 |
| Режим сканирования экрана (оптимизация настроек для штрихкодов на экране)     | 35 |
| Режим автономного хранилища (только в режиме Bluetooth)                       | 35 |
| Подсветка и нацеливание                                                       | 36 |
| Нацеливание                                                                   | 36 |
| Подсветка                                                                     | 36 |
| Звуковой сигнал при успешном считывании                                       | 36 |
| Настройка громкости и тона сигнала                                            | 37 |
| Громкость сигнала                                                             | 37 |
| Тон сигнала                                                                   | 37 |
| Символики                                                                     | 38 |
| Общие настройки штрихкодов                                                    | 38 |
| Переключатель 1D-штрихкодов                                                   | 38 |
| Переключатель 2D-штрихкодов                                                   | 38 |
| Переключатель всех штрихкодов                                                 | 38 |
| Настройки 1D-штрихкодов                                                       | 39 |
| Включение/выключение кода EAN 8                                               | 39 |
| Включение/выключение кода EAN 13                                              | 39 |
| Включение/выключение кода UPC-Е                                               | 40 |
| Включение/выключение кода UPC-E1                                              | 41 |
| Включение/выключение кода UPC-А                                               | 42 |
| Включение/отключение кода Code 39                                             | 43 |
| Включение/отключение кода Code 39                                             | 44 |
| Включение/отключение кода Code 11                                             | 44 |
| Включение/отключение кода Code 128                                            | 45 |
| Включение/отключение кода Code 128 <fnc4></fnc4>                              | 45 |
| Включение/отключение кода Codabar                                             | 46 |
| Включение/отключение кода MSI                                                 | 46 |

| Алгоритм контрольных битов                                      | 47 |
|-----------------------------------------------------------------|----|
| Включение/отключение кода Interleaved 2 of 5                    | 47 |
| Включение/отключение кода Matrix 2 of 5                         | 48 |
| Включение/отключение кода Industrial 2 of 5                     | 49 |
| Включение/отключение кода Standard 25                           | 49 |
| Включение/отключение кода ISSN                                  | 49 |
| Включение/отключение кода ISBN                                  | 50 |
| Настройка бита данных                                           | 50 |
| Включение/отключение кода ISBT 128                              | 50 |
| Включение/отключение кода GS1 128                               | 50 |
| Включение/отключение кода GS1 DataBar                           | 51 |
| Включение/отключение кода GS1 DataBar Limited                   | 51 |
| Включение/отключение кода GS1 DataBar Expanded                  | 51 |
| Обращение цвета 1D-штрихкода                                    | 51 |
| Настройка 2D-штрихкодов                                         | 52 |
| Включение/отключение кода PDF417                                | 52 |
| Включение/отключение кода Data Matrix                           | 52 |
| Включение/отключение кода QR                                    | 52 |
| Включение/отключение кода Micro QR                              | 53 |
| Включение/отключение кода Aztec                                 | 53 |
| Включение/отключение кода Han Xin                               | 54 |
| Настройки ввода/вывода штрихкода                                | 55 |
| Распространенные суффиксы                                       | 55 |
| Преобразование регистра данных штрихкода                        | 55 |
| Преобразование символов группировки в пробелы                   | 55 |
| Замена (-) на ТАВ в штрихкоде DM                                | 56 |
| Считывание штрихкода UDI                                        | 56 |
| Считывание только цифровых штрихкодов                           | 56 |
| Удаление нулевых данных в начале штрихкода                      | 56 |
| Удаление или уменьшение пустого пространства                    | 56 |
| Установка длины штрихкода                                       | 57 |
| Пропуск символов перед данными штрихкода                        | 58 |
| Пропуск символов после данных штрихкода                         | 59 |
| Отсечение данных ITF                                            | 59 |
| Настройка специальных правил шифрования штрихкодов для Бразилии | 60 |
| Настройки сканера                                               | 61 |
| Формат команд штрихкода                                         | 61 |
| Формат команд последовательного порта                           | 61 |

| Формат настройки штрихкода                                       | 61 |
|------------------------------------------------------------------|----|
| Общие настройки (режим одиночного сканирования HID по умолчанию) | 62 |
| Приложение 1. Настройки включения штрихкода                      | 76 |
| Приложение 2. Префикс и суффикс кода данных                      | 78 |
| Префиксы и суффиксы                                              | 79 |
| Приложение 3. Таблица кодов ASCII                                |    |

# Введение

Настоящее руководство по эксплуатации распространяется исключительно на сканер АТОЛ SB5100/АТОЛ SB5100 ВТ. Перед использованием сканера штрихкода необходимо внимательно ознакомиться с данным руководством по эксплуатации. Настоящее руководство содержит различные инструкции по настройке сканера АТОЛ SB5100/АТОЛ SB5100 ВТ. Сканируя штрихкоды настройки в этом руководстве, можно изменить функциональные параметры АТОЛ SB5100/АТОЛ SB5100 ВТ, такие как: параметры интерфейса связи, режим сканирования, напоминания, обработка и вывод данных и т.д.

Компания «АТОЛ» оставляет за собой право вносить любые изменения в изделие для повышения его надежности, улучшения функциональности или дизайна. Компания «АТОЛ» не несет ответственность за применение или использование какого-либо продукта или схемы со сканером АТОЛ SB5100/АТОЛ SB5100 ВТ или любую другую ответственность в связи с любыми другими программами, приведенными в настоящем документе.

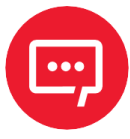

Запрещается разбирать сканер и снимать гарантийную пломбу, в противном случае пользователь лишается права на гарантийное обслуживание сканера, и компания «АТОЛ» не несет ответственность за ремонт или замену сканера.

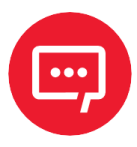

Изображения в настоящем руководстве представлены для ознакомления, некоторые изображения могут не соответствовать реальному изделию, в таком случае ознакомьтесь с информацией о реальном изделии. В целях улучшения и обновления изделия компания «АТОЛ» оставляет за собой право изменять документ без предварительного уведомления.

#### Используемые сокращения

- ККТ Контрольно-кассовая техника
- ПК Персональный компьютер

#### Условные обозначения

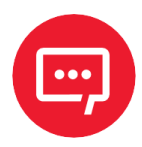

Информация, выделенная таким образом, является важной и требует обязательного прочтения и/или выполнения.

# Общие сведения

#### Ограниченная гарантия качества

Гарантийный срок исчисляется с момента отгрузки оборудования от Изготовителя (поставщика «АТОЛ») и составляет 15 месяцев.

Пользователь лишается права на гарантийное обслуживание при:

- нарушении правил транспортировки, хранения и эксплуатации;
- наличии механических повреждений наружных деталей.

Гарантийные условия не распространяются на соединительные кабели, печатную документацию и упаковку сканера.

Подробная информация о гарантии представлена на сайте компании АТОЛ: https://www.atol.ru/company/service-support/guarantee-policy/.

#### Техническое обслуживание и ремонт

По всем вопросам, связанным с консультированием, обслуживанием и ремонтом, обращаться в Авторизованные Сервисные Центры (АСЦ), уполномоченные на проведение сервисного обслуживания и ремонта сканеров АТОЛ SB5100/АТОЛ SB5100 ВТ, или по адресу: Москва, 129085, ул. Годовикова, д. 9, стр. 17, этаж 4, пом. 5; тел.: +7 (495) 730-7420.

## Описание сканера

#### Внешний вид

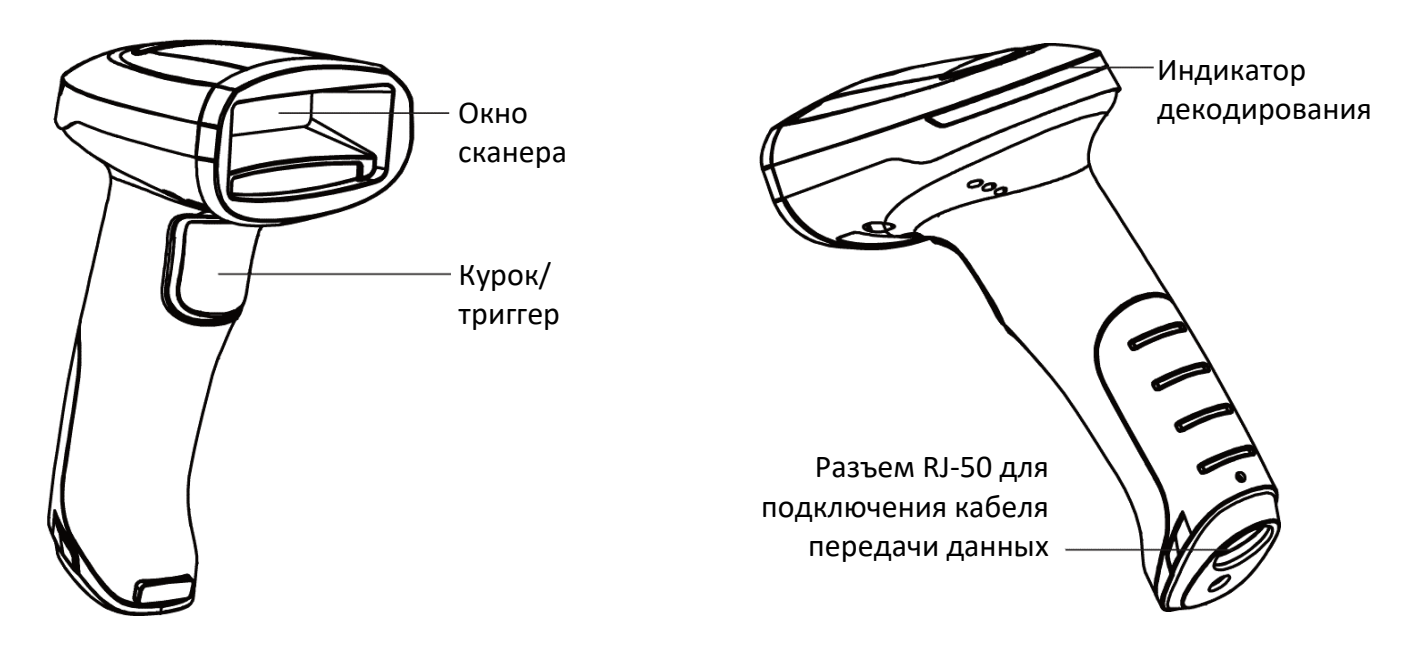

Рисунок 1. Внешний вид сканера АТОЛ SB5100 (вид спереди/слева и вид сзади/снизу/слева)

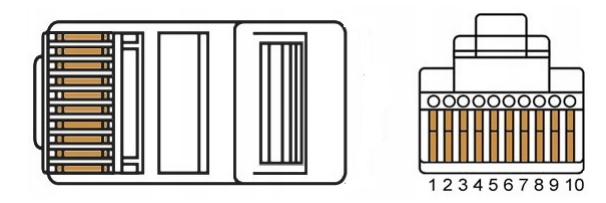

Рисунок 2. Разъем RJ-50 для подключения кабеля передачи данных

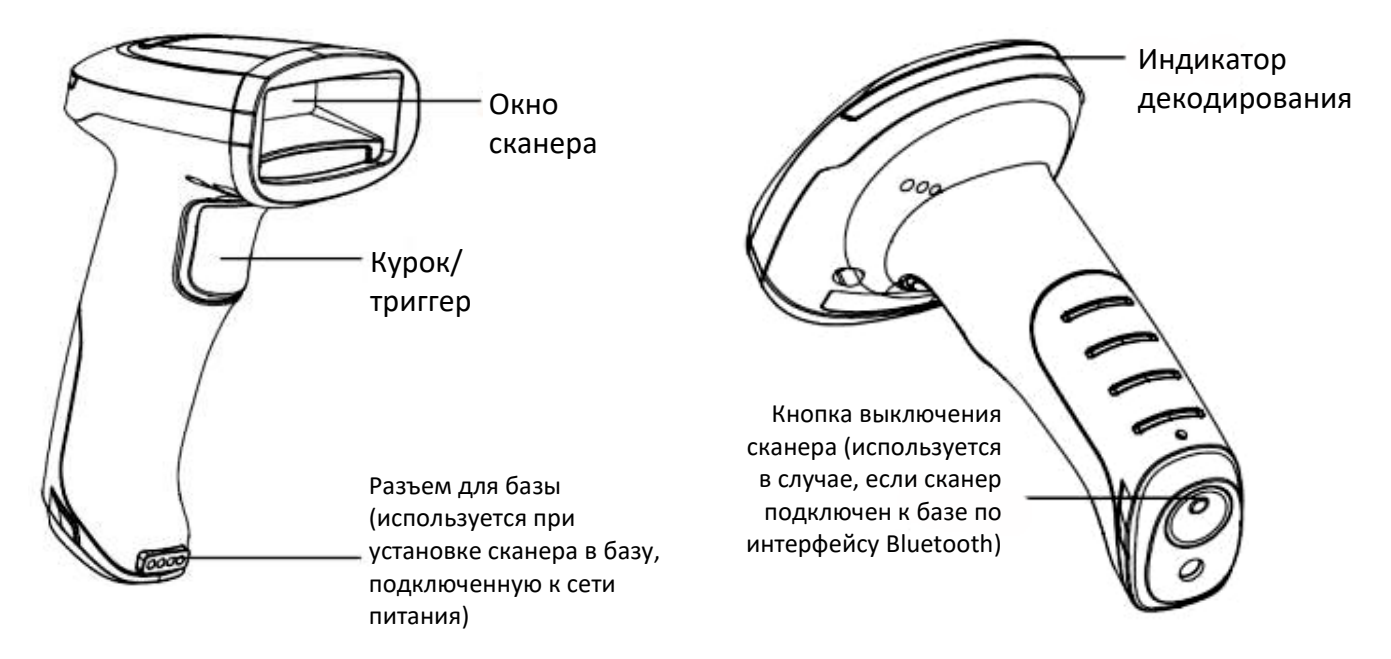

Рисунок 3. Внешний вид сканера АТОЛ SB5100 BL (вид спереди/слева и вид сзади/снизу/слева)

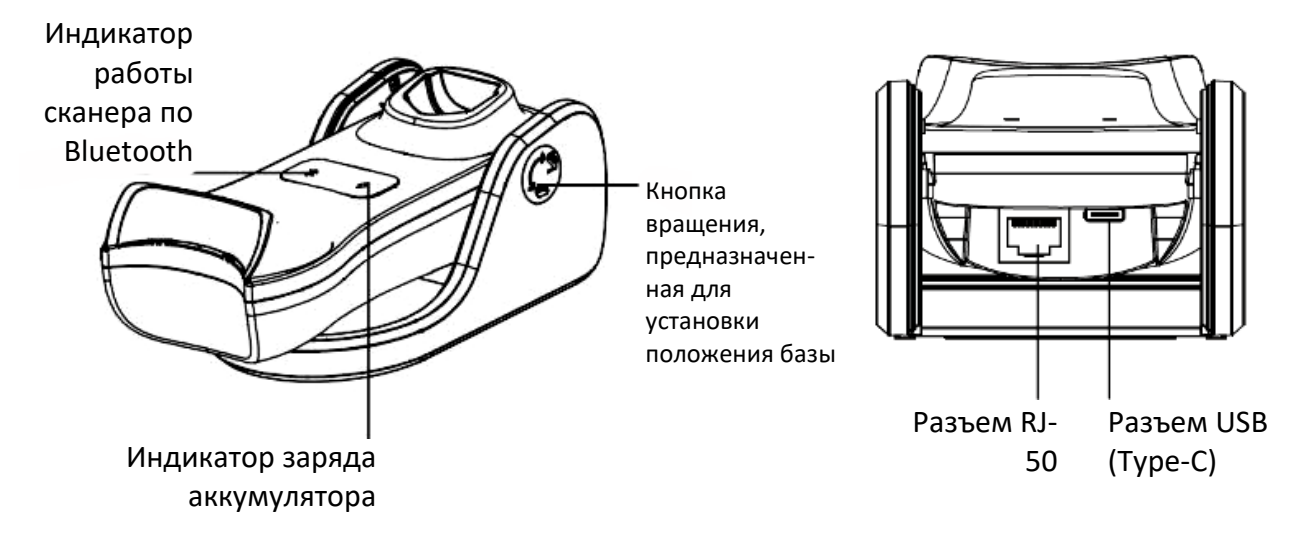

Рисунок 4. Внешний вид базы сканера АТОЛ SB5100 BL

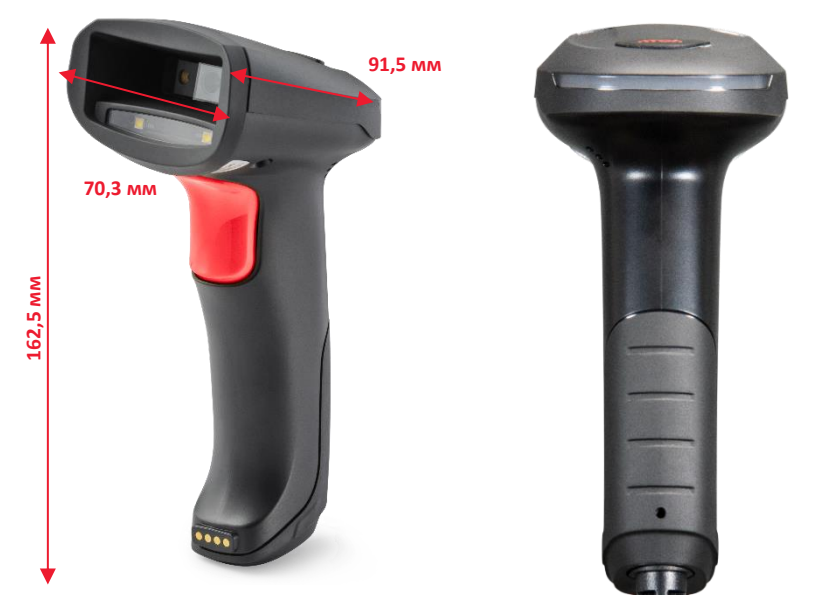

Рисунок 5. Вид изделия: сбоку (с указанием габаритных размеров), сзади

## Характеристики

| Наиме                          | нование                    | Характеристики                                                                                                    |  |
|--------------------------------|----------------------------|----------------------------------------------------------------------------------------------------|--|
| Прицел                         |                            | Красное перекрестие                                                                                                    |  |
| Разрешение                     |                            | 1280x800                                                                                                    |  |
| Скорость сканирован            | ия                         | 120 fps                                                                                                    |  |
| Интерфейсы                     |                            | RS-232, USB HID, VCOM, Bluetooth 5.0                                                                                                    |  |
| Минимальная плотн              | ость штрихкода             | ≥3mil                                                                                                    |  |
| Расстояние считывания          |                            | <ul> <li>3 mil Code 39: 25 мм-120 мм;</li> <li>13mil EAN-13: 20 мм-220 мм;</li> <li>5mil PDF417: 20 мм-120 мм</li> <li>10 mil DM: 20 мм-180 мм;</li> <li>20mil QR: 10 мм-300 мм</li> </ul>                                                         |  |
| Контрастность печат            | 1                          | ≥20%                                                                                                    |  |
| Поддерживаемые<br>штрихкоды    | 1D                         | Code 128, UCC/EAN-128, EAN-8, EAN-13,<br>ISBN/ISSN, UPC-E, UPC-A, Interleaved 2 of 5, ITF-6,<br>ITF-4, Matrix 2 of 5, Industrial 25, Standard 25,<br>Code 39, Codabar, Code 93, Code 11, Plessey, MSI-<br>Plessey, RSS-14, RSS-Limited, RSS-Expand |  |
|                                | 2D                         | PDF417, Micro PDF417, QR Code, Micro QR, Data<br>Matrix, Aztec Code                                                                                                    |  |
| [afaputu lo                    | Сканер (Ш×Д×В)             | 70,3×91,5×162,5 мм                                                                                                    |  |
| размеры                        | База для<br>АТОЛ SB5100 BT | 72,5×168×66 мм                                                                                                    |  |
|                                | АТОЛ SB5100                | 155 г                                                                                                    |  |
| Вес                            | АТОЛ SB5100 BT (с<br>АКБ)  | 211 г                                                                                                    |  |
|                                | База для<br>АТОЛ SB5100 BT | 299 г                                                                                                    |  |
| Длина кабеля RJ-50 — USB       |                            | 2 м                                                                                                    |  |
| Объем АКБ (для АТОЛ SB5100 BT) |                            | 3200 мАч                                                                                                    |  |
| Класс защиты от пыли и влаги   |                            | IP 42                                                                                                    |  |
| Защита от падений              |                            | 1,8 м                                                                                                    |  |
| Температура                    | эксплуатации               | От -20 С до +50 С                                                                                                    |  |
| Температура                    | хранения                   | От -40 С до +70 С                                                                                                    |  |
| Влажность                      |                            | От 5% до 95% без конденсата                                                                                                    |  |

## Комплектность

| NՉ                                       | Наименование                           |   | Количество |
|------------------------------------------|----------------------------------------|---|------------|
| 1.                                       | Сканер                                 |   | 1          |
| 2.                                       | Кабель RJ50 — USB                      |   | 1          |
| 3.                                       | База<br>(только для<br>АТОЛ SB5100 BT) |   | 1          |
| 4.                                       | Быстрый запуск                         | _ | 1          |
| Дополнительные аксессуары (опционально): |                                        |   |            |
| 5.                                       | Кабель RS-232                          |   | _          |
| 6.                                       | Подставка                              |   | _          |

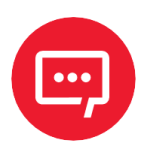

Подставка для сканера не входит в комплектацию, её необходимо заказывать отдельно.

## Кабельное сопряжение для передачи данных

Сканер должен быть подключен к хост-устройству. Хост-устройством может быть ПК или POS терминал. Поддерживаемые интерфейсы: с помощью USB-кабеля, с помощью кабеля RS-232.

#### Подключение АТОЛ SB5100/АТОЛ SB5100 ВТ к хост-устройству

#### Подключение с помощью USB-кабеля

Для подключения сканера к хостустройству с помощью USB-кабеля нужно выполнить следующие действия (рисунок 6):

Вставить разъем кабеля USB в порт интерфейса на сканере АТОЛ SB5100.

2 Подключить другой конец кабеля к порту USB на хостустройстве.

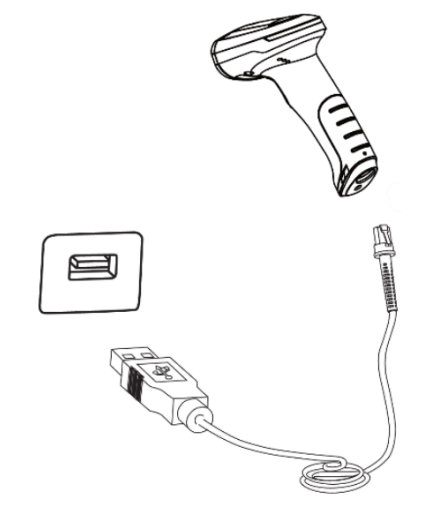

Рисунок 6. Подключение АТОЛ SB5100 с помощью USB-кабеля

#### Подключение с помощью RS-232 кабеля

Для подключения сканера к хостустройству с помощью RS-232 кабеля нужно выполнить следующие действия (рисунок 7):

1 Подсоединить один конец кабеля RS-232 (с интерфейсом RJ-50) к сканеру.

Подсоединить другой конец кабеля RS-232 (с интерфейсом RS-232) к хост-устройству.

3 Подключить кабель RS-232 к адаптеру переменного тока.

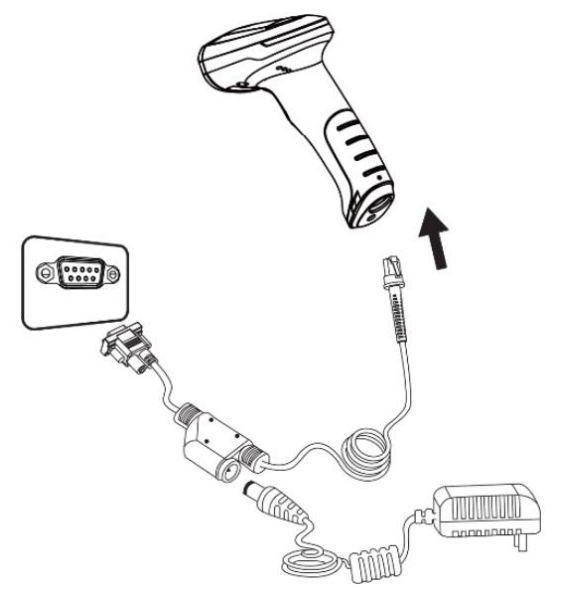

Рисунок 7. Подключение АТОЛ SB5100 с помощью RS-232 - кабеля

#### USB-подключение станции

Для подключения сканера к хостустройству с помощью USB-кабеля нужно выполнить следующие действия (рисунок 8):

1 Подключить разъем RJ-50 интерфейсного USB-кабеля для передачи данных к базе для коммутации по Bluetooth и зарядки аккумулятора сканера.

2 Подключить разъем USB (Type-A) интерфейсного кабеля к хосту.

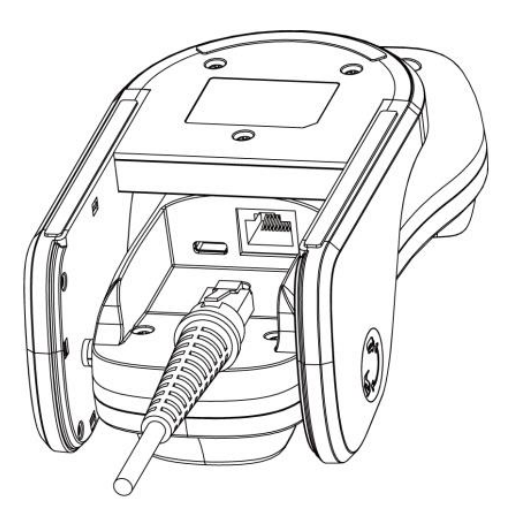

Рисунок 8. Подключение АТОЛ SB5100 BT с помощью USB-кабеля

## Включение, выключение и перезагрузка сканера

- Включение: режим автоматической настройки при подключении. Включается автоматически, когда сканер подключен к хост-устройству.

- Выключение: отсоединить кабель для передачи данных.

– Перезагрузка: если сканер АТОЛ SB5100/АТОЛ SB5100 ВТ «завис» или не отвечает, нужно повторно подключить кабель передачи данных.

# Текущий уход

– Необходимо содержать окно сканера в чистоте. Поставщик освобождается от гарантийных обязательств за ущерб, вызванный ненадлежащим уходом.

- Необходимо избегать появления царапин, которые могут быть вызваны попаданием острых предметов на окно сканера.
- Загрязнения с окна распознавания нужно удалить с помощью мягкой безворсовой ткани.

- Для очистки сканера нужно использовать чистую воду.

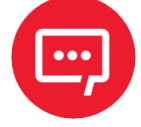

Не распылять жидкость на окно распознавания! Не использовать чистящие средства!

# Считывание штрихкодов

В режиме ручного считывания процедура сканирования штрихкодов проходит следующим образом:

Необходимо убедиться, что сканер, кабель передачи данных, хостустройство приема данных и источник питания правильно подключены и включены.

2 Нажать и удерживать курок, чтобы включить подсветку.

3 Установить линию подсветки по центру штрихкода и перемещать сканер, подбирая оптимальное для сканирования расстояние между устройством и штрихкодом.

4 Когда штрихкод будет успешно считан, раздастся звуковой сигнал, инфракрасный луч погаснет, а сканер передаст данные на хост-устройство.

Все установленные настройки штрихкодов сохранятся при отключении питания.

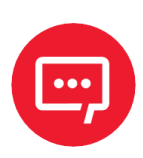

При работе с серией штрихкодов сканер поддерживает очень высокий коэффициент успешных срабатываний на оптимальном расстоянии сканирования.

#### Использование настроечных штрихкодов

Данная функция устанавливает значения параметров с помощью специального штрихкода формата Code 128. Когда программное обеспечение сканера распознает штрихкод, соответствующий определенному параметру настройки, оно автоматически применяет данный параметр и не отправляет результаты на хост-устройство. Все установленные настройки сохраняются при отключении питания (за исключением восстановления заводских настроек).

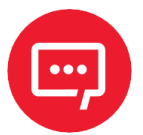

Символом «\*» в данном руководстве обозначены штрихкоды с заводскими настройками по умолчанию.

## Звуковой сигнал

| Статус Количество звуковых сиг |   |
|--------------------------------|---|
| Включение                      | 3 |

| Статус                | Количество звуковых сигналов |
|-----------------------|------------------------------|
| Успешное сканирование | 1                            |

## LED индикация

| Индикатор сканера     | Режим                              |
|-----------------------|------------------------------------|
| Горит зеленым         | Успешное завершение сканирования   |
| Горит синим           | Сканер подключен по Bluetooth      |
| Медленно мигает синим | Сканер не подключен по Bluetooth   |
| Мигает красным        | Низкий уровень заряда аккумулятора |

#### Восстановление заводских настроек

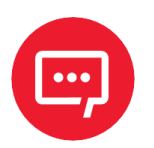

Использовать функцию «Восстановить заводские настройки» с осторожностью: при сканировании этого настроечного штрихкода текущие параметры будут сброшены и заменены значениями по умолчанию.

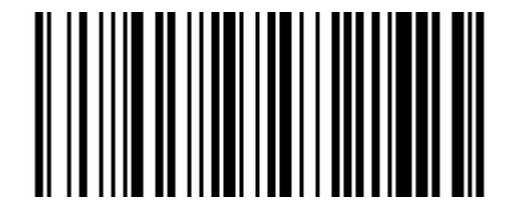

Восстановить заводские настройки

## Версия встроенного ПО

Текущую версию запрограммированного в сканере ПО можно узнать, отсканировав приведенный штрихкод.

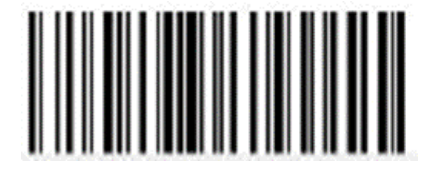

Версия ПО

# Интерфейсы передачи данных

Портативный сканер штрихкодов оснащен интерфейсами USB, RS-232 для подключения к хост-устройству. Посредством этих интерфейсов хостустройство может получать и считывать данные, управлять сканером с помощью команд, изменять параметры сканера и т. д.

## Последовательный интерфейс RS-232

Последовательный интерфейс — распространенный способ подключения сканера к хост-устройству (например, к ПК или ККТ). Портативный сканер оснащен интерфейсом уровня напряжения RS-232, который поддерживает прямое подключение к последовательному порту ПК. При использовании последовательного интерфейса параметры передачи данных сканера и хостустройства должны быть полностью совместимы, чтобы обеспечить быстрый и корректный обмен данными.

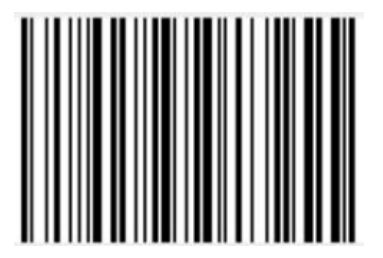

Настройки интерфейса

Параметры последовательного интерфейса по умолчанию приводятся в таблице ниже. Если они несовместимы с параметрами хост-устройства, их можно изменить с помощью настроечного штрихкода.

| Параметр                      | Значение по умолчанию |
|-------------------------------|-----------------------|
| Тип                           | Интерфейс RS-232      |
| Скорость передачи (бод)       | 115 200               |
| Тип контроля четности         | Нет                   |
| Биты данных                   | 8                     |
| Стоповые биты                 | 1                     |
| Аппаратное управление потоком | Нет                   |

## Универсальный последовательный интерфейс RS-232

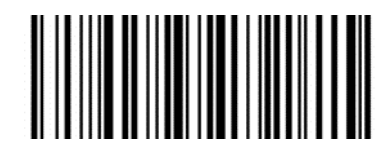

Нет\*

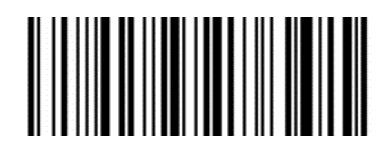

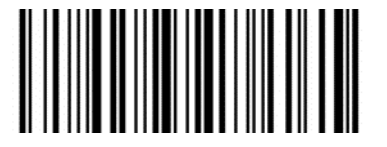

Проверка на нечетность

Проверка на четность

## Скорость передачи

Единица измерения скорости передачи данных — бит/с, доступные варианты приводятся ниже:

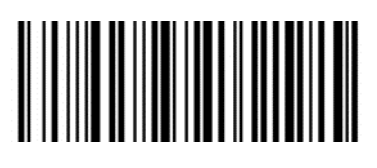

115200 \*

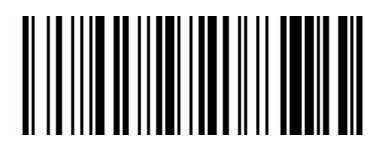

19200

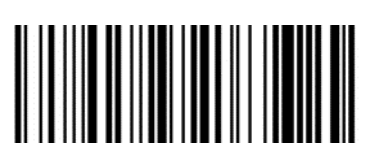

4800

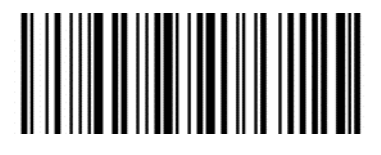

1200

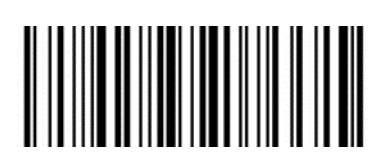

38400

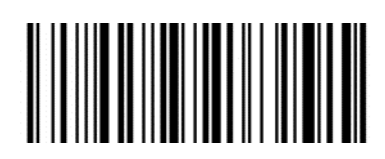

9600

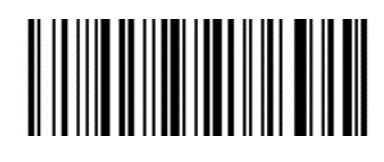

2400

## Интерфейс USB

## Виртуальная HID-клавиатура

При использовании интерфейса USB сканер можно использовать в режиме симуляции устройства HID-KBW. В этом режиме сканер работает как виртуальная клавиатура, которая выводит данные на хост-устройство.

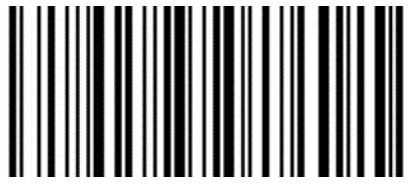

Настройки виртуальной HID-клавиатуры

#### Настройка международной USB-клавиатуры

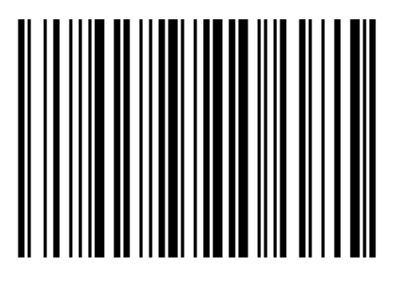

Английский США (по умолчанию)

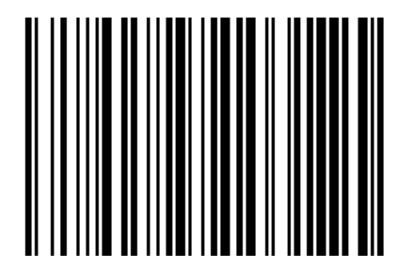

Финляндия (Шведский)

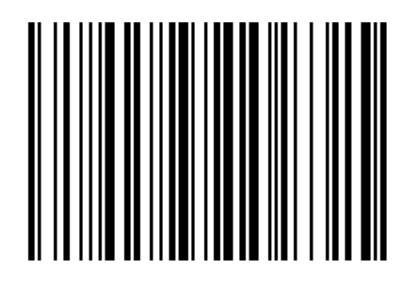

Германия

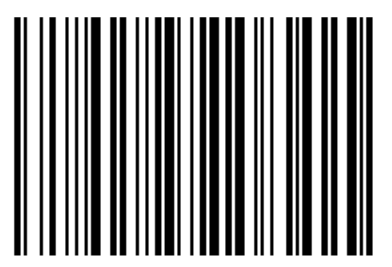

Бельгия

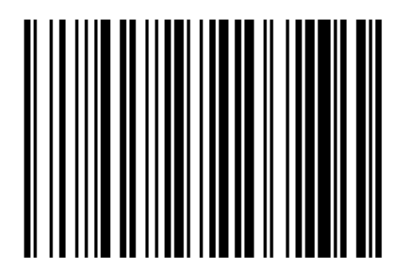

Франция

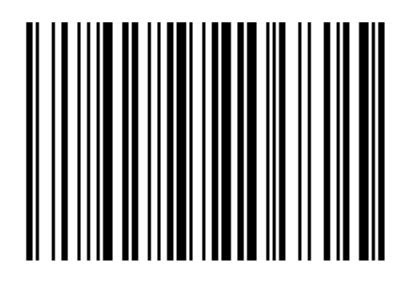

Италия

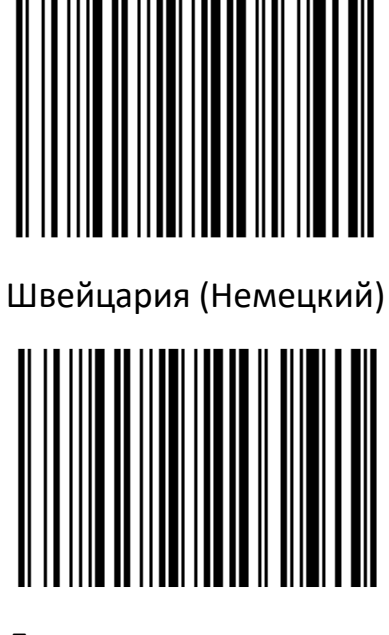

Дания

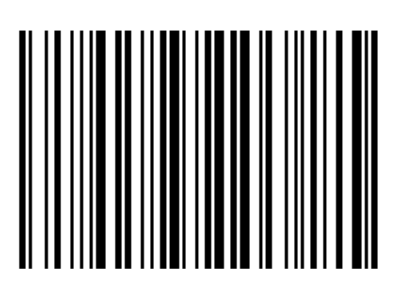

#### Испания

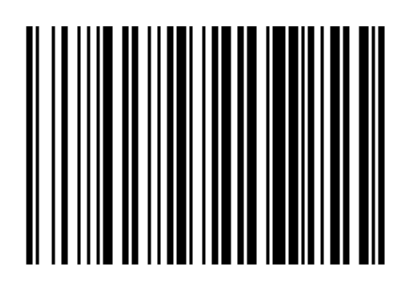

Израиль

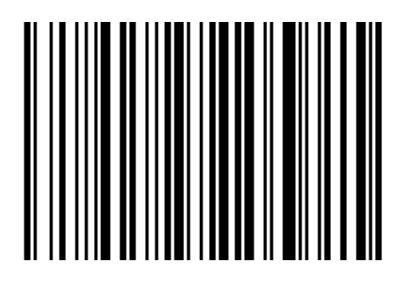

Латинская Америка

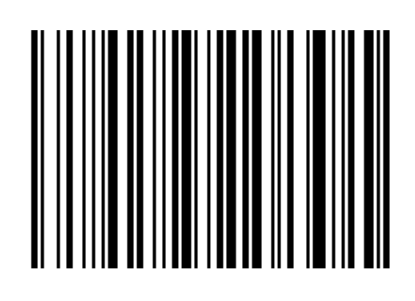

Великобритания

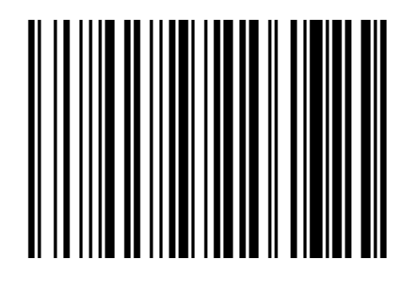

Норвегия

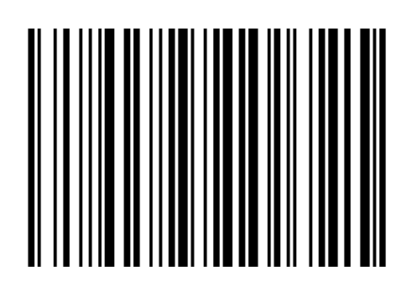

Нидерланды

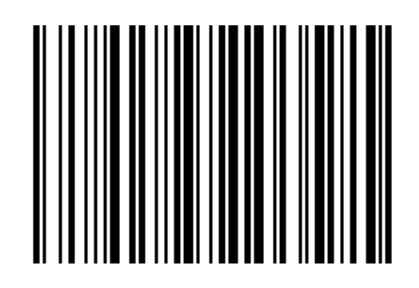

Португалия

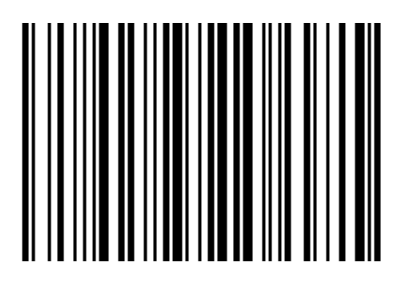

Чехия DEC

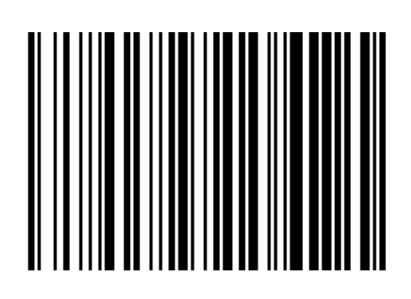

Бразилия

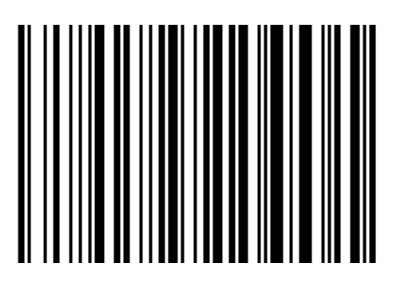

Канада (Французский)

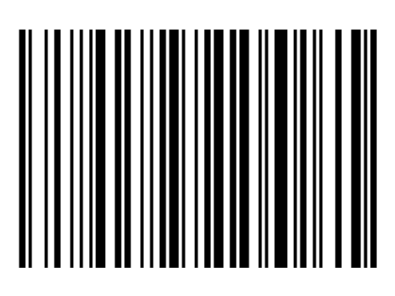

Польша

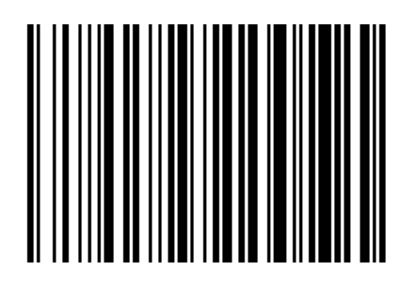

Словакия DEC

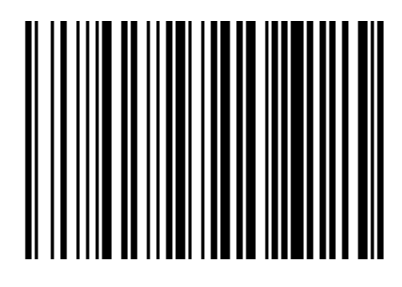

Турция Q

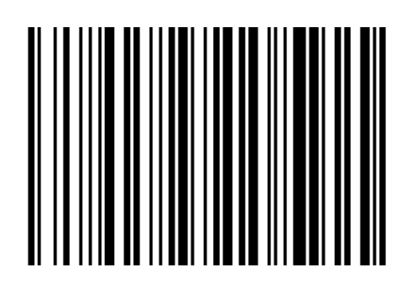

Греция DEC

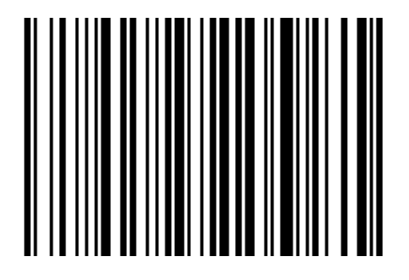

Венгрия

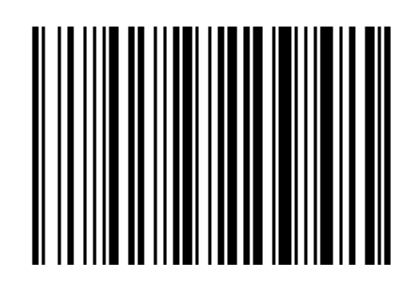

SCS

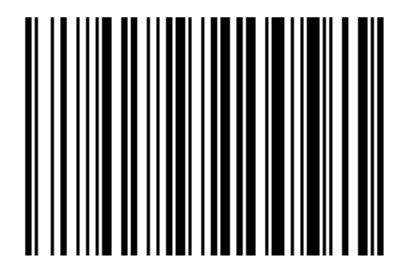

Швеция

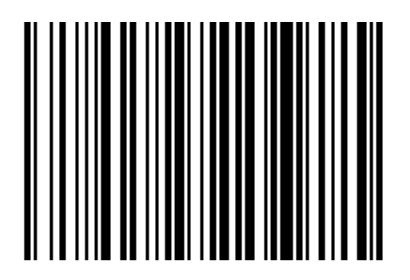

Румыния

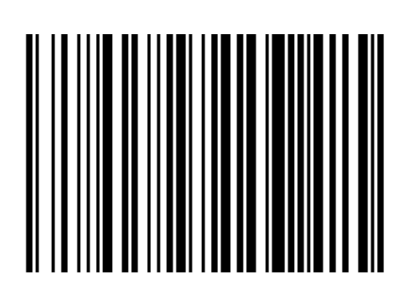

Россия

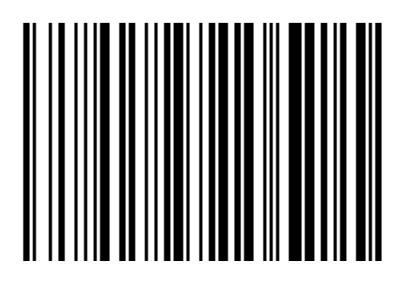

Япония (ASCII)

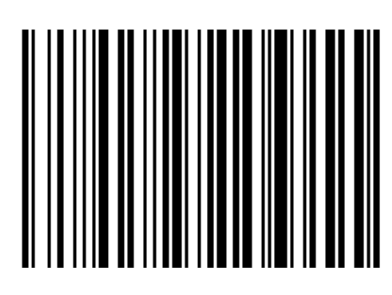

США (Международный)

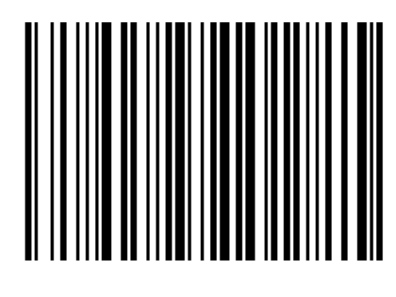

Хорватия

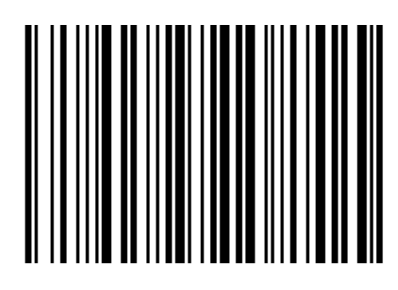

Македония

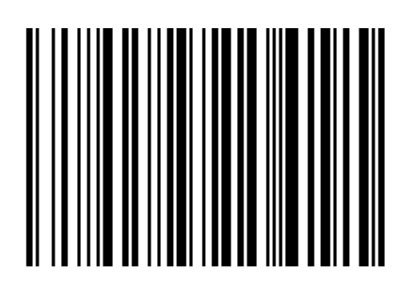

Турция F

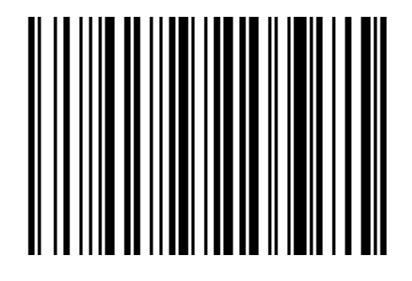

Швейцария (Французский)

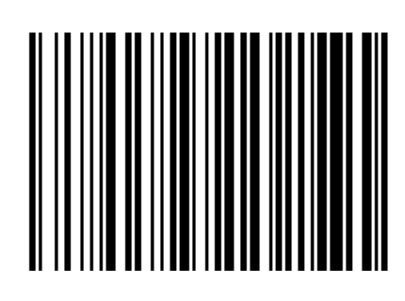

Словения

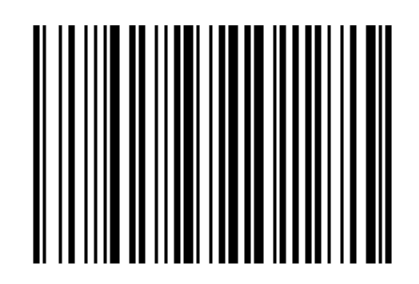

Босния

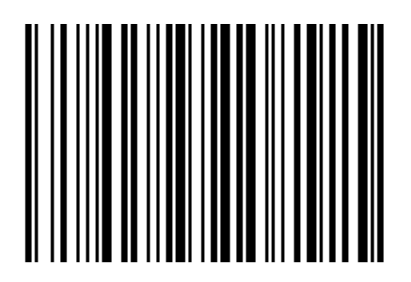

Албания

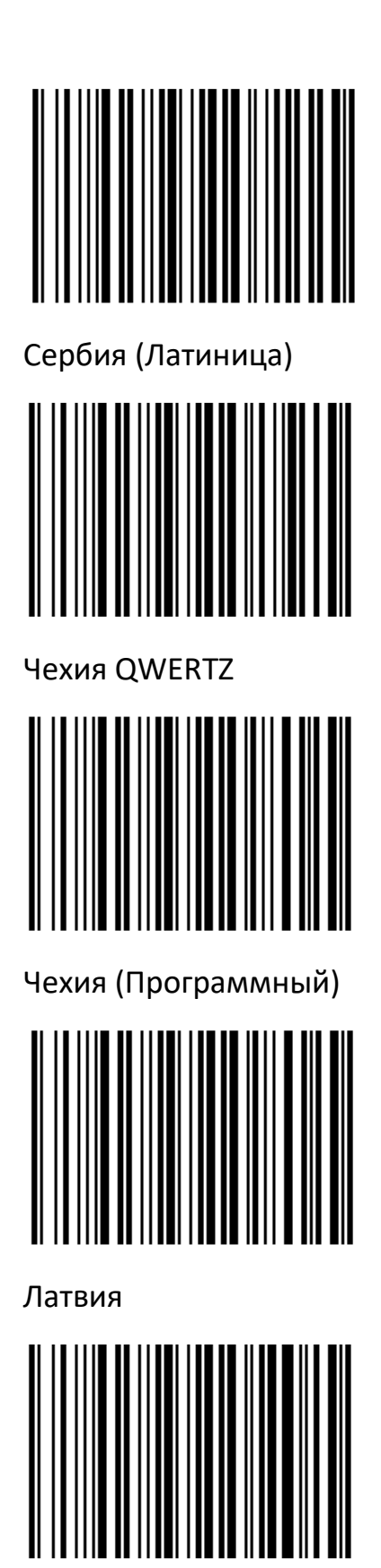

Литва

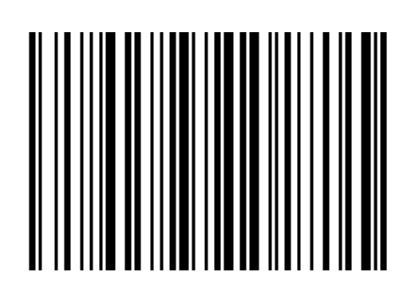

Сербия Кириллица

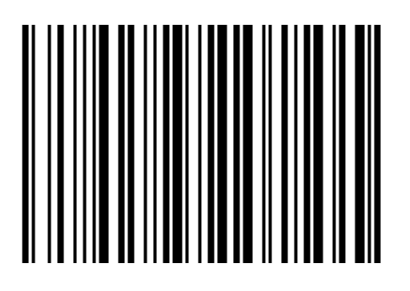

Чехия QWERTY

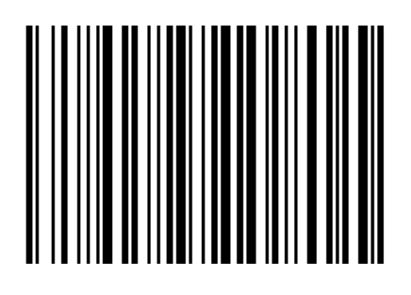

Эстония

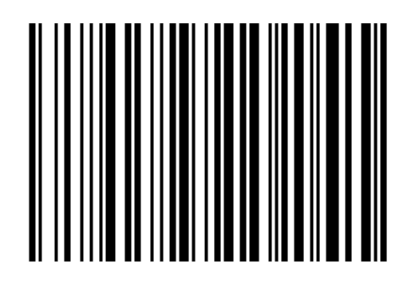

Латвия QWERT

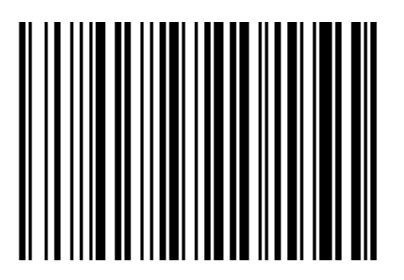

Литва (IBM)

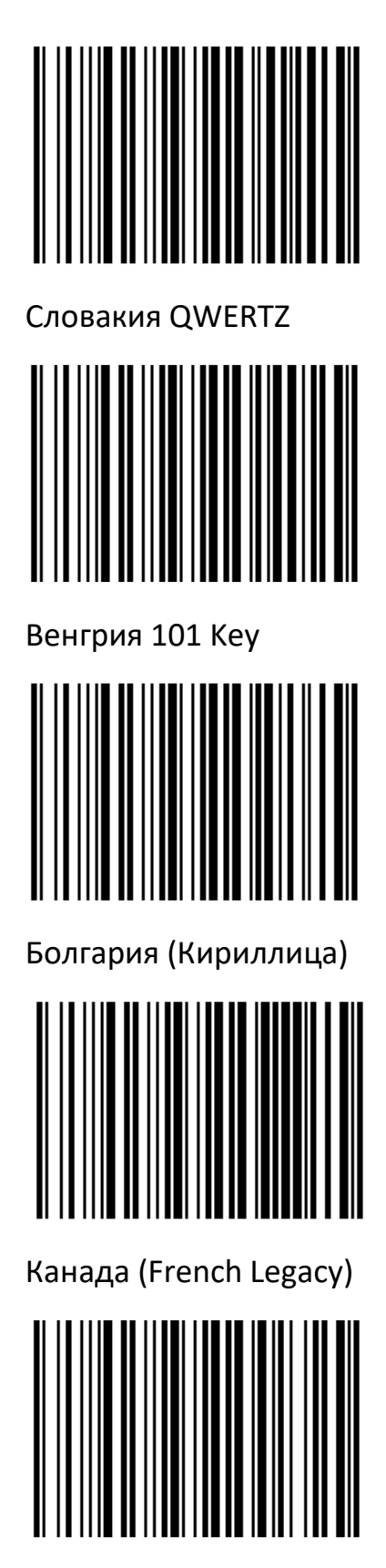

Италия 142

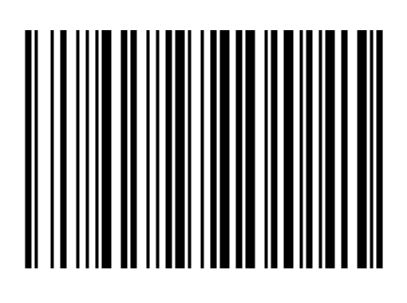

Словакия QWERTY

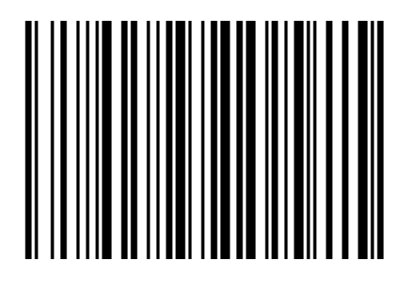

Испанский (Вариация)

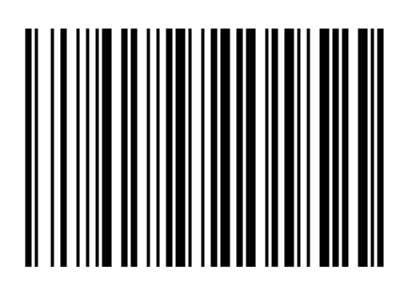

Болгария (Латиница)

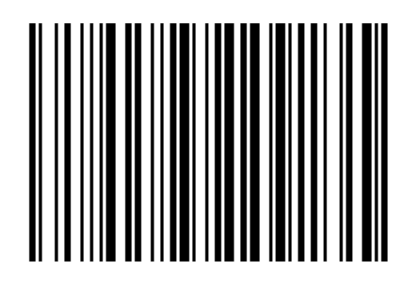

Канада (Многоязычный)

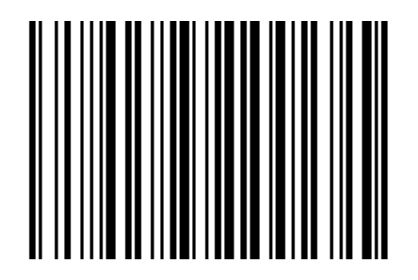

Польша 214

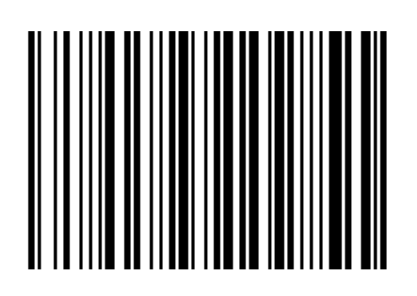

Польша (Программный)

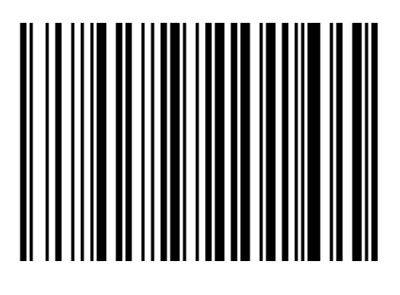

Греция Многотональный

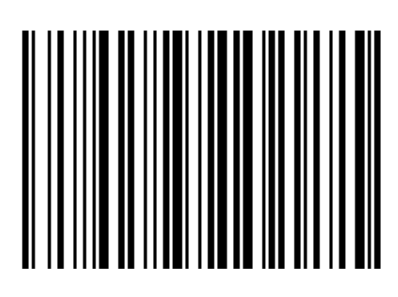

Греция 319

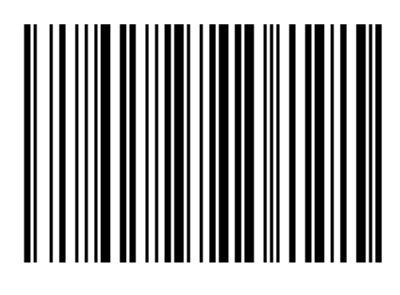

Греция 220

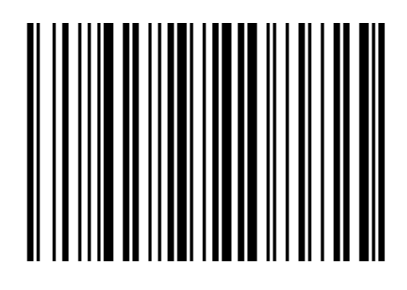

Греция MS

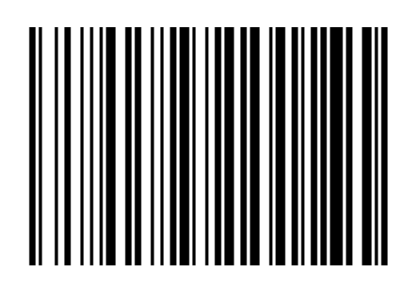

Бразилия MS

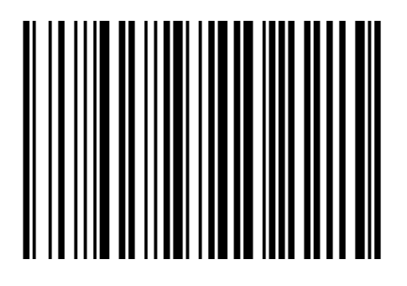

Греция 220

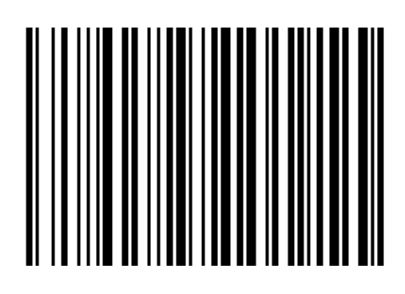

Греция Латиница

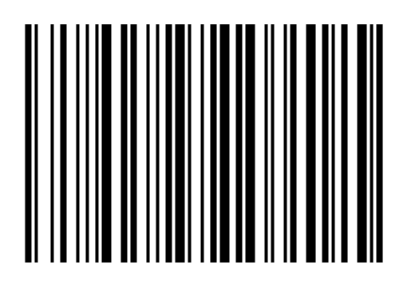

Греция 319 Латиница

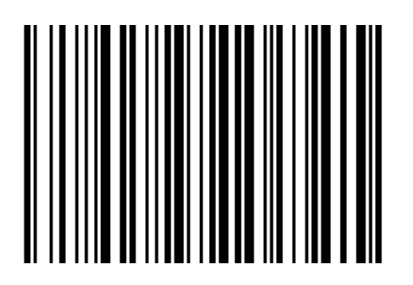

Россия MS

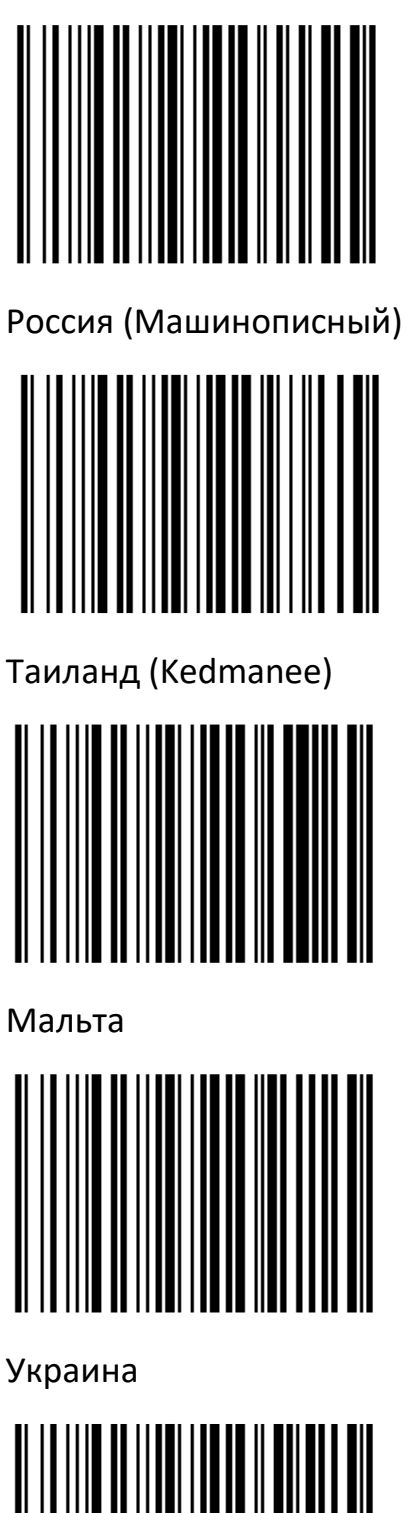

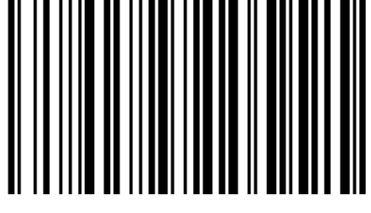

Казахстан

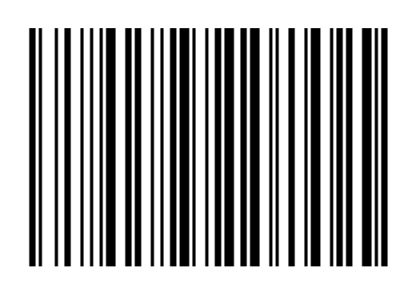

Таиланд (Pattachote)

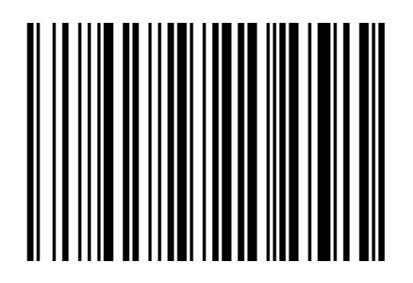

Ирландия

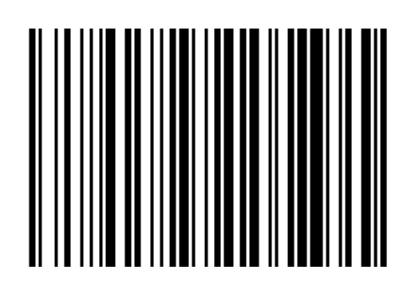

Исландия

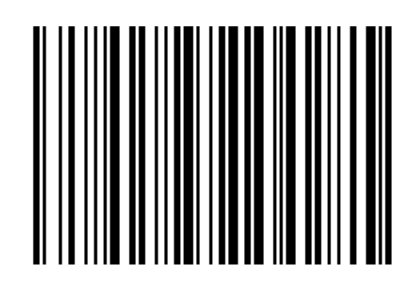

Узбекистан (Кириллица)

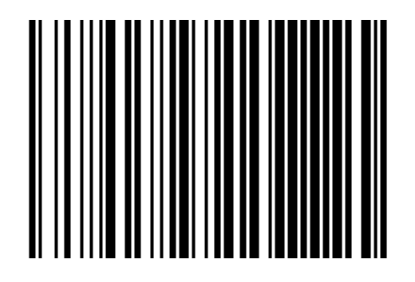

Кыргызстан (Кириллица)

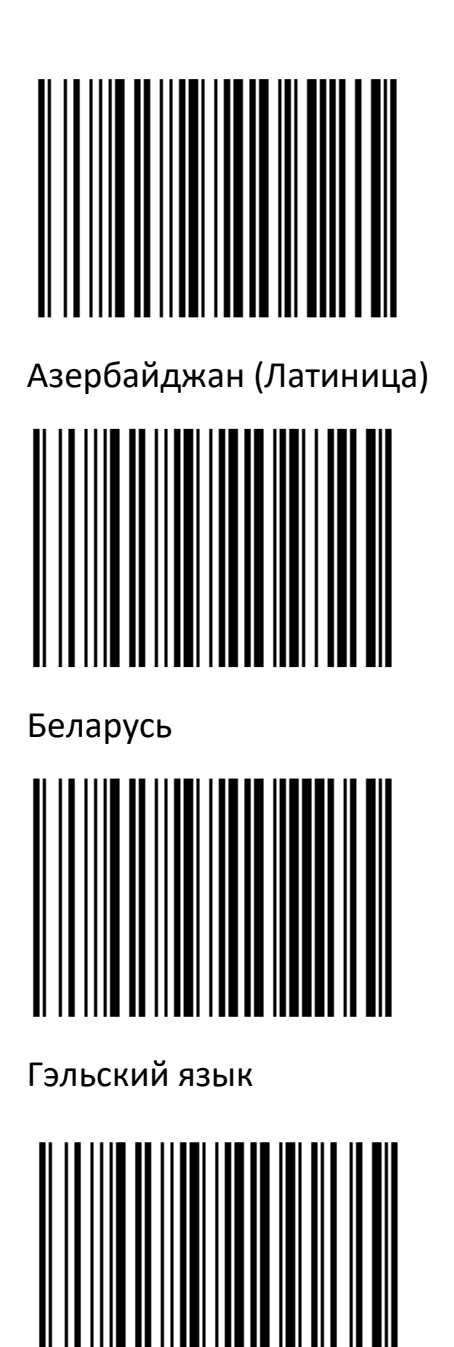

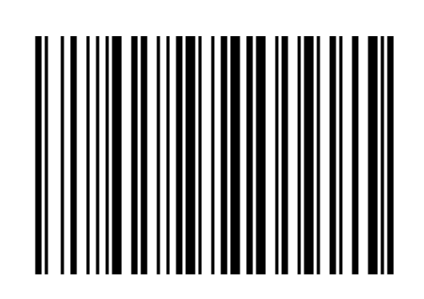

Азербайджан (Кириллица)

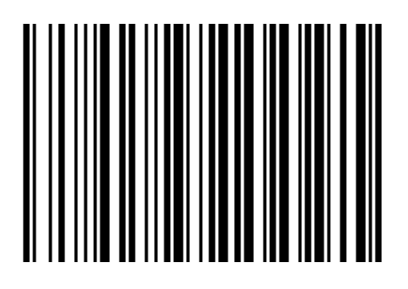

Фарерский язык

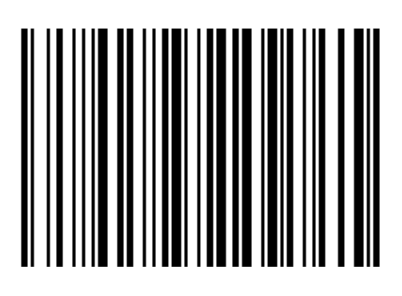

Татарский язык

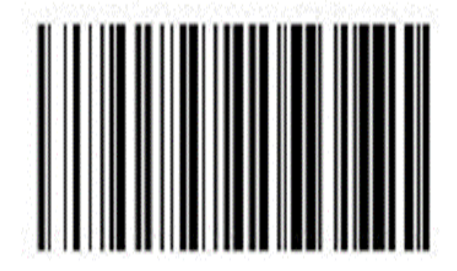

Вьетнам

## Настройка вывода символов (Китай, Япония, Корея и Таиланд)

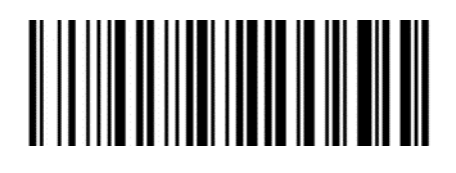

Монголия (Кириллица)

Китайский упрощенный (Word)

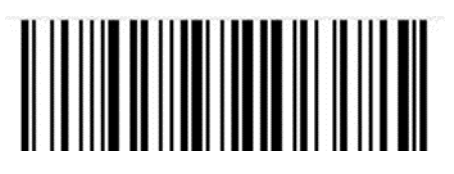

Китайский упрощенный (Notepad)

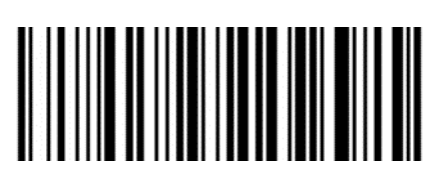

Китайский традиционный (Word)

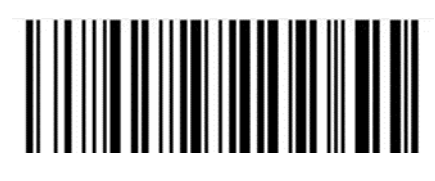

Японский (Word)

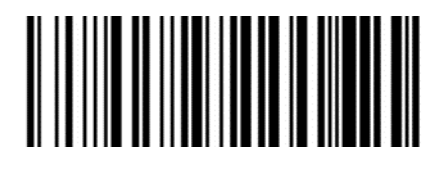

Корейский (Word)

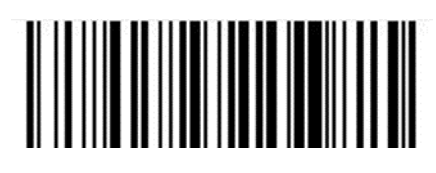

Таиланд (Word)

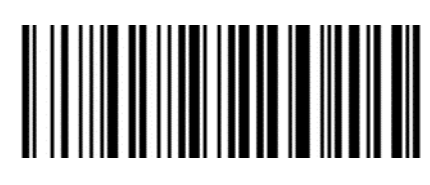

Китайский традиционный (Notepad)

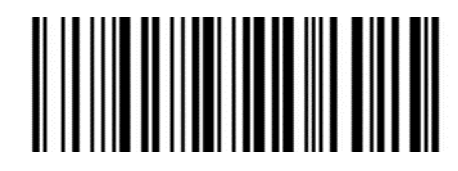

Японский (Notepad)

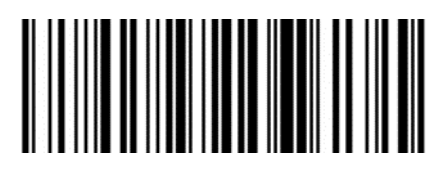

Корейский (Notepad)

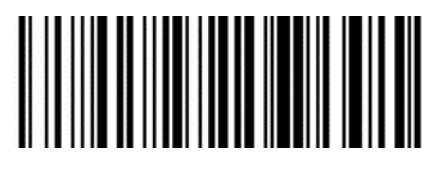

Таиланд (Notepad)

Настройка игнорирования клавиатуры Windows

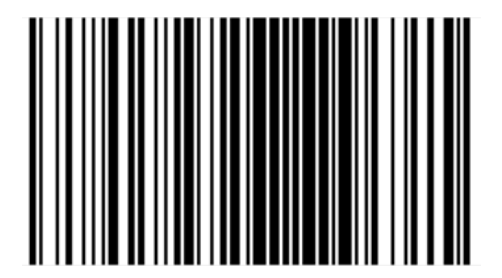

Включить игнорирование клавиатуры Windows

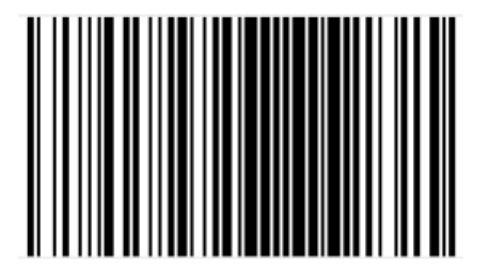

Выключить игнорирование клавиатуры Windows

## Виртуальный последовательный порт USB (VCOM)

Когда сканер использует интерфейс связи USB, но хост-приложение использует последовательную связь для получения данных, можно настроить сканер на виртуальный последовательный порт USB. Для работы этой функции на хост-устройстве должен быть установлен соответствующий драйвер.

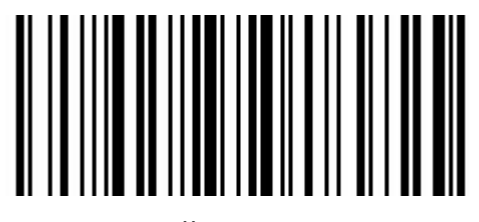

Виртуальный последовательный порт USB (для проводных моделей АТОЛ SB5100)

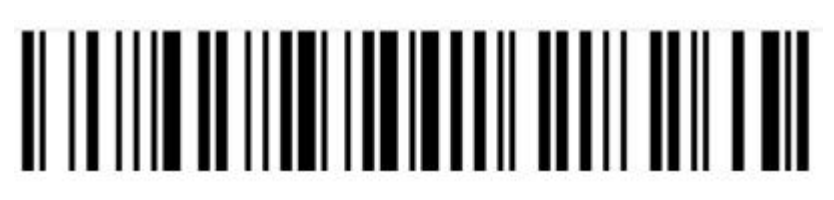

Виртуальный последовательный порт USB (для беспроводных моделей АТОЛ SB5100 BT)

## Интерфейс HID-POS

Используя USB-интерфейс HID POS в качестве вспомогательного, устройство HID POS может отправлять команды сканеру. Кроме того, к нему можно подключить этот же сканер штрихкодов как последовательное USBустройство, а затем получать данные и отправлять команды через виртуальный порт.

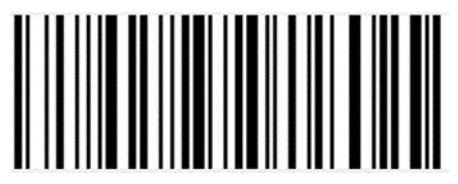

Настройки HID-POS

## Интерфейс Bluetooth

В этом режиме сканер выводит данные на хост-устройство по Bluetooth.

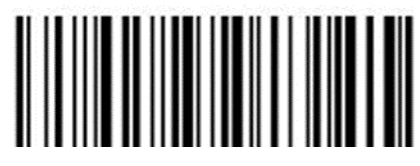

Настройки передачи данных по Bluetooth

## Установка времени отключения сканера (только в режиме Bluetooth)

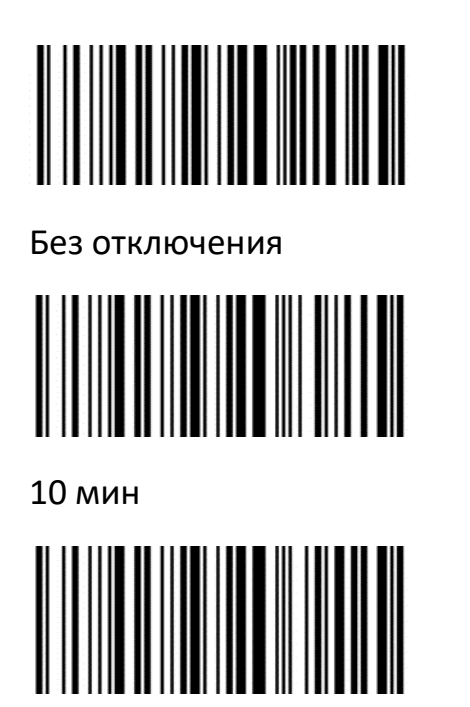

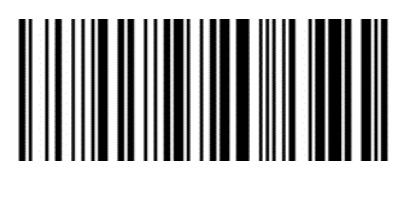

5 мин

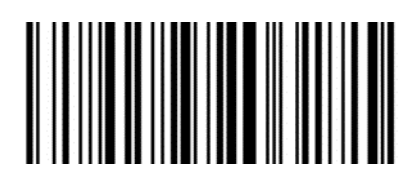

15 мин

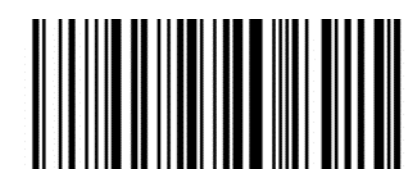

30 мин

60 мин

Всплывающее окно «Настройка клавиатуры» на iPhone (только в режиме Bluetooth)

Всплывающее окно при подключении по Bluetooth:

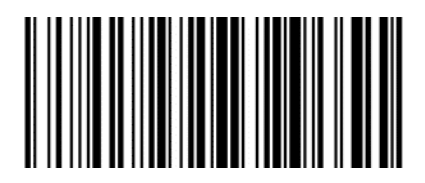

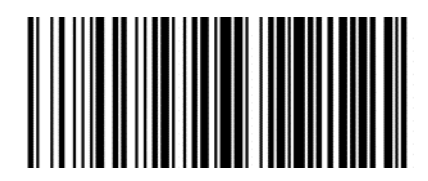

Включить

Отключить

Настройка самоопределения Bluetooth (только в режиме Bluetooth):

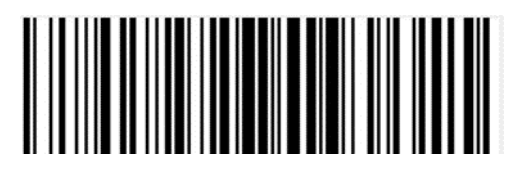

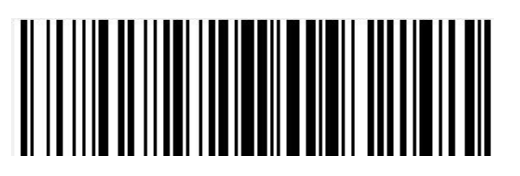

Включить \*

Отключить

## Таблица VID & PID

USB использует 2 числа для идентификации и поиска правильного устройства. Первое число — это VID (идентификатор поставщика), который определяется организацией USB Implementers Forum. Второе число — это PID (идентификатор устройства), каждому типу интерфейса присваивается свой номер PID.

| Наименование<br>устройства | Тип интерфейса                                   | VID<br>(шестнадцатеричная<br>система) | PID<br>(десятичная<br>система) |
|----------------------------|--------------------------------------------------|---------------------------------------|--------------------------------|
| Сканер<br>АТОЛ SB5100      | Виртуальный<br>последовательный<br>USB интерфейс | 18D1                                  | 1009                           |
|                            | Виртуальная USB<br>клавиатура                    | 18D1                                  | 100B                           |

## Режим сканирования

## Ручной режим

В ручном режиме, когда интерфейс управления курком сканера переходит в режим курка, сканер начинает считывать и распознавать данные. В течение ограниченного времени «однократного распознавания» сканер будет непрерывно считывать и распознавать данные до тех пор, пока считывание не будет успешным. Когда режим курка отключается (когда пользователь отпускает курок) или распознавание превышает ограничение по времени, считывание и распознавание будут остановлены. При успешном считывании сканер выводит контент через интерфейс связи. Когда начинается новое распознавание, хостустройство должно сначала отменить режим курка, а затем включить его через 20 мс.

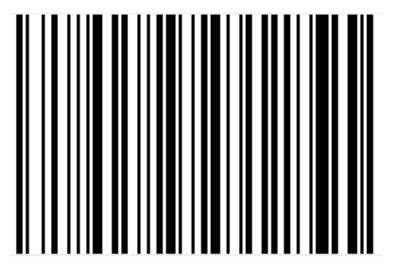

Ручной режим

## Автоматический режим

В автоматическом режиме распознавания сканер будет отслеживать считываемые изображения. Новый штрихкод распознается в течение ограниченного времени «однократного распознавания». После успешного распознавания выводимой информации или истечения времени распознавания сканер вернется в состояние отслеживания нового штрихкода.

Когда сканер работает в этом режиме, он также может в соответствии с режимом курка войти в состояние распознавания. После отмены режима курка или истечения времени распознавания сканер вернется в состояние отслеживания нового штрихкода. Перед повторным входом в состояние отслеживания, режим курка необходимо отменить, после чего он будет переключен в режим распознавания.

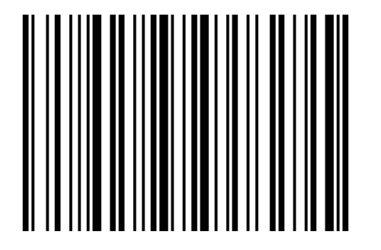

Автоматическое распознавание

## Скорость перемещения

Сверхбыстрый режим в рамках режима автоматического считывания. Расстояние считывания штрихкода на бумаге значительно уменьшится.

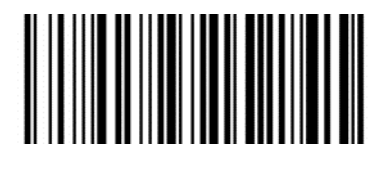

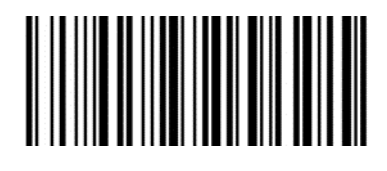

Обычная\*

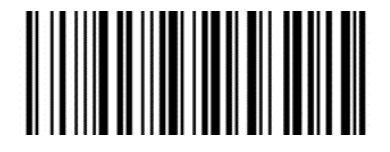

Высокая

Сверхбыстрая

## Время однократного считывания

В режиме автоматического считывания этот параметр указывает максимальное время, в течение которого устройство будет непрерывно пытаться считать и распознать штрихкод до успешного завершения операции. После успешного считывания или по истечении времени однократного считывания устройство сделает паузу, во время которой информация собираться не будет. Диапазон времени однократного считывания — от 0,1 с до 9,9 с шагом 0,1 с. При установленном значении 0 считывание будет производиться без ожидания. Значение по умолчанию — 1 с.

#### Непрерывный режим

Работая в непрерывном режиме, сканер постоянно фотографирует, считывает и выводит информацию. В этом режиме невозможно повторно обработать один и тот же штрихкод.

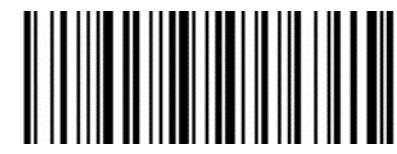

Непрерывный

#### Лимит времени однократного считывания

В непрерывном режиме это максимальное время, в течение которого сканер будет пытаться считать и распознать штрихкод до успешного завершения операции. По истечении этого времени сканер перестанет собирать и считывать данные в соответствии с текущими настройками. Время считывания кода составляет 100 мс; можно задать значение в интервале от 0,1 с до 9,9 с. При установленном значении 0 считывание будет производиться без ожидания.

## Программирование командами

В этом режиме для запуска и декодирования штрихкода сканеру требуется хостустройство. Для сканера можно установить продолжительность считывания. Время считывания кода можно установить в диапазоне от 0,1 до 9,9 с. При установленном значении 0 считывание будет производиться без ожидания.

# Режим сканирования экрана (оптимизация настроек для штрихкодов на экране)

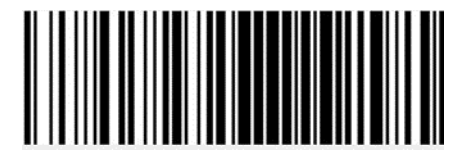

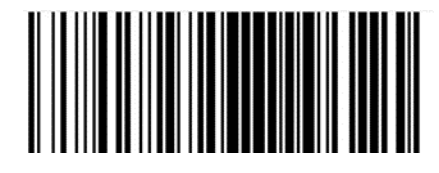

Отключить \*

Включить

## Режим автономного хранилища (только в режиме Bluetooth)

Автономное хранилище

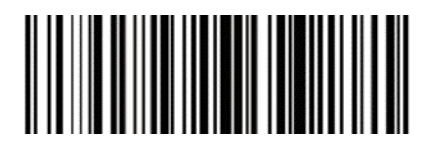

Отключить

Включить

Отправить данные в автономное хранилище

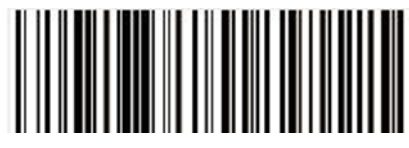

Очистить автономное хранилище

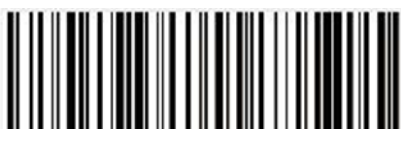

Показать содержимое автономного хранилища

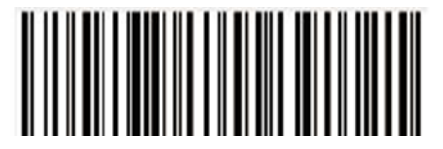

# Подсветка и нацеливание

## Нацеливание

Сканер оснащен проекционным устройством. При считывании оно проецирует специальное изображение, определяющее центр полученного сканером снимка. Когда сканер используется для съемки, изображение проецируется на считываемый объект, позволяя нацеливаться сканеру на этот объект, облегчая его считывание.

**Нормальный режим**: устройство нацеливания включается и проецирует изображение во время процесса считывания; в остальное время оно выключено.

Нет нацеливания: устройство наведения выключено и не проецирует изображение.

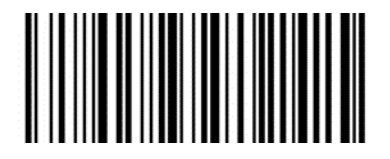

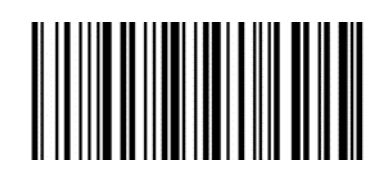

Луч нацеливания выключен

Луч нацеливания включен\*

## Подсветка

На сканере имеется устройство подсветки, которое подсвечивает область считывания во время считывания. Интенсивность подсветки можно настроить или выключить ее полностью.

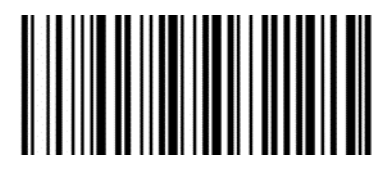

Подсветка выключена

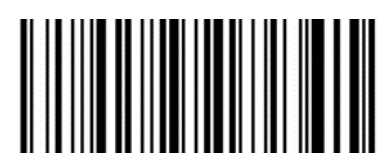

Подсветка включена\*

## Звуковой сигнал при успешном считывании

Сканер может выводить ШИМ-сигнал, предназначенный для управления внешним устройством звуковой сигнализации. Вывод звукового сигнала можно отключить или включить посредством настроек, которые можно задать с помощью следующих настроечных кодов.

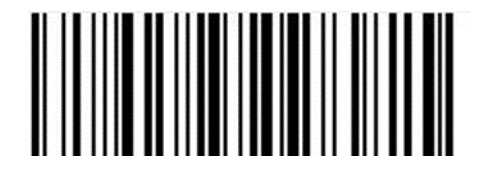

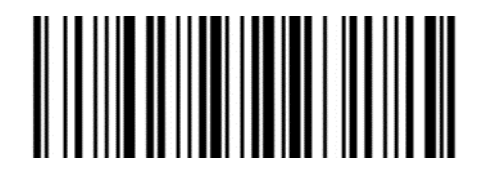
Включение питания отключено. Успешное считывание включено

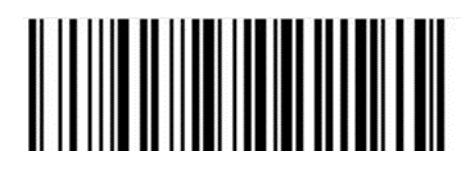

Включение питания и успешное считывание выключены Включение питания включено. Успешное считывание выключено

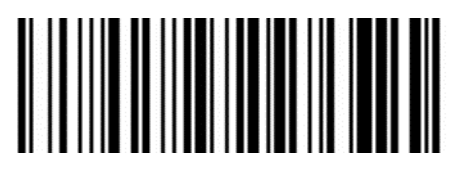

Включение питания и успешное считывание включены \*

## Настройка громкости и тона сигнала

Громкость сигнала

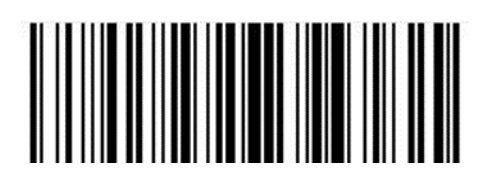

Высокая громкость\*

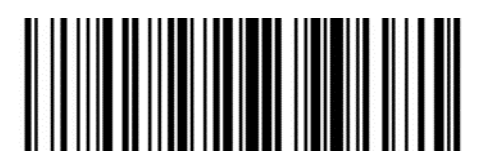

Низкая громкость

Тон сигнала

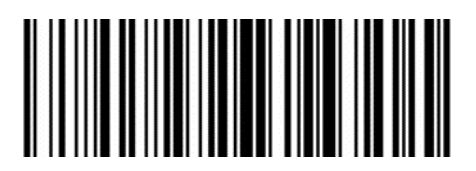

Высокий тон

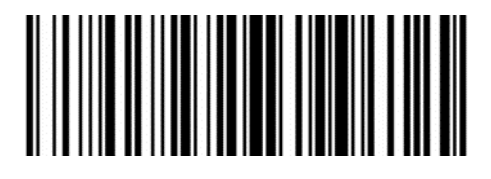

Низкий тон

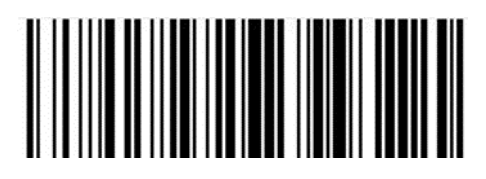

Средняя громкость

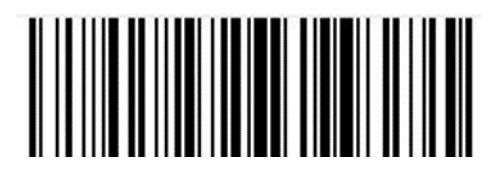

Средний тон\*

# Символики

Каждая символика (тип штрихкода) обладает своими уникальными атрибутами. В этом разделе будут описаны программирующие штрихкоды, которые позволят настроить сканер таким образом, чтобы он мог идентифицировать различные символики. Рекомендуется отключить редко используемые типы штрихкодов, чтобы повысить эффективность работы сканера.

### Общие настройки штрихкодов

## Переключатель 1D-штрихкодов

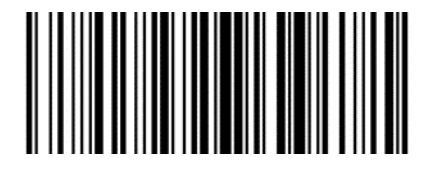

Включить все 1D-штрихкоды

## Переключатель 2D-штрихкодов

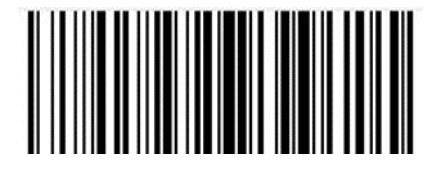

Включить все 2D-штрихкоды

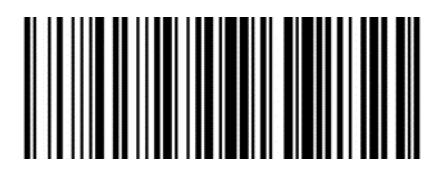

Отключить все 1D-штрихкоды

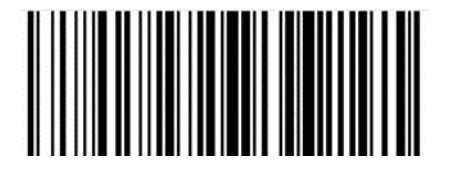

Отключить все 2D-штрихкоды

#### Переключатель всех штрихкодов

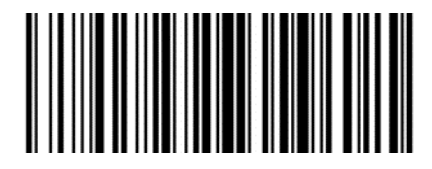

Включить все штрихкоды

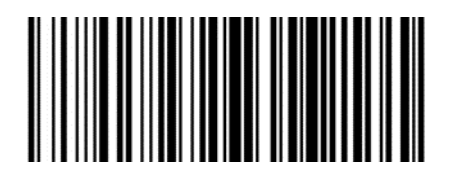

Отключить все штрихкоды

## Настройки 1D-штрихкодов

## Включение/выключение кода EAN 8

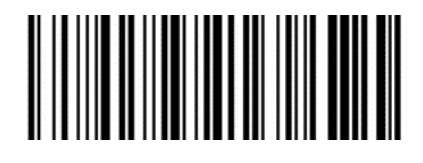

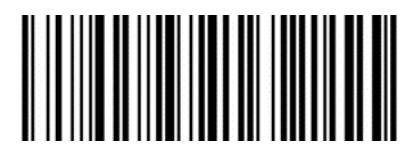

Включить\*

Отключить

Включение/отключение 2/5-разрядного дополнительного кода

2/5-разрядный дополнительный код — 2/5-значный цифровой штрихкод, который добавляется после обычного штрихкода.

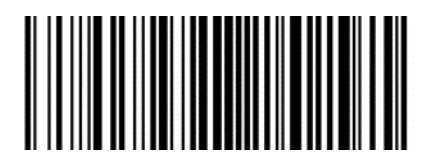

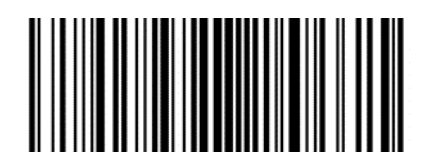

Отключить\*

Включить

Преобразование EAN-8 в EAN-13

Результат преобразуется в EAN-13, то есть перед отправкой к данным штрихкода EAN-8 добавляется 5 бит со значением 0.

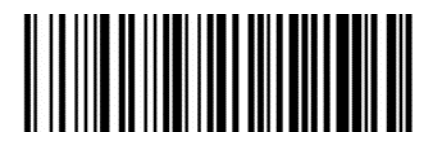

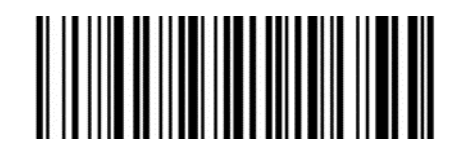

Отключить\*

Включить

Включение/выключение кода EAN 13

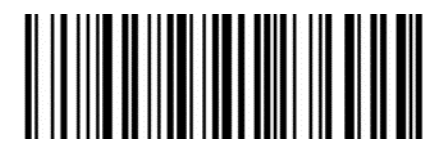

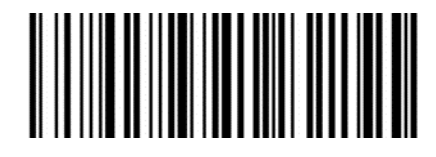

Включить\*

Отключить

## Включение/отключение 2/5-разрядного дополнительного кода

2/5-разрядный дополнительный код — 2/5-значный цифровой штрихкод, который добавляется после обычного штрихкода.

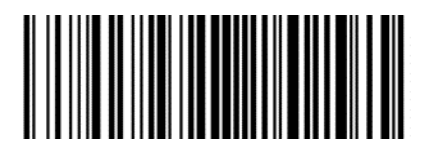

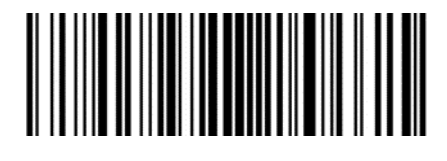

Отключить\*

Включить

Отключить

## Включение/выключение кода UPC-Е

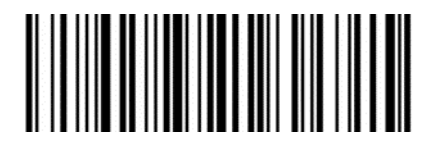

Включить\*

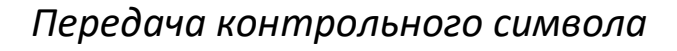

Длина данных штрихкода UPC-E устанавливается равной 8 символам, восьмой символ — контрольный бит, который используется для проверки правильности всех 8 символов.

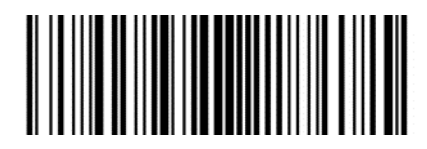

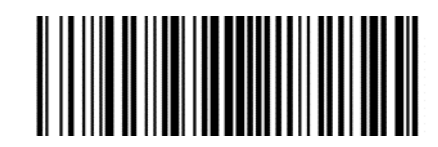

Включить\*

Отключить

Включение/отключение 2/5-разрядного дополнительного кода

2/5-разрядный дополнительный код — 2/5-значный цифровой штрихкод, который добавляется после обычного штрихкода.

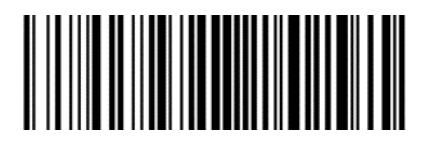

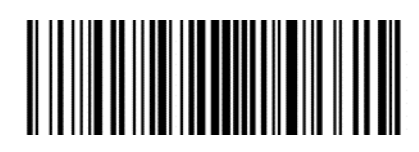

Отключить\*

Включить

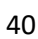

## Преобразование UPC-Е в UPC-А

Чип может преобразовывать результаты декодирования штрихкодов типа UPC-E в штрихкоды типа UPC-A в соответствии со стандартными алгоритмами.

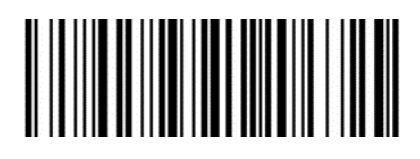

Включить

Отключить\*

Передача символа системы

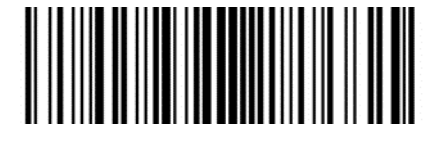

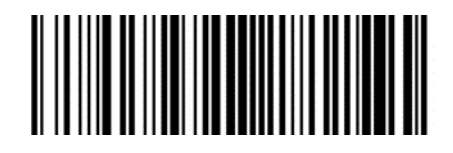

Включить\*

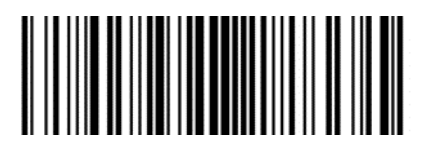

Отключить

Передавать символ системы и код страны (0 только для США)

Включение/выключение кода UPC-E1

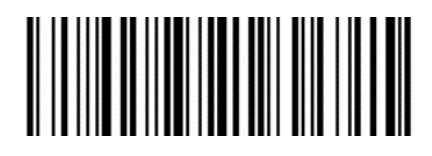

Включить\*

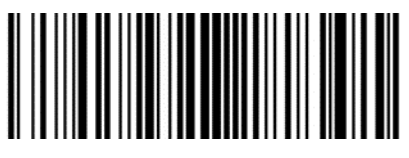

Передавать символ системы и код страны (0 только для США)

Включение/отключение 2/5-разрядного дополнительного кода

2/5-разрядный дополнительный код — 2/5-значный цифровой штрихкод, который добавляется после обычного штрихкода.

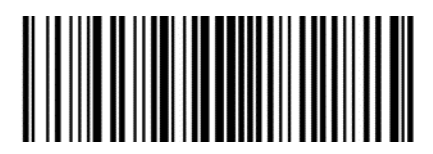

Не передавать преамбулу

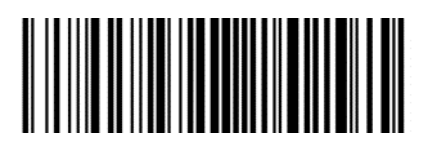

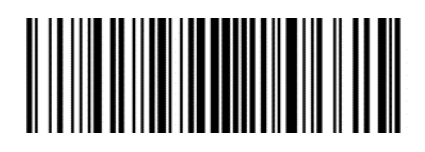

Отключить\*

Включить

# Включение/выключение кода UPC-А

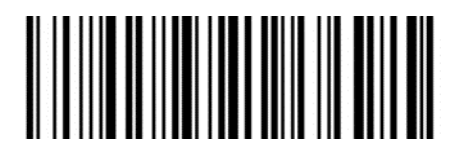

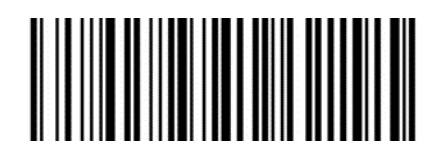

Включить\*

Отключить

Передача контрольного символа

Длина данных штрихкода UPC-А устанавливается равной 13 символам, тринадцатый символ — контрольный бит, который используется для проверки правильности всех 13 символов.

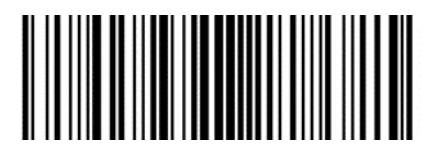

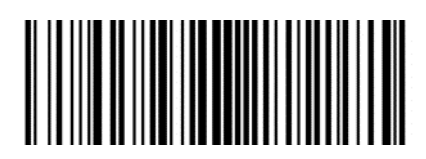

Включить\*

Отключить

Включение/отключение 2/5-разрядного дополнительного кода

2/5-разрядный дополнительный код — 2/5-значный цифровой штрихкод, который добавляется после обычного штрихкода.

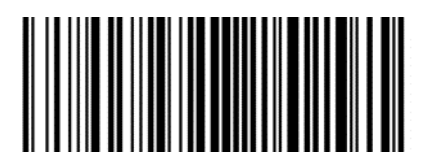

Отключить\*

Передача символа системы

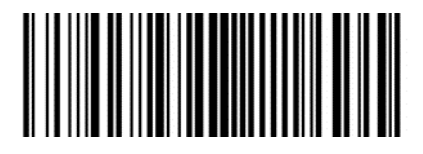

Включить\*

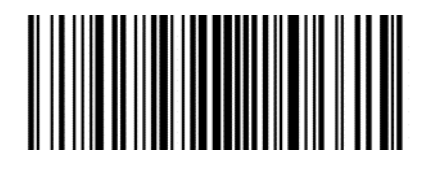

Включить

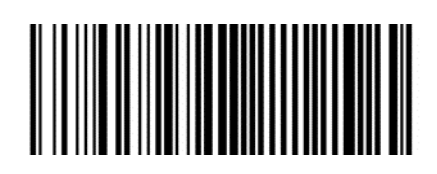

Отключить

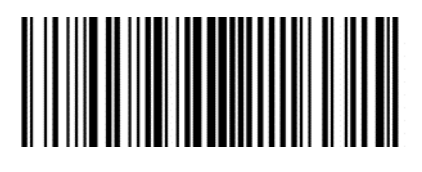

Передавать символ системы и код страны (0 только для США)

# Включение/отключение кода Code 39

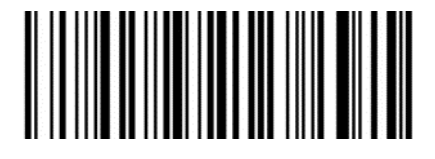

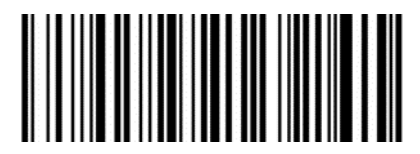

Включить\*

Отключить

Проверка и передача контрольного символа

Данные штрихкода Code 39 не содержат контрольного символа. Если контрольный символ присутствует, то это последний символ данных. Контрольный символ — значение, вычисляемое на основе всех данных для проверки их правильности.

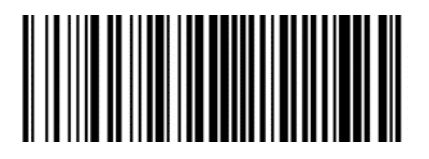

Проверять

Передача контрольного символа

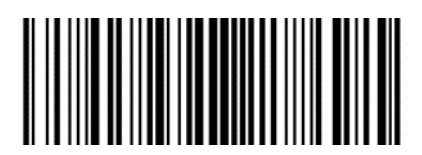

Включить

Не проверять\*

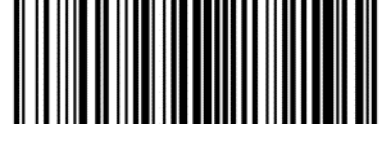

Отключить\*

Включение/отключение полной поддержки ASCII для Code39

Данные могут содержать все символы ASCII, но по умолчанию считыватель поддерживает только часть символов ASCII. С помощью этой настройки можно включить функцию полной поддержки символов ASCII.

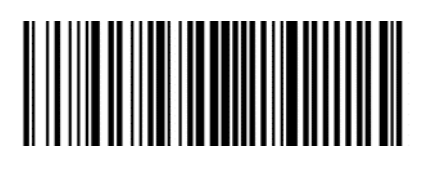

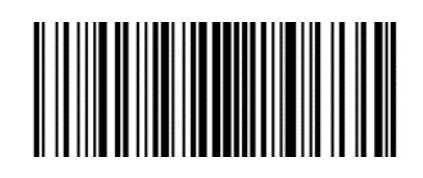

Включить\*

Включить

Преобразование Code 39 в Code 32

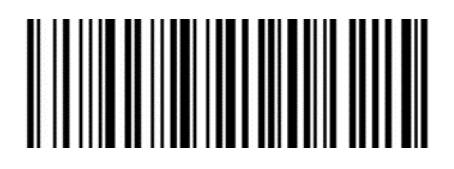

Отключить

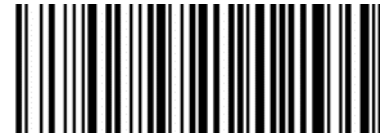

Отключить\*

Префикс Code 32

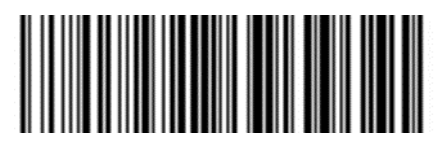

Включить добавление префиксного символа «а»

Отключить\*

# Включение/отключение кода Code 39

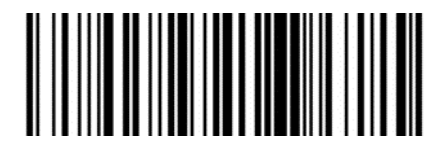

Включить\*

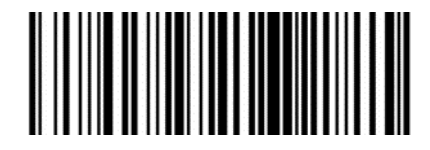

Отключить

Включение/отключение кода Code 11

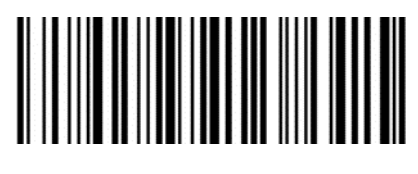

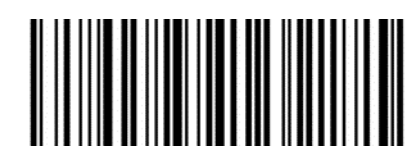

Включить

Отключить\*

Настройка контроля

Данные штрихкода Code 11 не содержат контрольной цифры. Если контрольная цифра присутствует, то это могут быть последние один или два символа данных.

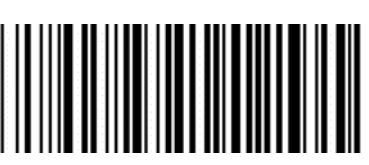

Контрольный бит — значение, вычисляемое на основе всех данных для проверки их правильности. Таким образом, при установленном значении «Не проверять» сканер будет передавать все данные штрихкода.

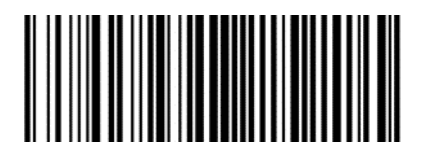

Не проверять\*

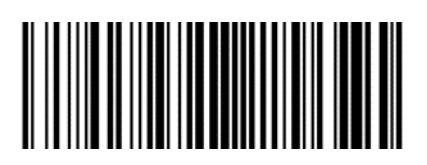

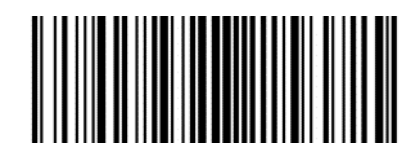

1 контрольный бит

2 контрольных бита

Передача контрольного символа

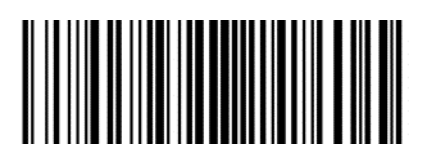

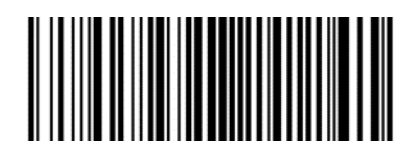

Включить

Отключить\*

Включение/отключение кода Code 128

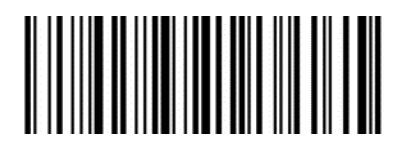

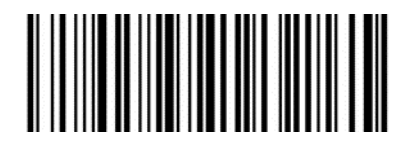

Включить\*

Отключить

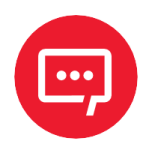

Если этот штрихкод отключить, то сканер не сможет сканировать и переключать соответствующие настройки функций.

Включение/отключение кода Code 128 <FNC4>

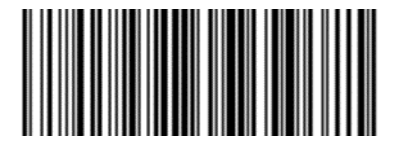

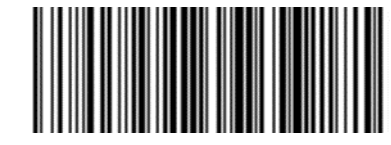

Включить

Отключить\*

## Включение/отключение кода Codabar

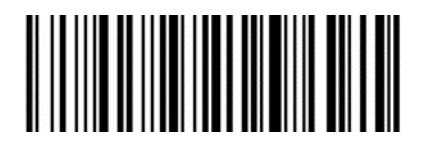

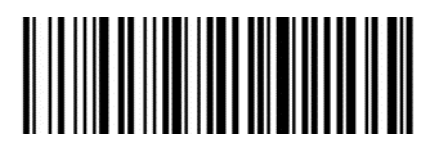

Включить\*

Отключить

Стартовые и стоповые символы

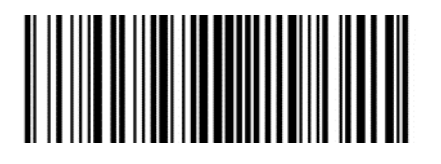

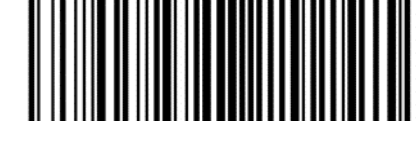

Включить CLSI

Отключить CLSI\*

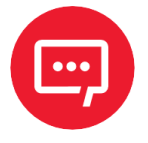

Включите этот параметр, чтобы удалить начальные и конечные символы. Вставить пробелы после первого, пятого и десятого символов 14-символьного штрихкода Codabar.

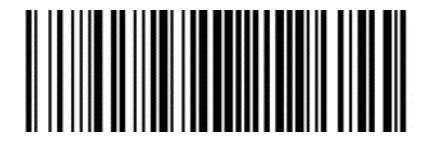

Включить NOTIS

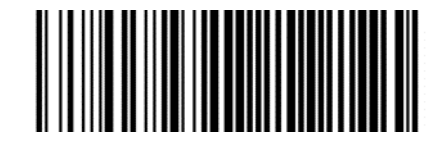

Отключить NOTIS\*

Включение/отключение кода MSI

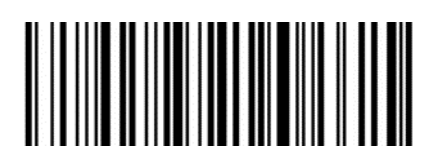

П П П П П П П П П

Включить

Настройка контроля

Данные штрихкода MSI не содержат контрольной цифры. Если контрольная цифра присутствует, то это могут быть последние один или два символа данных.

Контрольный бит — значение, вычисляемое на основе всех данных для проверки их правильности. Таким образом, при установленном значении «Не проверять» сканер будет передавать все данные штрихкода.

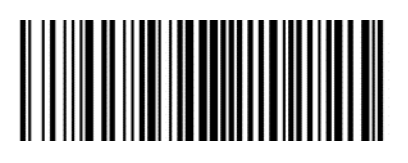

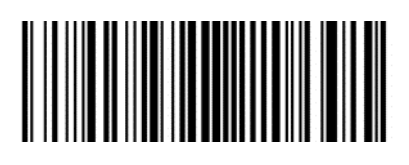

1 контрольный бит

2 контрольных бита

# Алгоритм контрольных битов

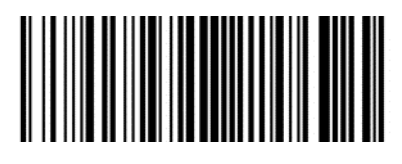

1 MSI MOD10/MOD10\*

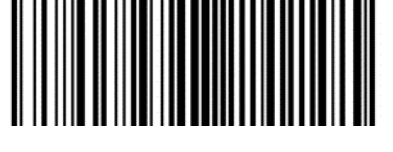

2 MSI MOD10/MOD11

Передача контрольного символа

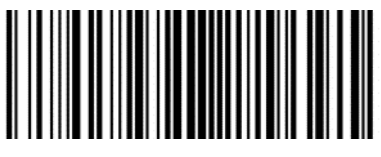

Передача контрольного символа

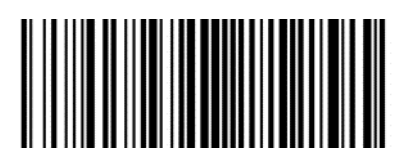

Отключить\*

# Включение/отключение кода Interleaved 2 of 5

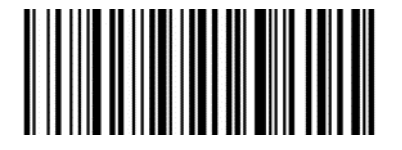

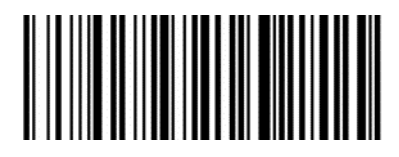

Включить\*

Отключить

Проверка и передача контрольного символа

Данные штрихкода Interleaved 2 of 5 не содержат контрольной цифры. Если контрольная цифра присутствует, то это могут быть последние один или два символа данных.

Контрольный бит — значение, вычисляемое на основе всех данных для проверки их правильности. Таким образом, при установленном значении «Не проверять» сканер будет передавать все данные штрихкода.

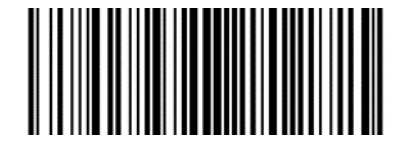

Не проверять\*

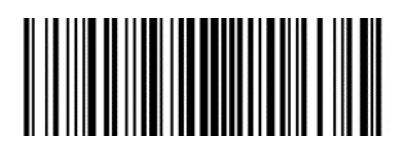

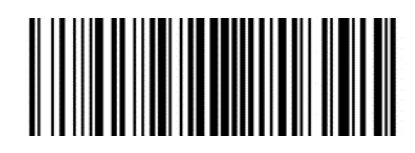

Проверка USS

Проверка ОРСС

Передача контрольного символа

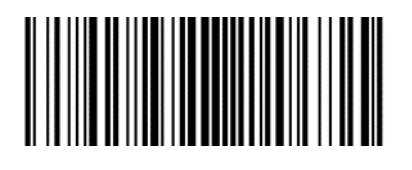

Передача контрольного символа Отключить\*

Преобразование Interleaved 2 of 5 в EAN-13

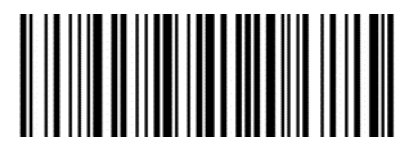

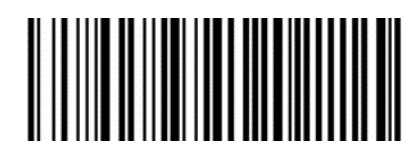

Преобразование Interleaved 2 of 5 в EAN-13 Отключить\*

Включение/отключение кода Matrix 2 of 5

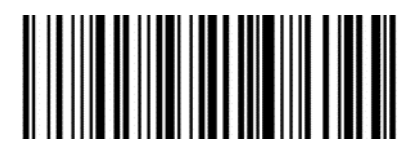

Включить

Отключить\*

Проверка и передача контрольного символа

Данные штрихкода Matrix 2 of 5 не содержат контрольной цифры. Если контрольная цифра присутствует, то это могут быть последние один или два символа данных.

Контрольный бит — значение, вычисляемое на основе всех данных для проверки их правильности. Таким образом, при установленном значении «Не проверять» сканер будет передавать все данные штрихкода.

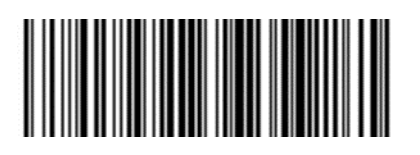

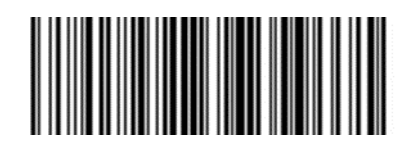

Не проверять\*

Проверять

Передача контрольного символа

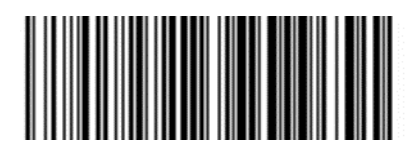

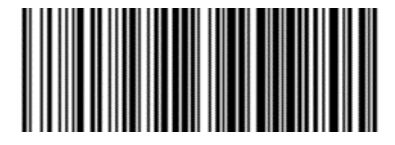

Передача контрольного символа Отключить\*

# Включение/отключение кода Industrial 2 of 5

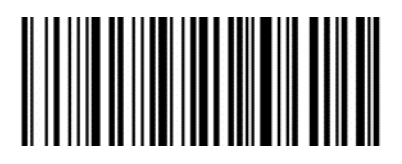

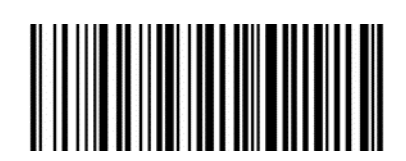

Включить

Отключить\*

# Включение/отключение кода Standard 25

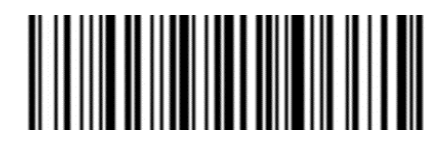

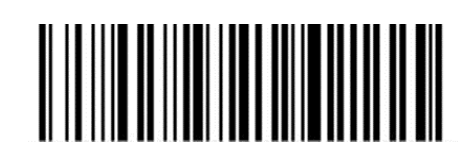

Включить

Отключить\*

Включение/отключение кода ISSN

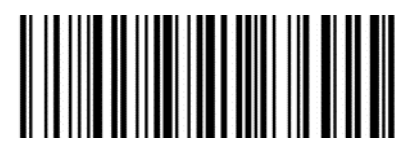

Включить\*

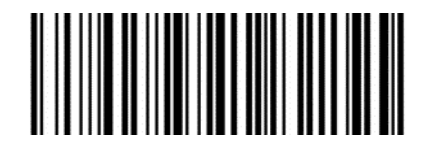

Отключить

# Включение/отключение кода ISBN

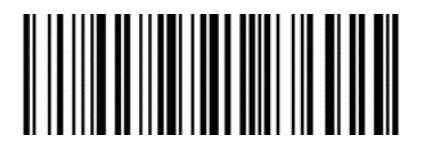

Включить\*

Настройка бита данных

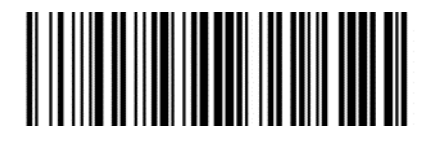

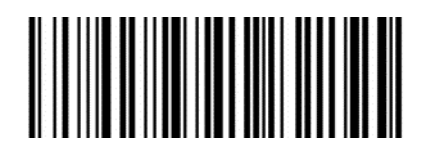

Отключить

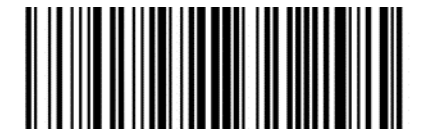

Использовать 13 бит\*

Использовать 10 бит

Включение/отключение кода ISBT 128

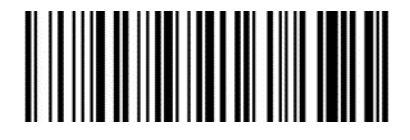

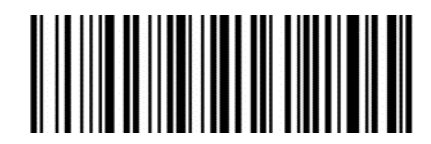

Включить\*

Отключить

Включение/отключение кода GS1 128

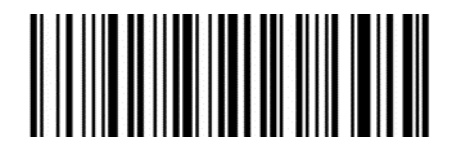

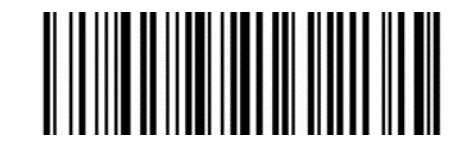

Включить\*

Отключить

Режим эмуляции GS1-128 для составного кода UCC/EAN

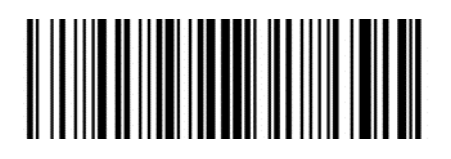

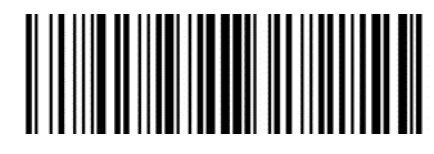

Включить

Отключить\*

# Включение/отключение кода GS1 DataBar

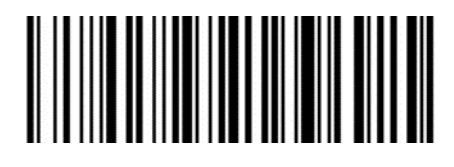

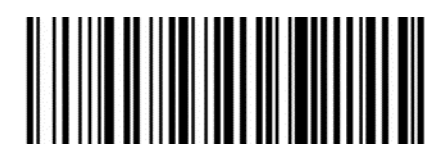

Включить\*

Отключить

Преобразование GS1 DataBar в UPC/EAN

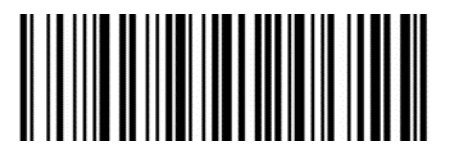

Преобразование DataBar в UPC/EAN

Отключить\*

Включение/отключение кода GS1 DataBar Limited

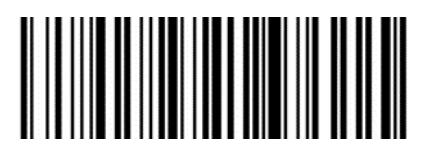

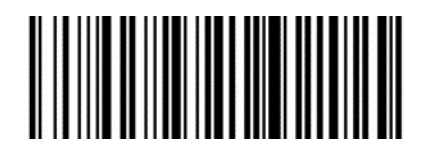

Включить

Отключить\*

Включение/отключение кода GS1 DataBar Expanded

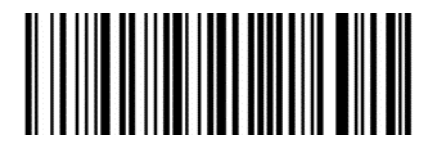

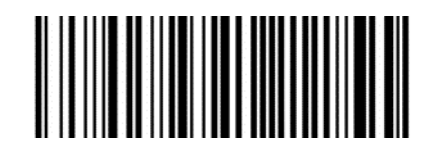

Включить

Отключить\*

Обращение цвета 1D-штрихкода

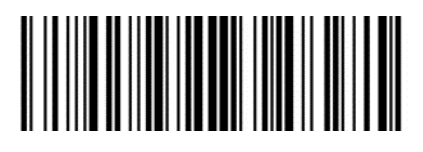

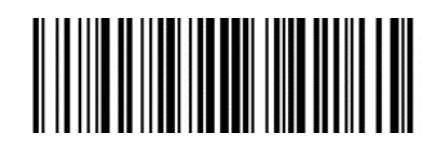

Включить\*

Отключить

## Настройка 2D-штрихкодов

## Включение/отключение кода PDF417

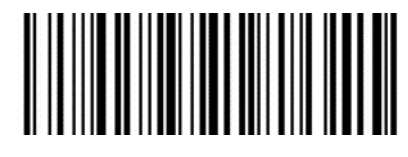

Включить\*

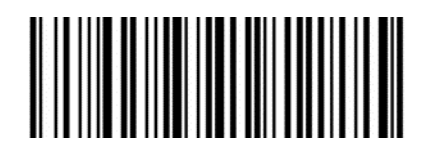

Отключить

## Включение/отключение кода Data Matrix

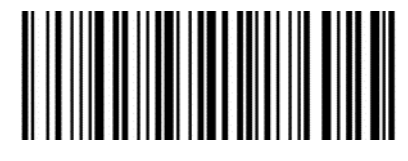

Включить\*

Обращение цвета

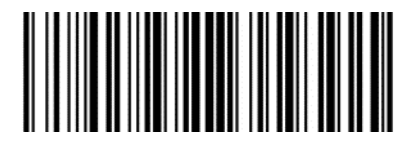

Включить\*

Считывание Data Matrix

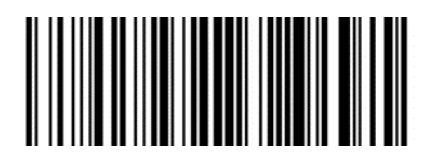

Включить\*

Включение/отключение кода QR

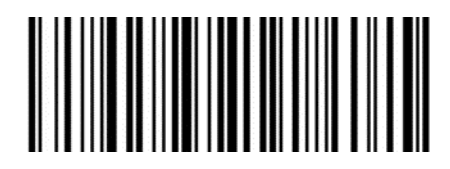

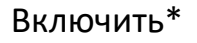

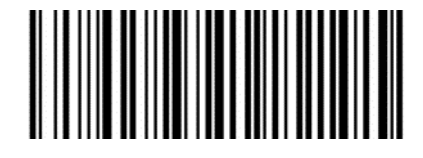

Отключить

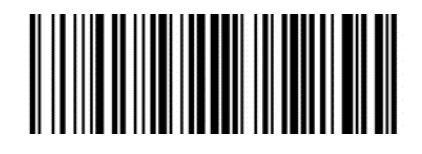

Отключить

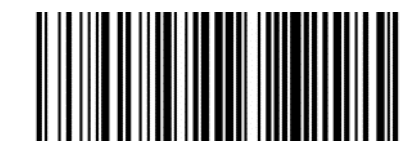

Отключить

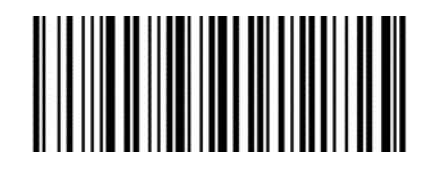

Отключить

## Включение/отключение кода Micro QR

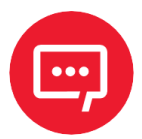

Этот параметр действителен, только если разрешено распознавание QR.

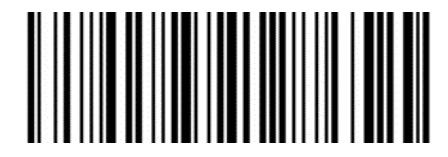

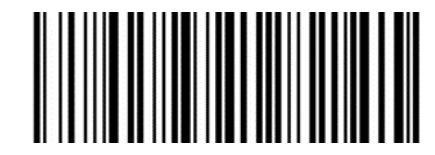

Включить\*

Отключить

Обращение цвета

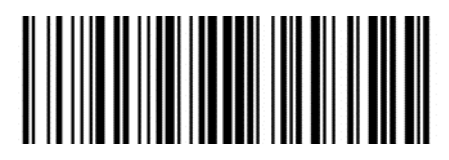

Включить\*

Отключить

Включение/отключение кода Aztec

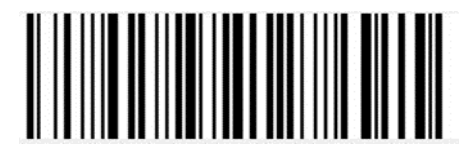

Включить\*

Обращение цвета

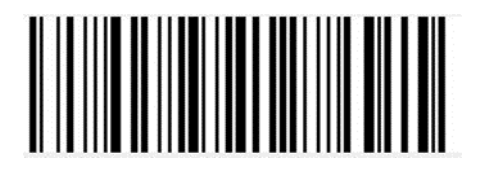

Включить

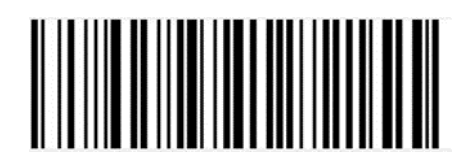

Отключить

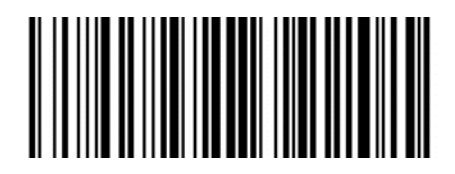

Отключить\*

## Включение/отключение кода Han Xin

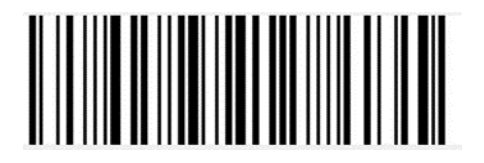

Включить\*

Обращение цвета

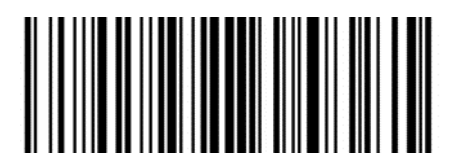

Включить

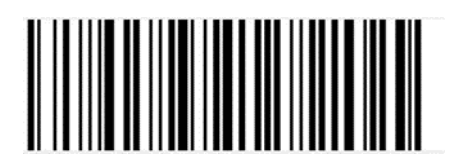

Отключить

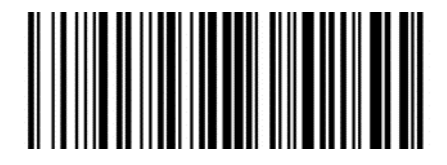

Отключить\*

# Настройки ввода/вывода штрихкода

# Распространенные суффиксы

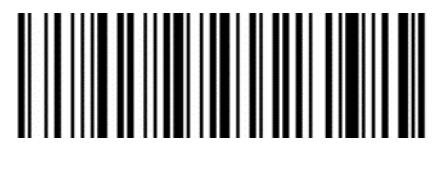

Добавить суффикс LF

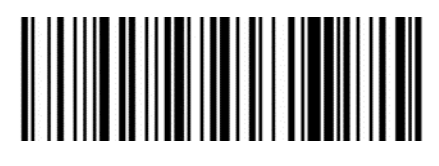

Добавить суффикс LF+CR

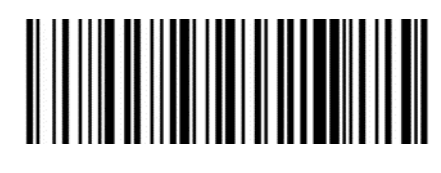

Добавить суффикс CR

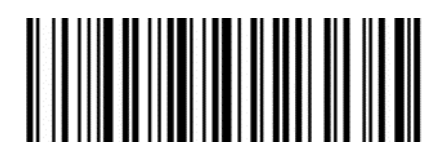

Добавить суффикс ТАВ

## Преобразование регистра данных штрихкода

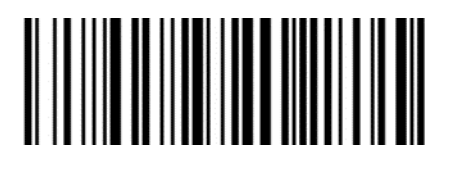

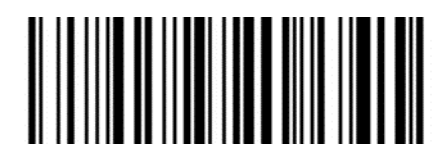

Отключить преобразование регистра\*

Преобразовать данные штрихкода в верхний регистр

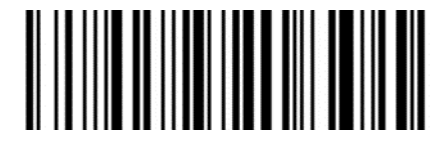

Преобразовать данные штрихкода в нижний регистр

Преобразование символов группировки в пробелы

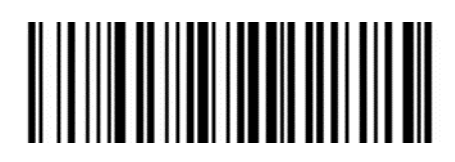

Отключить\*

Включить

# Замена (-) на ТАВ в штрихкоде DM

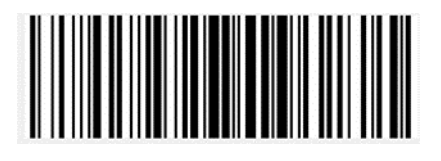

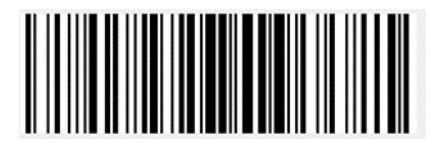

Отключить\*

Считывание штрихкода UDI

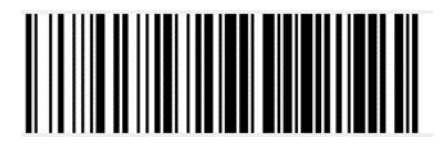

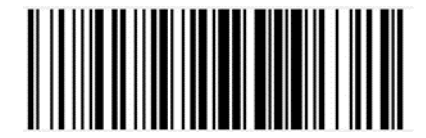

Отключить\*

Включить

Включить

### Считывание только цифровых штрихкодов

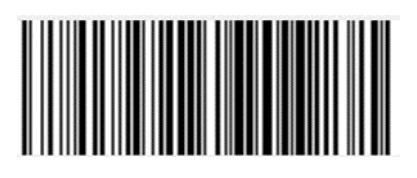

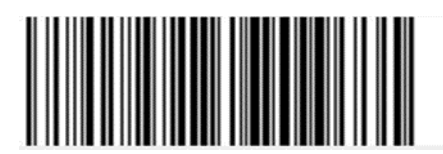

Отключить\*

Включить

#### Удаление нулевых данных в начале штрихкода

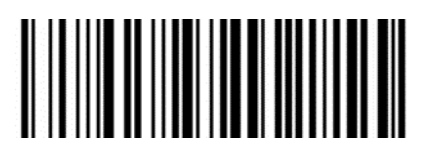

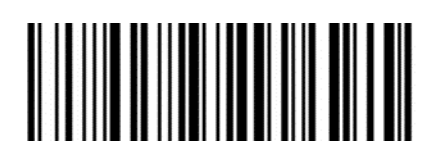

Отключить\*

Включить

## Удаление или уменьшение пустого пространства

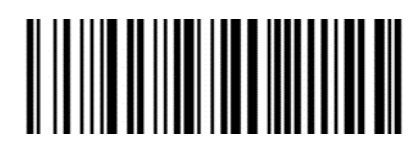

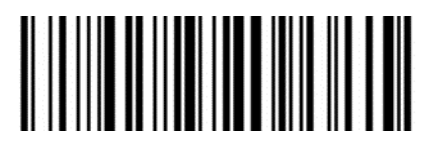

Удалить пробелы из штрихкода

Отключить\*

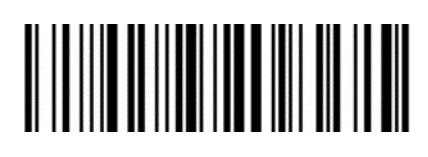

Преобразовать несколько идущих подряд пробелов в один пробел

#### Установка длины штрихкода

Операнд: 0x50

Данные: 3 байта данных.

Параметр: Данные0, Данные1 — эти два раздела данных являются параметрами данных.

|          |     | params | min | max | default |
|----------|-----|--------|-----|-----|---------|
| Code 129 | Min | 0×0151 | 0   | 55  | 0       |
| Coue 128 | Max | 0×0152 | 0   | 55  | 0       |
| Codo 20  | Min | 0×0012 | 0   | 55  | 2       |
|          | Max | 0×0013 | 0   | 55  | 55      |
| Codo 02  | Min | 0×001A | 0   | 55  | 4       |
|          | Max | 0×001B | 0   | 55  | 55      |
|          | Min | 0×001C | 0   | 55  | 4       |
|          | Max | 0×001D | 0   | 55  | 55      |
| ITE      | Min | 0×0016 | 0   | 55  | 4       |
|          | Max | 0×0017 | 0   | 55  | 55      |
| DTE      | Min | 0×0014 | 0   | 55  | 4       |
|          | Max | 0×0015 | 0   | 55  | 55      |
| Codebar  | Min | 0×0018 | 0   | 55  | 5       |
|          | Max | 0×0019 | 0   | 55  | 55      |
| MEL      | Min | 0×001E | 0   | 55  | 4       |
| MSI      | Max | 0×001F | 0   | 55  | 55      |

|             |     | params | min | max | default |
|-------------|-----|--------|-----|-----|---------|
| GS1         | Min | 0×0a76 | 0   | 55  | 0       |
| DataBar     | Max | 0×0a77 | 0   | 55  | 0       |
| OD code     | Min | 0×0a78 | 0   | 255 | 0       |
| QR CODE     | Max | 0×0a79 | 0   | 255 | 0       |
|             | Min | 0×0a7a | 0   | 255 | 0       |
| PDF417      | Max | 0×0a7b | 0   | 255 | 0       |
| Data Matrix | Min | 0×0a7c | 0   | 255 | 0       |
|             | Max | 0×0a7d | 0   | 255 | 0       |
| Artos       | Min | 0×0a7e | 0   | 255 | 0       |
| Aztec       | Max | 0×0a7f | 0   | 255 | 0       |
| Maxicode    | Min | 0×0b01 | 0   | 255 | 0       |
|             | Max | 0×0b02 | 0   | 255 | 0       |

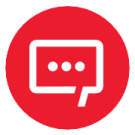

Минимальная длина должна быть меньше или равна максимальной длине, эти два параметра должны отправляться одновременно.

#### Пропуск символов перед данными штрихкода

Операнд: 0x59

Данные:\* 0: не пропускать данные штрихкода;

1-31: пропустить это количество символов перед данными штрихкода.

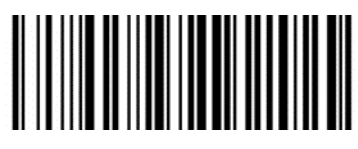

Не пропускать данные штрихкода\*

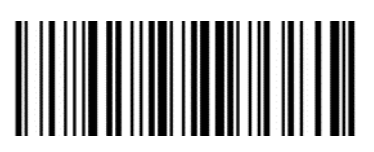

Пропустить 1 символ перед данными штрихкода

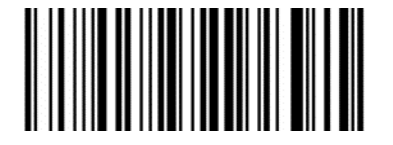

Пропустить 5 символов перед данными штрихкода

## Пропуск символов после данных штрихкода

Операнд: 0х5А

Данные: \*0: не пропускать данные штрихкода;

1-31: пропустить это количество символов после данных штрихкода.

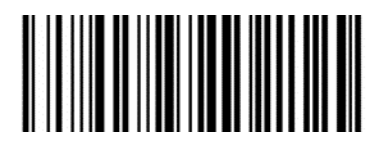

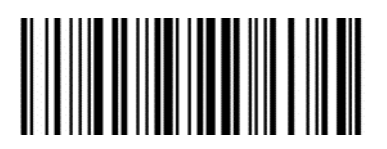

Не пропускать данные штрихкода\*

Пропустить 1 символ перед данными штрихкода

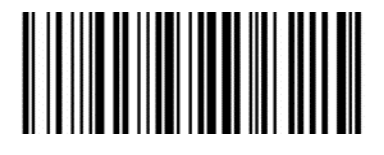

Пропустить 5 символов перед данными штрихкода

# Отсечение данных ITF

Операнд: 0x55

|        | Включить | Отключить |
|--------|----------|-----------|
| Данные | 0x01*    | 0x02~0x32 |

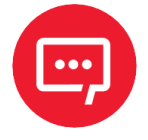

0x02 — отсечение данных с начала; 0x32 — отсечение 49 символов данных с начала.

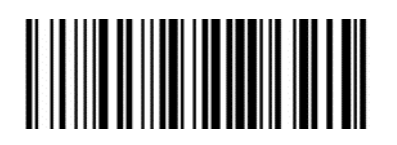

Отключить

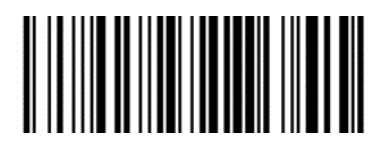

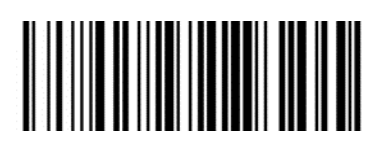

Отсекать данные с начала

Отсекать первые 5 знаков

## Настройка специальных правил шифрования штрихкодов для Бразилии

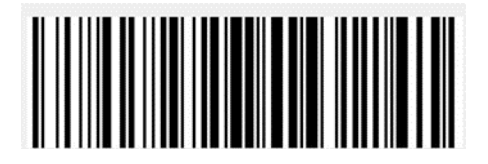

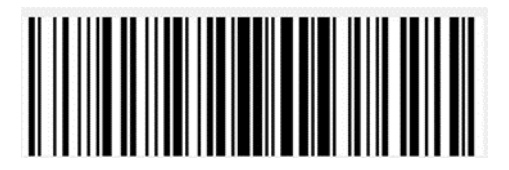

Отключить\*

Включить

# Настройки сканера

#### Формат команд штрихкода

#### Формат команд последовательного порта

| Длина  | Операнд | Хост/клиент | Постоянная<br>команда Данные |              | Контрольная<br>сумма |
|--------|---------|-------------|------------------------------|--------------|----------------------|
| Длина  | Операнд | H/D         | Статус                       | Дата         | CRC                  |
| 1 байт | 1 байт  | 1 байт      | 1 байт                       | 1 ~ 250 байт | 1 байт               |

*Длина* – включает: операнды+ H/D+ постоянная команда+ данные.

*Операнд* – операндом являются следующие данные команды.

Хост/клиент – указывает, откуда отправлена команда - с хоста или с клиента.

Головное устройство – 0х04, подчиненное устройство: 0х00.

Постоянная команда — указывает, требует ли эта команда сохранения при отключении питания.

0х08 – требуется сохранение при отключении питания;

0х00 – не требуется сохранение при отключении питания.

Данные – указывает данные параметров, переносимые этой командой.

Контрольная сумма — проверка и алгоритм: после добавления всех предыдущих данных запись инвертируется и берется нижний байт из 8 бит.

#### Формат настройки штрихкода

| Префикс | Операнд | Данные      |
|---------|---------|-------------|
| 5 байт  | 1 байт  | 1 ~250 байт |

Настроить Штрихкод - тип штрихкода Code128.

Префикс - фиксированный префикс: +N+S-.

*Операнд* - операндом являются следующие командные данные.

Данные - указывает на данные параметров, переносимые этой командой.

# Общие настройки (режим одиночного сканирования HID по умолчанию)

#### Режим хоста CDC, HID, COM, HID-POS

Операнд: 0х41

|        | USB виртуальный<br>последовательный<br>порт | USB-клавиатура | BT   | Универсальный<br>серийный порт | HID-POS |
|--------|---------------------------------------------|----------------|------|--------------------------------|---------|
| Данные | 0x02                                        | 0x01           | 0x03 | 0x04                           | 0x05    |

Настройка интерфейса сканера.

# *Режим запуска - однократное считывание, непрерывное считывание, автоматическое считывание*

Операнд: 0х42

|        | Кнопка курка         | Непрерывный свет | Автоматическое<br>распознавание |
|--------|----------------------|------------------|---------------------------------|
| Данные | 0х00* (По умолчанию) | 0x01             | 0x02                            |

Настройка режима сканирования.

Параметры по умолчанию: восстановить заводские настройки.

Операнд: 0х43

Данные: 0х00

#### Восстановить заводские настройки.

Задержка между декодированием 0,1 с 9 с.

Операнд: 0х44

|        | 0,1 c | 0,2 c |      | 9,7 c | 9,8 c | 9,9 c |
|--------|-------|-------|------|-------|-------|-------|
| Данные | 0x01  | 0x02  | •••• | 0x61  | 0x62  | 0x63* |

Если штрихкод не считывается, сканер перестанет пытаться считать штрихкод через это время.

## Настройка префикса данных

#### Операнд: 0x52

|       | Выключено            | Определено пользователем |
|-------|----------------------|--------------------------|
| Data0 | 0х00* (По умолчанию) | 0x01~0xfd                |
| Data1 | 0x00                 | 0x01~0xfd                |

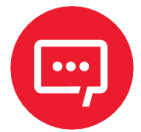

Если символ установлен на 0x20, необходимо настроить на data = 0 xFE.

Если установлен только один символ, необходимо настроить на 0x00 Disable (Выключить).

#### Настройка суффикса данных

Операнд: 0х45

|       | Выключено            | Определено пользователем |
|-------|----------------------|--------------------------|
| Data0 | 0x00* (По умолчанию) | 0x01~0xfd                |
| Data1 | 0x00                 | 0x01~0xfd                |

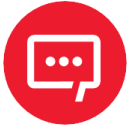

Если символ установлен на 0x20, необходимо настроить на data = 0 xFE.

Если установлен только один символ, необходимо настроить на 0x00 Disable (Выключить).

По умолчанию Data 1 установлена на 0х0а.

#### Устройство наведения (Включить / Отключить)

Операнд: 0х46

|        | Включено             | Выключено |
|--------|----------------------|-----------|
| Данные | 0x01* (По умолчанию) | 0x00      |

# Подсветка (Включить / Отключить)

#### Операнд: 0х47

|        | выкл. | Уровень 1 | Уровень 2 | <br>Уровень 9 | Уровень 10 |
|--------|-------|-----------|-----------|---------------|------------|
| Данные | 0x00  | 0x01      | 0x02      | <br>0x09      | 0x0A       |

Данные - когда индикатор подсветки установлен на 0, светодиод выключен.

#### Количество кодов

#### Операнд: 0х4В

|        | откл. | Уровень 2 | Уровень З | <br>Уровень 6 | Уровень 7 |
|--------|-------|-----------|-----------|---------------|-----------|
| Данные | 0x00  | 0x02      | 0x03      | <br>0x06      | 0x07      |

Настройка определяет, будет ли сканер сканировать несколько штрихкодов одновременно, и устанавливает количество одновременно сканируемых штрихкодов.

Скорость передачи данных виртуального последовательного порта

#### Операнд: 0х48

|        | 115200 | 38400 | 19200 | 9600                       | 4800 | 2400 | 1200 |
|--------|--------|-------|-------|----------------------------|------|------|------|
| Данные | 0x00   | 0x01  | 0x02  | 0x03*<br>(По<br>умолчанию) | 0x04 | 0x05 | 0x06 |

Настройка скорости передачи данных в бодах последовательного порта, этот параметр работает только с виртуальным последовательным портом USB и обычным последовательным портом.

#### Контрольный бит виртуального последовательного порта

#### Операнд: 0х49

|        | Не проверять         | Проверка нечетных<br>чисел | Проверка четных<br>чисел |  |
|--------|----------------------|----------------------------|--------------------------|--|
| Данные | 0x00* (По умолчанию) | 0x01                       | 0x02                     |  |

Настройка способа проверки последовательного порта.

## Количество кодов

#### Операнд: 0х4В

|        | Отключить | 2    | 3    | <br>6    | 7    |
|--------|-----------|------|------|----------|------|
| Данные | 0x00      | 0x02 | 0x03 | <br>0x06 | 0x07 |

Данная настройка определяет, будет ли сканер сканировать несколько штрихкодов одновременно, и устанавливает количество одновременно сканируемых штрихкодов.

Настройка чувствительности в режиме сканирования нескольких штрихкодов

Операнд: 0х4С

|        | Уровень 1 | 2    | 3    | <br>9    | 10   |
|--------|-----------|------|------|----------|------|
| Данные | 0x00      | 0x01 | 0x03 | <br>0x09 | 0x0A |

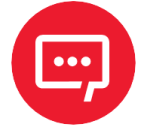

Чем выше уровень, тем сильнее способность декодировать двойной код, но соответствующее время для декодирования одного кода будет больше.

## Настройка звука

Операнд: 0x4D

| Данные               | Звуковой сигнал включения | Звуковой сигнал успешного<br>считывания |
|----------------------|---------------------------|-----------------------------------------|
| 0x00                 | откл.                     | откл.                                   |
| 0х01* (по умолчанию) | вкл.                      | вкл.                                    |
| 0x02                 | откл.                     | вкл.                                    |
| 0x03                 | вкл.                      | откл.                                   |

#### Скорость передачи в режиме HID

Операнд: 0х4Е

|        | Быстро | Нормально               | Медленно |
|--------|--------|-------------------------|----------|
| Данные | 0x01   | 0x02*<br>(По умолчанию) | 0x0a     |

Установка лимита времени для одного штрихкода в режиме сканирования нескольких штрихкодов

Операнд: 0х4F

|        | Переменная |
|--------|------------|
| Данные | 0x00~0x63  |

Данные:

0x00 - указывает на то, что задержка недействительна. Если есть штрихкод, сканер все еще может выводить данные.

0х01 - указывает на то, что задержка равна 100 мс.

0х63 - указывает на то, что задержка равна 9,9 с.

#### Чувствительность

Операнд: 0x51

|        | Нормально               | Быстро | Очень быстро |
|--------|-------------------------|--------|--------------|
| Данные | 0x00*<br>(По умолчанию) | 0x01   | 0x02         |

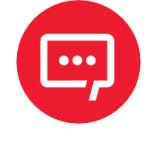

Режим очень быстрого считывания в режиме автоматического распознавания, расстояние до штрихкода будет значительно сокращено.

### Настройки декодирования при нацеливании по центру

#### Операнд: 0х53

|        | Включить                | Выключить |
|--------|-------------------------|-----------|
| Данные | 0x01*<br>(По умолчанию) | 0x00      |

Вставка символов в данные штрихкода (до 8 символов)

Операнд: 0x5С

Данные:

Данные0 — данные1: положение вставляемых данных в штрихкоде;

Данные2: данные, которые нужно вставить в соответствующее место (диапазон: 0x01–0x7F).

#### данные0 — данные1

Метод вычисления: данные0 = (x/64) +0x20 данные1 = (x%64) +0x20,

где х — положение вставляемого символа (диапазон: 1–6143).

Если данные0 = 0x00, а данные1 = 0x00, то все вставленные данные будут удалены.

Если данные0 = 0x00, а данные1 = 0x01~0x08, то данные в соответствующих местах будут удалены; координаты должны быть расположены в порядке возрастания.

#### Параметры составных команд

Операнд: 0x5D

Данные:

Данные0 — ДанныеN (диапазон: 0–N, N — любое число).

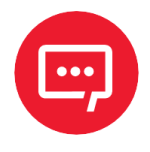

Для настройки типа штрихкода используется QR-код. Отдельные команды перезапуска не поддерживаются в составных командах, например, настройка режима интерфейса и восстановление заводских настроек.

Формат отдельной команды:

*Данные0* - длина отдельной команды, включая саму команду и данные команды.

Данные1 - отдельная команда.

Данные2 или данные2 — данные3: в отдельной команде содержится несколько данных команды. Каждую отдельную команду необходимо записывать в соответствии с форматом отдельной команды.

Команды, которые поддерживают только штрихкоды

Настройка F 1~ F 12 (поддерживаются только на аналоговых клавишах).

Настроить содержание штрихкода следующим образом:

| Наименование | F1   | F2   | F3   | F4   | F5   | F6   | F7   | F8   | F9   | F10 | F11  | F12  |
|--------------|------|------|------|------|------|------|------|------|------|-----|------|------|
| Значение     | 0x16 | 0x17 | 0x18 | 0x19 | 0x1A | 0x1B | 0x1C | 0x1D | 0x1E | 0x1 | 0x10 | 0x15 |

Пользователи могут напрямую записывать соответствующие данные для генерации соответствующего штрихкода, а затем сканировать штрихкод для обеспечения функции виртуальной клавиши.

Штрихкод F12 приведён в качестве примера, необходимо записать следующие данные для генерации штрихкода.

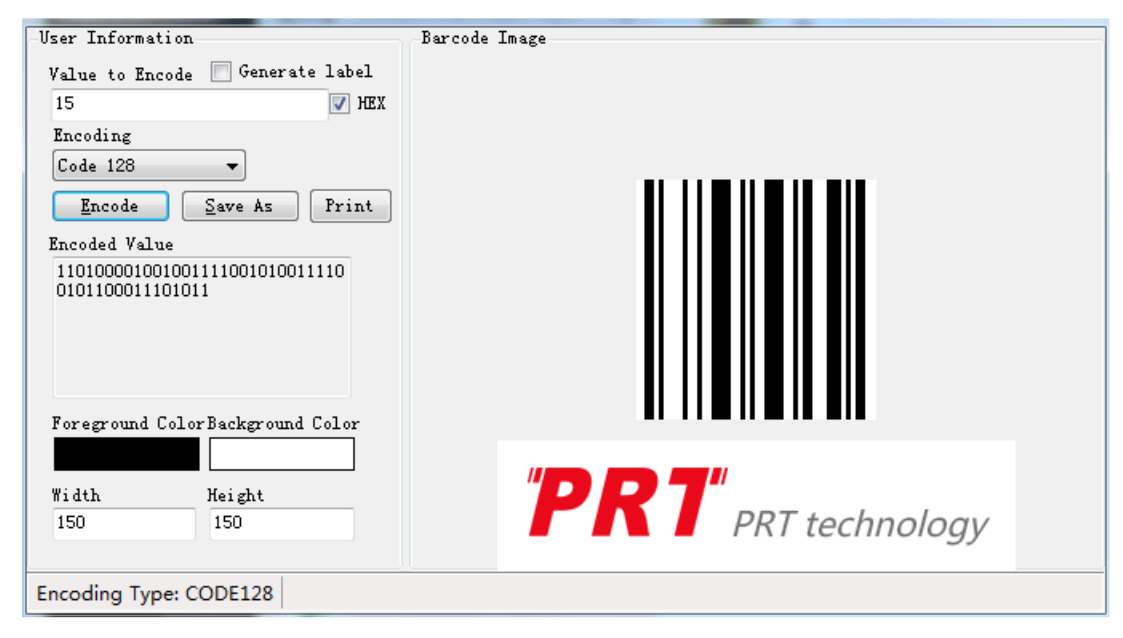

#### Установка режима вывода управляющих символов

#### Операнд: 0х6с

Данные: 0: управляющий символ 0x01–0x1F, отправка с помощью символов (по умолчанию);

2: управляющий символ 0x01—0x1F, отправка с помощью функциональной клавиши.

Режим 0:

|    | x0   | <b>x1</b> | x2  | х3  | x4  | x5  | x6  | x7  | x8  | x9 | хА  | хВ  | хС | хD | хE | хF |
|----|------|-----------|-----|-----|-----|-----|-----|-----|-----|----|-----|-----|----|----|----|----|
| 0x | NULL | SOH       | STX | ETX | EOT | ENQ | ACK | BEL | BS  | ΗT | LF  | VT  | FF | CR | SO | SI |
| 1x | DLE  | DC1       | DC2 | DC3 | DC4 | NAK | SYN | ETB | CAN | EM | SUB | ESC | FS | GS | RS | US |

Режим 2:

|    | x0   | x1          | x2           | х3             | x4  | x5   | x6   | x7  | x8 | x9  | хА            | xВ    | xC              | хD    | хE  | хF  |
|----|------|-------------|--------------|----------------|-----|------|------|-----|----|-----|---------------|-------|-----------------|-------|-----|-----|
| 0x | NULL | Num<br>lock | Caps<br>lock | Scroll<br>lock | del | PgUp | PgDn | end | BS | tab | $\rightarrow$ | s+tab | Keypod<br>enter | enter | Ins | ESC |
| 1x | F11  | home        | ~            | $\downarrow$   | ↑   | F12  | F1   | F2  | F3 | F4  | F5            | F6    | F7              | F8    | F9  | F10 |

#### Настройки сканирования экрана

#### Операнд: 0x6d

Данные: 0: нормальный режим (по умолчанию);

1: режим сканирования экрана.

Настройка переключения нескольких клавиш (некоторые модели)

Операнд: 0х6е

Данные: 0: выключить функции нескольких клавиш (по умолчанию);

1: включить функции нескольких клавиш.

Правила использования штрихкодов UDI

Операнд: 0x6f

Данные: 0: отключить (по умолчанию);

1: включить.

## Настройка других параметров

Операнд: 0х70

Данные:

Данные0: пользовательские параметры;

Данные1: пользовательские переменные параметров, например:

#### 1. Заменять дефис (-) в коде DM символом возврата каретки.

| Данные0 | 0x01             |                 |
|---------|------------------|-----------------|
| Данные1 | 0х00 (отключено) | 0х01 (включено) |

#### 2. Установка переключателя правил заполнения штрихкодов для Бразилии.

| Данные0 | 0x03             | 3               |  |  |  |
|---------|------------------|-----------------|--|--|--|
| Данные1 | 0х00 (отключено) | 0x01 (включено) |  |  |  |

#### 3. Настройка переключения цвета подсветки.

| Данные0 | 0x05                          |                |                 |                         |  |
|---------|-------------------------------|----------------|-----------------|-------------------------|--|
| Данные1 | 0x00 (белый, по<br>умолчанию) | 0х01 (красный) | 0x02<br>(синий) | 0х03<br>(автоматически) |  |

#### Настройка распознающего оборудования

Операнд: 0х73

Данные: 0: изображение 1: инфракрасный.

Установка начального/конечного управляющего символа HID

Операнд: 0х74

Данные: 2 байта данных.

Данные0 - 01 начальный управляющий символ;

02 конечный управляющий символ.

Данные1 - 0: закрыть 1: ctrl+ 2: shift+ 4: alt+ 3: ctrl+shift+ 5: ctrl+alt+ 6: shift+alt+ 7: ctrl+shift+alt+.

Формат управления штрихкодом:

фиксированный префикс = 0x02, фиксированный постфикс = 0x03, фиксированные промежуточные двухбайтовые данные, формат двухбайтовых данных: Например, управляющие данные — это XX, старший байт: целая часть результата деления XX на 0x80; младший байт: остаток от деления XX на 0x80.

Если управляющие данные равны "^b"(0x05), то формат символа данных (шестнадцатеричный), например: 02000503.

| 0x04 | Клавиатура а и А  |
|------|-------------------|
| 0x05 | Клавиатура b и В  |
| 0x06 | Клавиатура с и С  |
| 0x07 | Клавиатура d и D  |
| 0x08 | Клавиатура е и Е  |
| 0x09 | Клавиатура f и F  |
| 0x0A | Клавиатура g и G  |
| 0x0B | Клавиатура h и H  |
| 0x0C | Клавиатура і и І  |
| 0x0D | Клавиатура ј и Ј  |
| 0x0E | Клавиатура k и K  |
| 0x0F | Клавиатура I и L  |
| 0x10 | Клавиатура m и M  |
| 0x11 | Клавиатура n и N  |
| 0x12 | Клавиатура о и О  |
| 0x13 | Клавиатура р и Р  |
| 0x14 | Клавиатура q и Q  |
| 0x15 | Клавиатура r и R  |
| 0x16 | Клавиатура s и S  |
| 0x17 | Клавиатура t и T  |
| 0x18 | Клавиатура и и U  |
| 0x19 | Клавиатура v и V  |
| 0x1A | Клавиатура w и W  |
| 0x1B | Клавиатура х и Х  |
| 0x1C | Клавиатура у и Ү  |
| 0x1D | Клавиатура z и Z  |
| 0x1E | Клавиатура 1 и !  |
| 0x1F | Клавиатура 2 и @  |
| 0x20 | Клавиатура 3 и #  |
| 0x21 | Клавиатура 4 и \$ |
| 0x22 | Клавиатура 5 и %  |
| 0x23 | Клавиатура 6 и ^  |
| 0x24 | Клавиатура 7 и &  |
| 0x25 | Клавиатура 8 и *  |
| 0x26 | Клавиатура 9 и (  |

Значения управляющих данных:

| 0x27 | Клавиатура 0 и )                     |
|------|--------------------------------------|
| 0x28 | Клавиатура Return (ENTER)            |
| 0x29 | Клавиатура ESCAPE                    |
| 0x2A | Клавиатура DELETE (Backspace) 0x2B   |
| 0x2C | Клавиатура Spacebar                  |
| 0x2D | Клавиатура - и (underscore)          |
| 0x2E | Клавиатура = и +                     |
| 0x2F | Клавиатура [ и {                     |
| 0x30 | Клавиатура] и }                      |
| 0x31 | Клавиатура \ и                       |
| 0x32 | Клавиатура Non-US # и ~              |
| 0x33 | Клавиатура ; и :                     |
| 0x34 | Клавиатура ' и "                     |
| 0x35 | Клавиатура Grave Accent и Tilde 0x36 |
| 0x37 | Клавиатура . и >                     |
| 0x38 | Клавиатура / и ?                     |
| 0x39 | Клавиатура Caps Lock                 |
| 0x3A | Клавиатура F1                        |
| 0x3B | Клавиатура F2                        |
| 0x3C | Клавиатура F3                        |
| 0x3D | Клавиатура F4                        |
| 0x3E | Клавиатура F5                        |
| 0x3F | Клавиатура F6                        |
| 0x40 | Клавиатура F7                        |
| 0x41 | Клавиатура F8                        |
| 0x42 | Клавиатура F9                        |
| 0x43 | Клавиатура F10                       |
| 0x44 | Клавиатура F11                       |
| 0x45 | Клавиатура F12                       |
| 0x46 | Клавиатура Print Screen              |
| 0x47 | Клавиатура Scroll Lock               |
| 0x48 | Клавиатура Pause                     |
| 0x49 | Клавиатура Insert                    |
| 0x4A | Клавиатура Ноте                      |
| 0x4B | Клавиатура Page Up                   |
| 0x4C | Клавиатура Delete Forward 0x4D       |
| 0x4E | Клавиатура Page Down                 |
| 0x4F | Клавиатура Right Arrow               |
| 0x50 | Клавиатура Left Arrow                |
| 0x51 | Клавиатура Down Arrow                |
| 0x52 | Клавиатура Up Arrow                  |
| 0x53 | Клавиатура Num Lock и Clear 0x54 |  |
|------|----------------------------------|--|
| 0x55 | Клавиатура *                     |  |
| 0x56 | Клавиатура -                     |  |
| 0x57 | Клавиатура +                     |  |
| 0x58 | Клавиатура ENTER                 |  |
| 0x59 | Клавиатура 1 и End               |  |
| 0x5A | Клавиатура 2 и Down Arrow 0x5B   |  |
| 0x5C | Клавиатура 4 и Left Arrow 0x5D   |  |
| 0x5E | Клавиатура 6 и Right Arrow 0x5F  |  |
| 0x60 | Клавиатура 8 и Up Arrow 0x61     |  |
| 0x62 | Клавиатура 0 и Insert            |  |
| 0x63 | Клавиатура . и Delete            |  |
| 0x64 | Клавиатура Non-US \ и            |  |
| 0x65 | Клавиатура Application           |  |
| 0x66 | Клавиатура Power                 |  |
| 0x67 | Клавиатура =                     |  |
| 0x68 | Клавиатура F13                   |  |
| 0x69 | Keyboard F14                     |  |
| 0x6A | Клавиатура F15                   |  |
| 0x6B | Клавиатура F16                   |  |
| 0x6C | Клавиатура F17                   |  |
| 0x6D | Клавиатура F18                   |  |
| 0x6E | Клавиатура F19                   |  |
| 0x6F | Клавиатура F20                   |  |
| 0x70 | Клавиатура F21                   |  |
| 0x71 | Клавиатура F22                   |  |
| 0x72 | Клавиатура F23                   |  |
| 0x73 | Клавиатура F24                   |  |
| 0x74 | Клавиатура Execute               |  |
| 0x75 | Клавиатура Help                  |  |
| 0x76 | Клавиатура Menu                  |  |
| 0x77 | Клавиатура Select                |  |
| 0x78 | Клавиатура Stop                  |  |
| 0x79 | Клавиатура Again                 |  |
| 0x7A | Клавиатура Undo                  |  |
| 0x7B | Клавиатура Cut                   |  |
| 0x7C | Клавиатура Сору                  |  |
| 0x7D | Клавиатура Paste                 |  |
| 0x7E | Клавиатура Find                  |  |
| 0x7F | Клавиатура Mute                  |  |
| 0x80 | Клавиатура Volume Up             |  |

| 0x81 | Клавиатура Volume Down         |  |
|------|--------------------------------|--|
| 0x81 | Клавиатура Volume Down         |  |
| 0x82 | Клавиатура Locking Caps Lock   |  |
| 0x83 | Клавиатура Locking Num Lock    |  |
| 0x84 | Клавиатура Locking Scroll Lock |  |
| 0x85 | Клавиатура Сотта               |  |
| 0x86 | Клавиатура Equal Sign          |  |
| 0x87 | Международная клавиатура 1     |  |
| 0x88 | Международная клавиатура 2     |  |
| 0x89 | Международная клавиатура 3     |  |
| 0x8A | Международная клавиатура 4     |  |
| 0x8B | Международная клавиатура 5     |  |
| 0x8C | Международная клавиатура 6     |  |
| 0x8D | Международная клавиатура 7     |  |
| 0x8E | Международная клавиатура 8     |  |
| 0x8F | Международная клавиатура 9     |  |
| 0x90 | Клавиатура LANG1               |  |
| 0x91 | Клавиатура LANG2               |  |
| 0x92 | Клавиатура LANG3               |  |
| 0x93 | Клавиатура LANG4               |  |
| 0x94 | Клавиатура LANG5               |  |
| 0x95 | Клавиатура LANG6               |  |
| 0x96 | Клавиатура LANG7               |  |
| 0x97 | Клавиатура LANG8               |  |
| 0x98 | Клавиатура LANG9               |  |
| 0x99 | Клавиатура Alternate Erase     |  |
| 0x9A | Клавиатура SysReq/Attention    |  |
| 0x9B | Клавиатура Cancel              |  |
| 0x9C | Клавиатура Clear               |  |
| 0x9D | Клавиатура Prior               |  |
| 0x9E | Клавиатура Return              |  |
| 0x9F | Клавиатура Separator           |  |
| 0xA0 | Клавиатура Out                 |  |
| 0xA1 | Клавиатура Oper                |  |
| 0xA2 | Клавиатура Clear/Again         |  |
| 0xA3 | Клавиатура CrSel/Props         |  |
| 0xA4 | Клавиатура ExSel               |  |
| 0xE0 | Клавиатура Left Control        |  |
| 0xE1 | Клавиатура Left Shift          |  |
| 0xE2 | Клавиатура Left Alt            |  |
| 0xE3 | Клавиатура Left GUI            |  |

| 0xE4 | Клавиатура Right Control |  |
|------|--------------------------|--|
| 0xE5 | Клавиатура Right Shift   |  |
| 0xE6 | Клавиатура Right Alt     |  |
| 0xE7 | Клавиатура Right GUI     |  |

Получить данные штрихкода в указанном диапазоне

Операнд: 0х75

Данные: 2 байта данных;

Данные0: начало диапазона;

Данные1: конец диапазона.

### Приложение 1. Настройки включения штрихкода

Операнд: 0х40

Данные: двухбайтовые данные.

Установка параметра включения штрихкода, ДАННЫЕ 0— параметр штрихкода, ДАННЫЕ 1— переменная параметра штрихкода. Ниже приводятся значения параметров по умолчанию.

0 — ОТКЛ., 1 — ВКЛ.

|                      | Параметр штрихкода    |                              |                         |                        |
|----------------------|-----------------------|------------------------------|-------------------------|------------------------|
| Тип штрихкода        | Десятичная<br>система | Шестнадцатеричная<br>система | Переменная<br>параметра | Статус по<br>умолчанию |
| UPC-A                | 1                     | 0x01                         | 1                       | Включено               |
| UPC-E                | 2                     | 0x02                         | 1                       | Включено               |
| UPC-E1               | 3                     | 0x03                         | 0                       | Выключено              |
| EAN-8/JAN            | 4                     | 0x04                         | 1                       | Включено               |
| AN-13/JAN            | 5                     | 0x05                         | 1                       | Включено               |
| BooklandEAN          | 6                     | 0x06                         | 0                       | Выключено              |
| ISSN EAN             | 7                     | 0x07                         | 0                       | Выключено              |
| Code 128             | 8                     | 0x08                         | 1                       | Включено               |
| GS1-128              | 9                     | 0x09                         | 1                       | Включено               |
| ISBT 128             | 10                    | 0x0A                         | 1                       | Включено               |
| Code 39              | 11                    | 0x0B                         | 1                       | Включено               |
| Trioptic Code 39     | 12                    | 0x0C                         | 0                       | Выключено              |
| Code 93              | 13                    | 0x0D                         | 1                       | Включено               |
| Code 11              | 14                    | 0x0E                         | 0                       | Выключено              |
| Interleaved 2 of 5   | 15                    | 0x0F                         | 1                       | Включено               |
| Discrete 2 of 5      | 16                    | 0x10                         | 0                       | Выключено              |
| Chinese 2 of 5       | 17                    | 0x11                         | 0                       | Выключено              |
| Korean 3 of 5        | 18                    | 0x12                         | 0                       | Выключено              |
| Matrix 2 of 5        | 19                    | 0x13                         | 0                       | Выключено              |
| Codabar              | 20                    | 0x14                         | 1                       | Включено               |
| MSI                  | 21                    | 0x15                         | 0                       | Выключено              |
| US Postnet           | 22                    | 0x16                         | 1                       | Включено               |
| US Planet            | 23                    | 0x17                         | 1                       | Включено               |
| UK Postal            | 24                    | 0x18                         | 1                       | Включено               |
| Japan Postal         | 25                    | 0x19                         | 1                       | Включено               |
| Australia Post       | 26                    | 0x1A                         | 1                       | Включено               |
| Netherlands KIX Code | 27                    | 0x1B                         | 1                       | Включено               |
| USPS 4CB             | 28                    | 0x1C                         | 0                       | Выключено              |
| UPU FICS Postal      | 29                    | 0x1D                         | 0                       | Выключено              |

|                                   | Параметр штрихкода    |                              |                         |                        |
|-----------------------------------|-----------------------|------------------------------|-------------------------|------------------------|
| Тип штрихкода                     | Десятичная<br>система | Шестнадцатеричная<br>система | Переменная<br>параметра | Статус по<br>умолчанию |
| GS1 DataBar-14                    | 30                    | 0x1E                         | 1                       | Включено               |
| GS1 DataBar Limited               | 31                    | 0x1F                         | 0                       | Выключено              |
| GS1 DataBar Expanded              | 32                    | 0x20                         | 0                       | Выключено              |
| Composite CC-C                    | 33                    | 0x21                         | 0                       | Выключено              |
| Composite CC-A/B                  | 34                    | 0x22                         | 0                       | Выключено              |
| Composite TLC-39                  | 35                    | 0x23                         | 0                       | Выключено              |
| PDF417                            | 36                    | 0x24                         | 1                       | Включено               |
| MicroPDF417                       | 37                    | 0x25                         | 1                       | Включено               |
| Data Matrix                       | 38                    | 0x26                         | 1                       | Включено               |
| Maxicode                          | 39                    | 0x27                         | 1                       | Включено               |
| QR Code                           | 40                    | 0x28                         | 1                       | Включено               |
| MicroQR                           | 41                    | 0x29                         | 1                       | Включено               |
| Aztec                             | 42                    | 0x2A                         | 1                       | Включено               |
| Han Xin                           | 43                    | 0x2B                         | 1                       | Включено               |
| Convert UPC-E to A                | 44                    | 0x2C                         | 0                       | Выключено              |
| Convert UPC-E1 to A               | 45                    | 0x2D                         | 1                       | Включено               |
| EAN-8/JAN-8 Expand                | 46                    | 0x2E                         | 1                       | Включено               |
| UCC Coupon Extended               | 47                    | 0x2F                         | 0                       | Выключено              |
| ISBT Concatenation                | 48                    | 0x30                         | 1                       | Включено               |
| Convert Code 39 to Code           | 49                    | 0x31                         | 1                       | Включено               |
| Convert I 2 of 5 to EAN 13        | 50                    | 0x32                         | 0                       | Выключено              |
| Convert GS1 DataBar to<br>UPC/EAN | 51                    | 0x33                         | 0                       | Выключено              |
| Code 128 Emulation                | 53                    | 0x34                         | 0                       | Выключено              |

## Приложение 2. Префикс и суффикс кода данных

Для добавления префикса необходимо выполнить следующие действия:

1) Отсканировать настроечный штрихкод Открыть префикс 1.

Отсканировать настроечный штрихкод.

Отсканировать настроечный штрихкод Открыть префикс 2.

Отсканировать настроечный штрихкод.

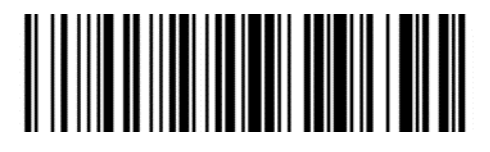

Открыть префикс 1

2

3

4

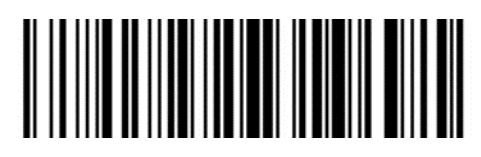

Открыть префикс 2

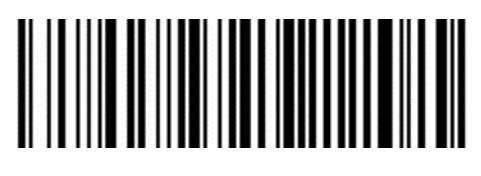

Очистить все данные префиксов

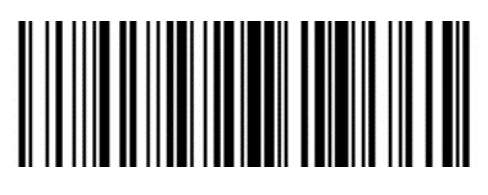

Открыть суффикс 1

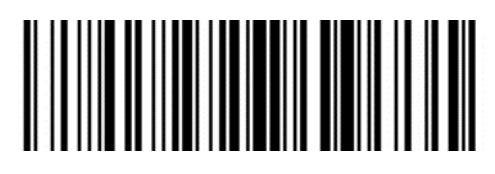

Открыть суффикс 2

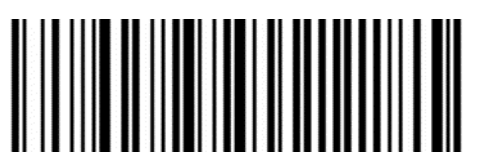

Очистить все данные суффиксов

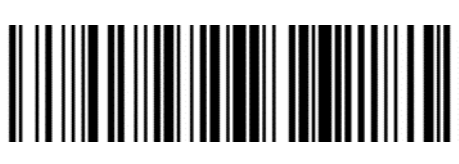

Очистить префикс 1

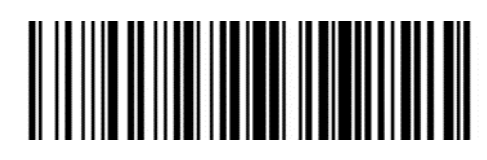

Очистить префикс 2

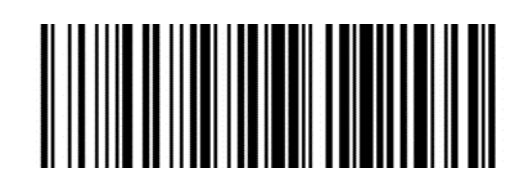

Очистить суффикс 1

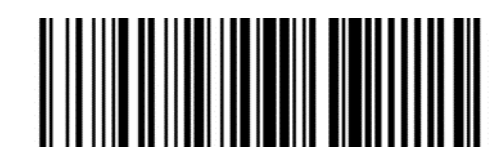

Очистить суффикс 2

## Префиксы и суффиксы

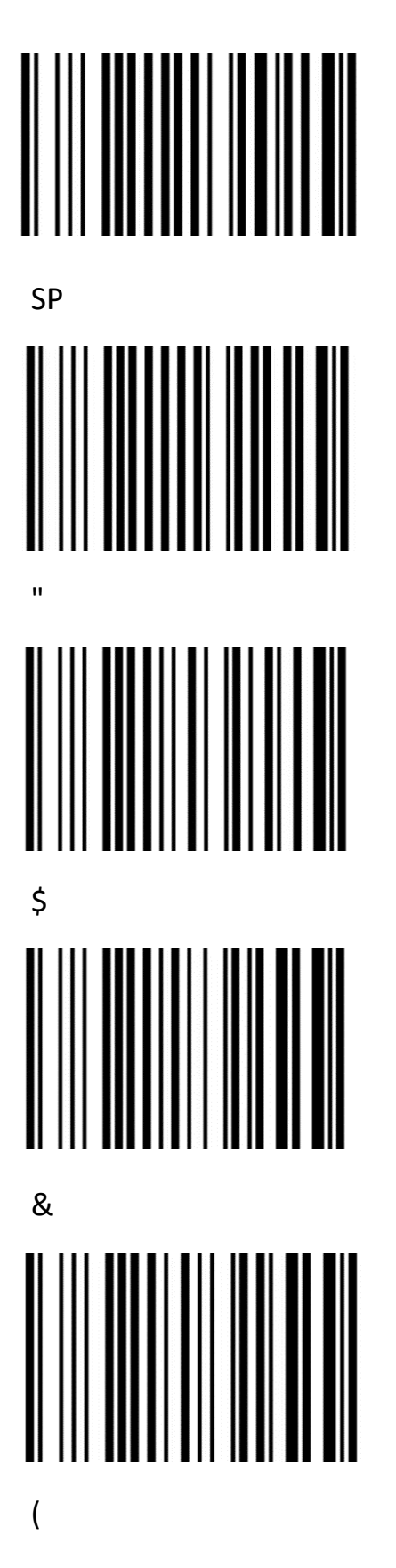

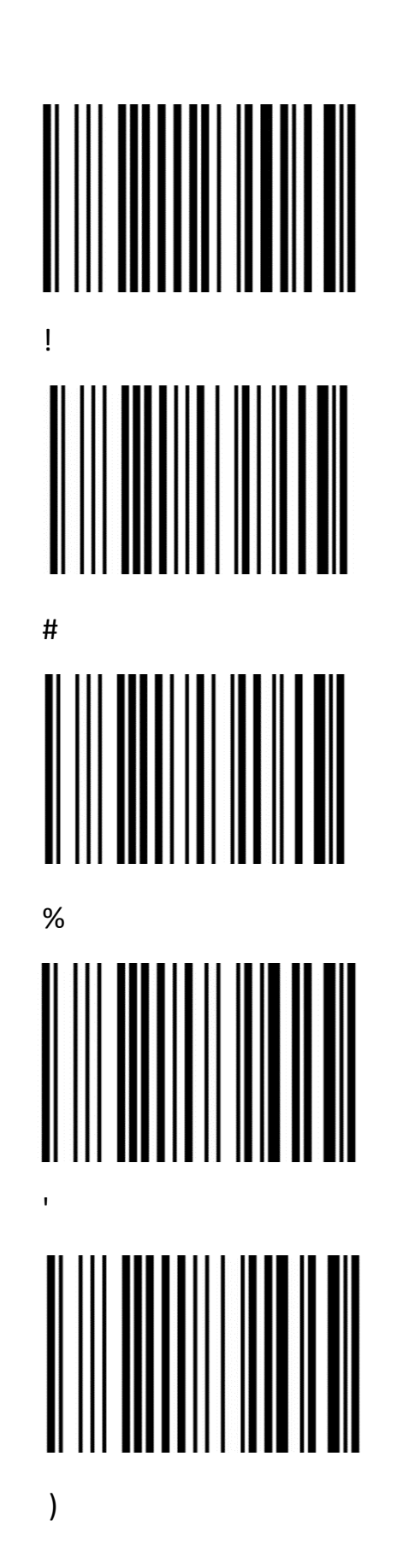

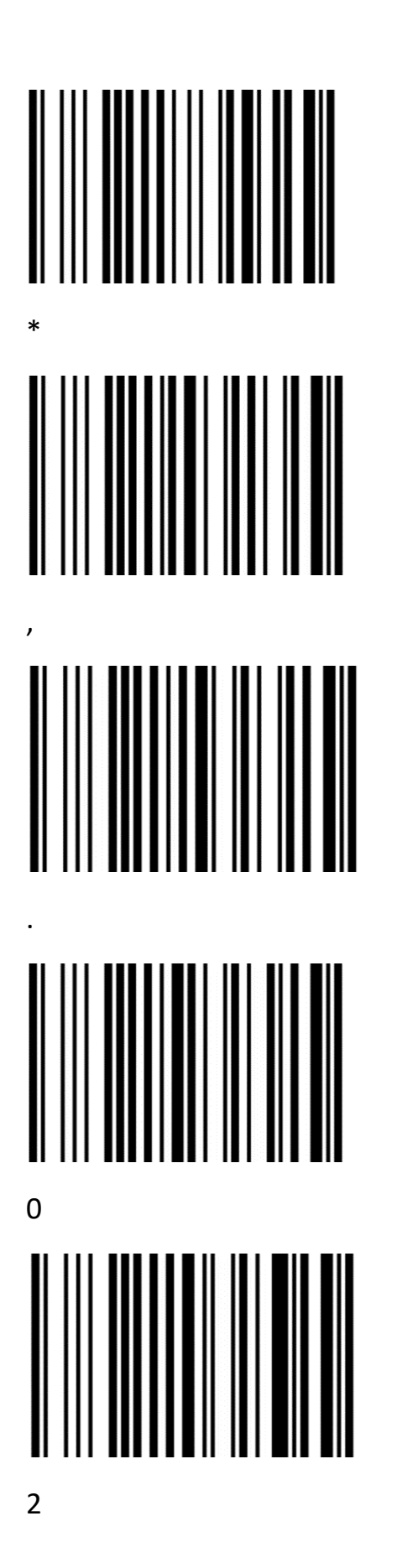

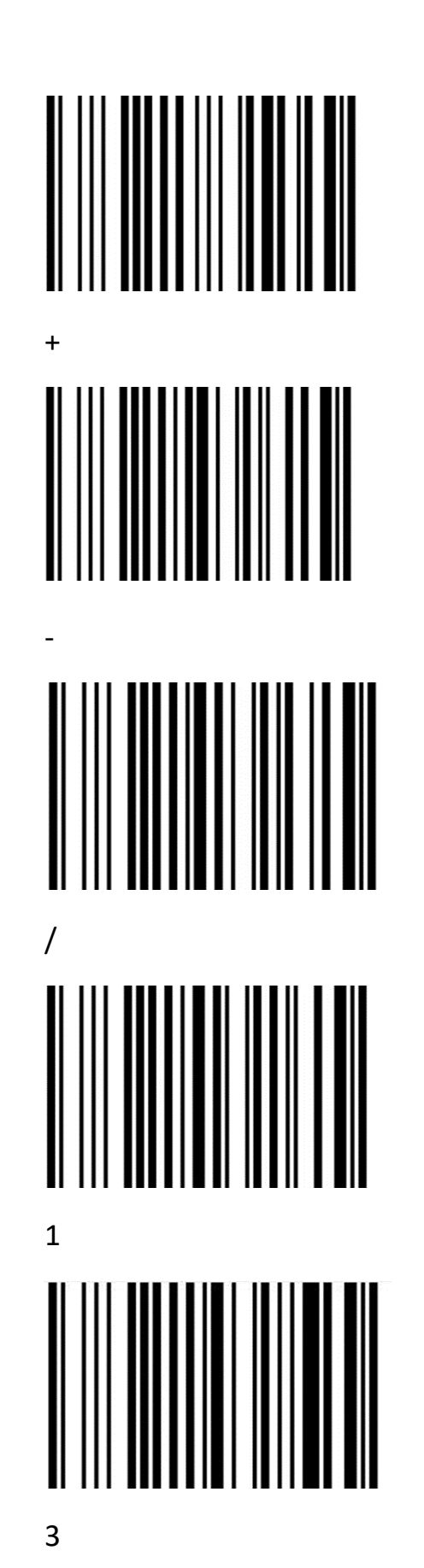

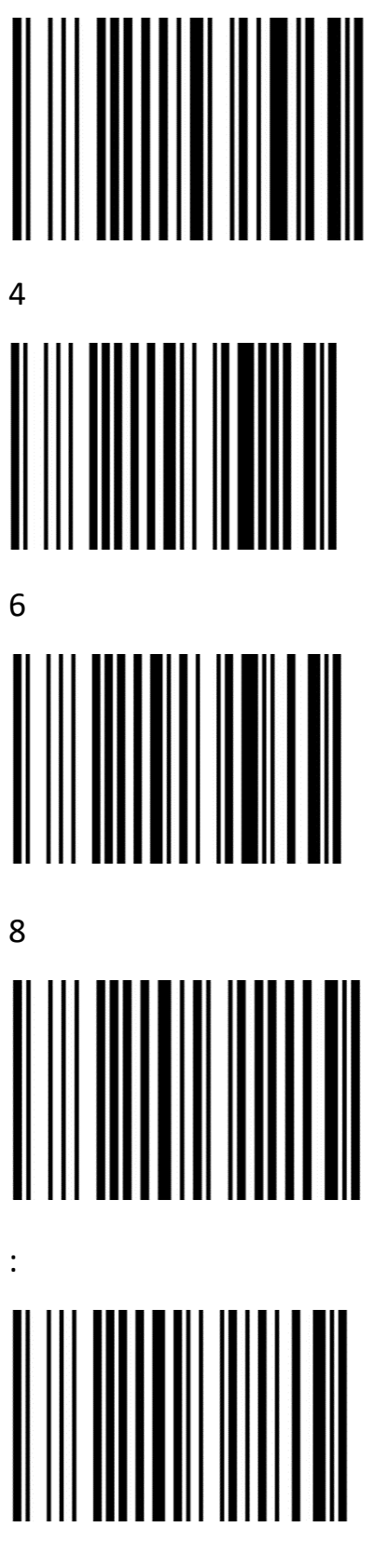

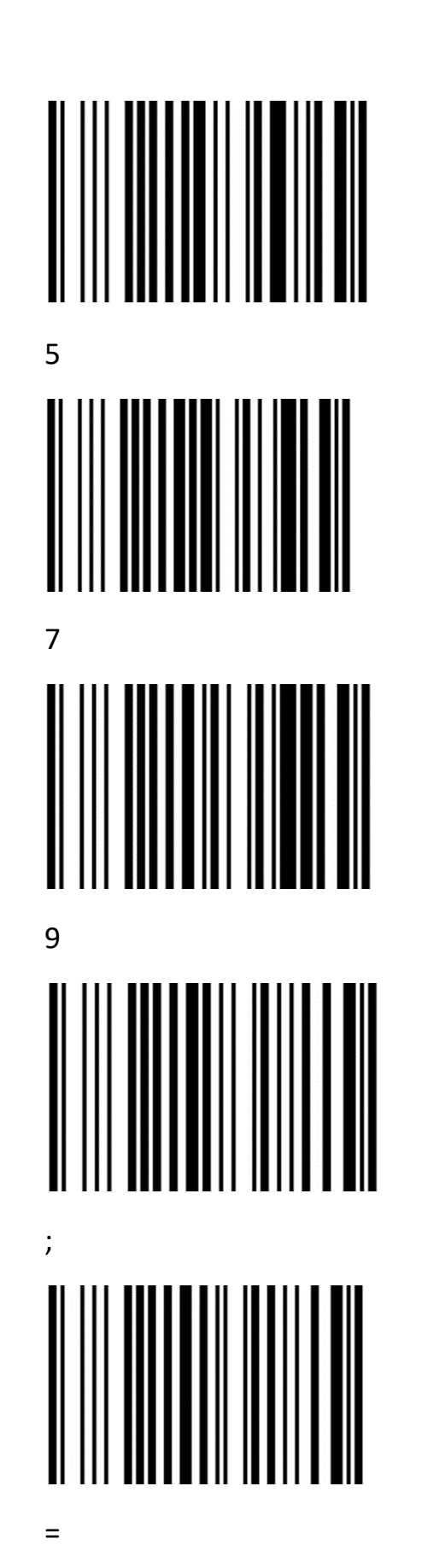

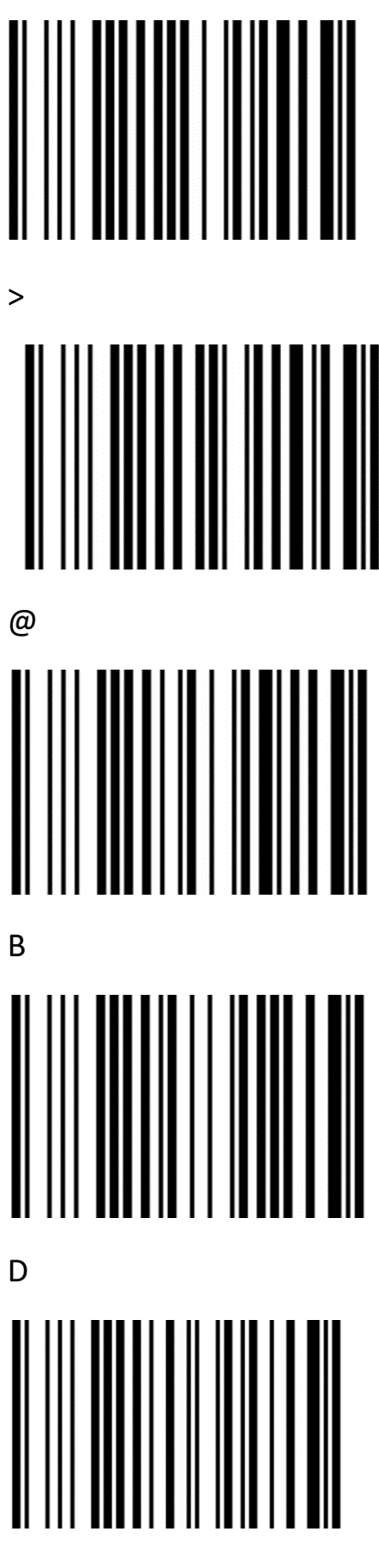

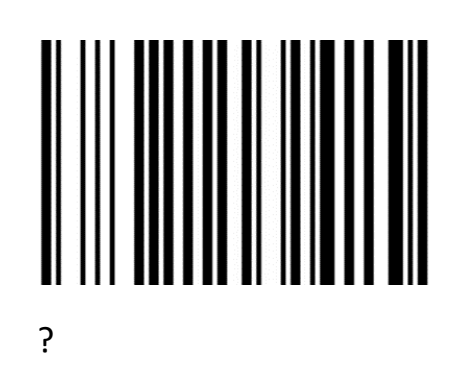

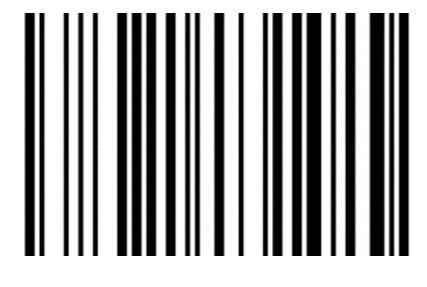

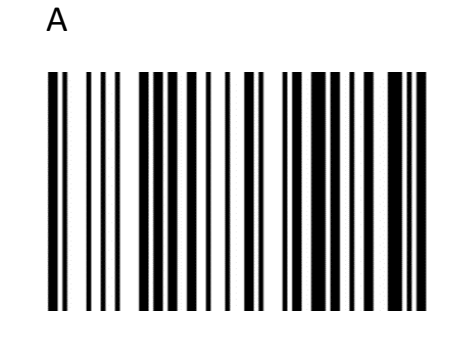

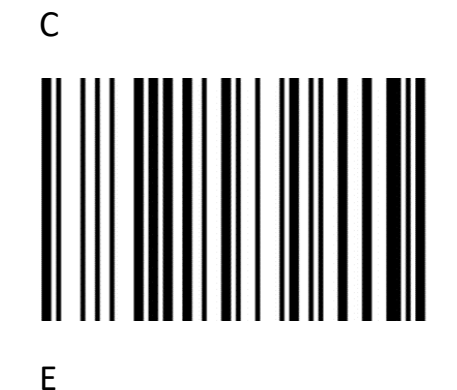

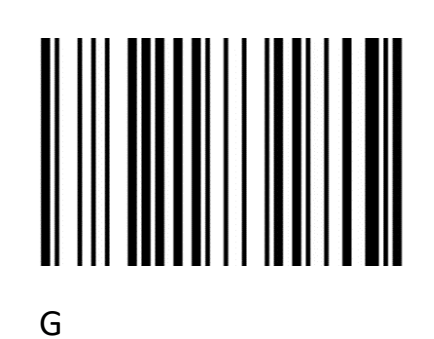

F

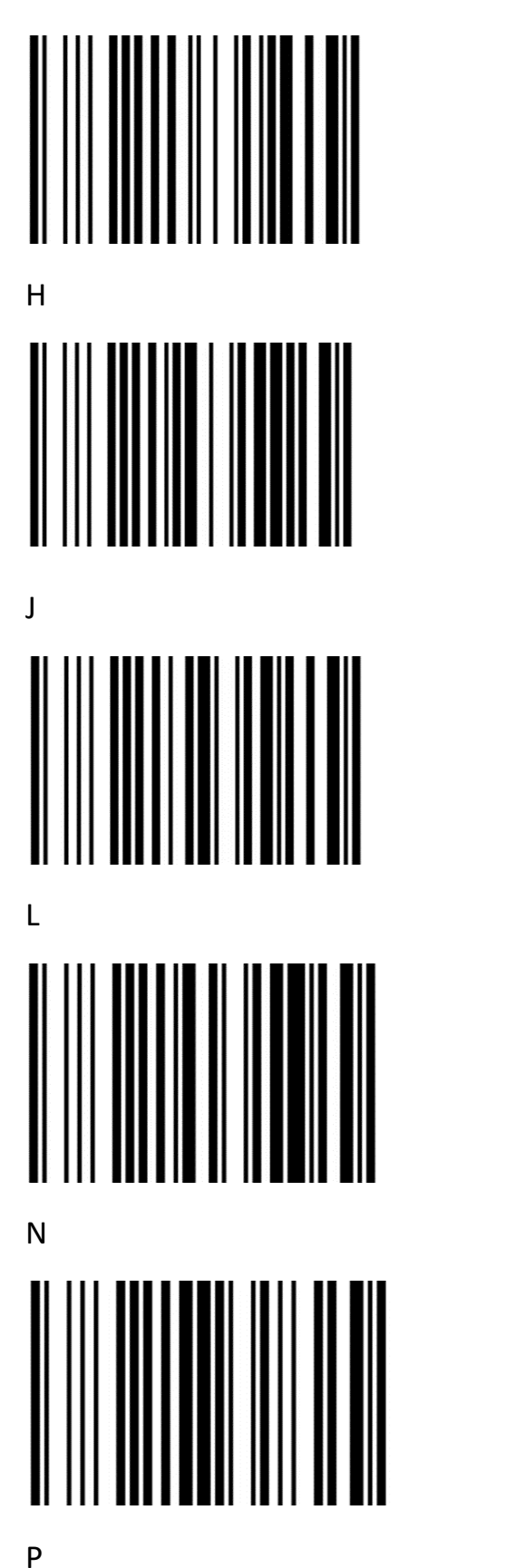

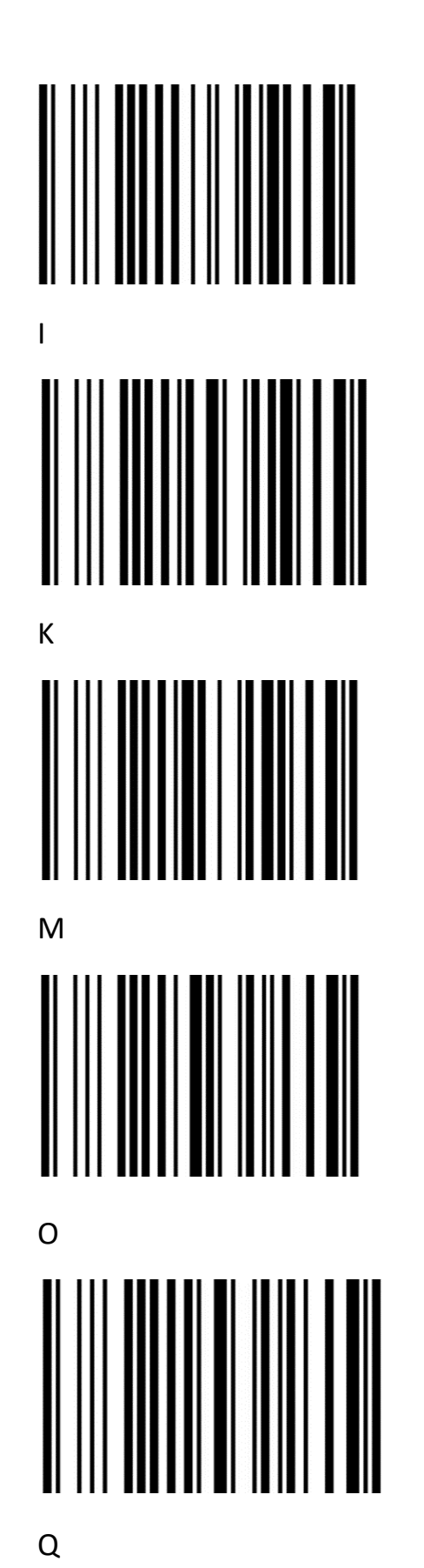

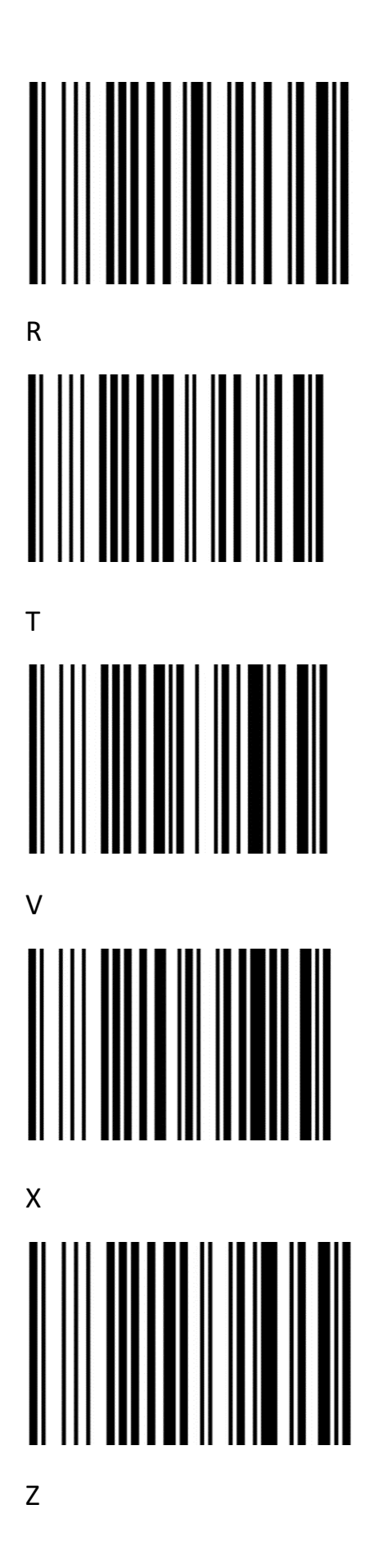

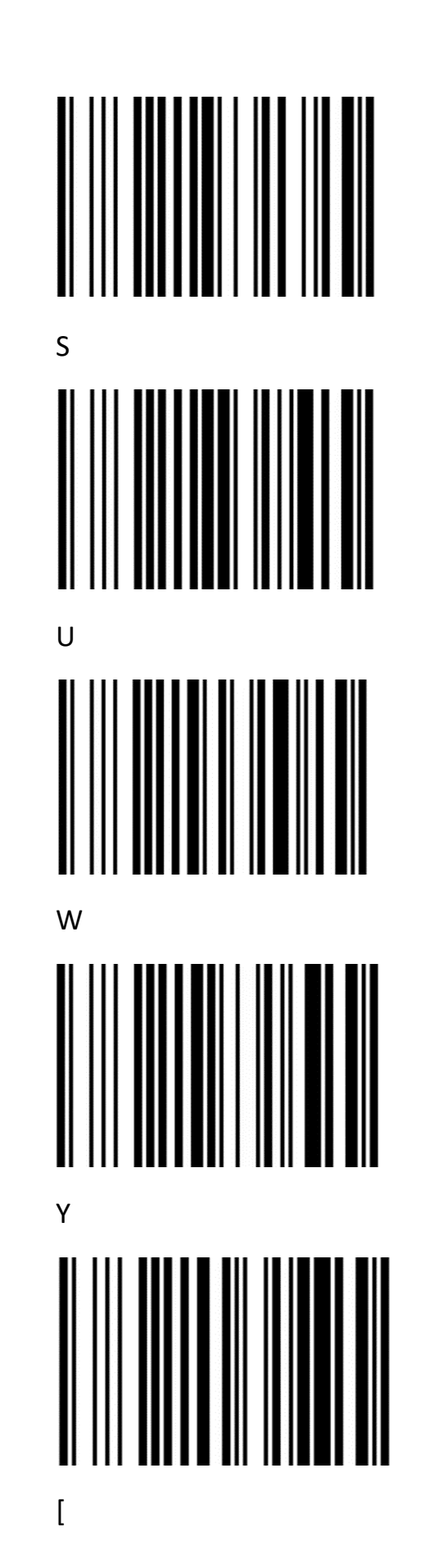

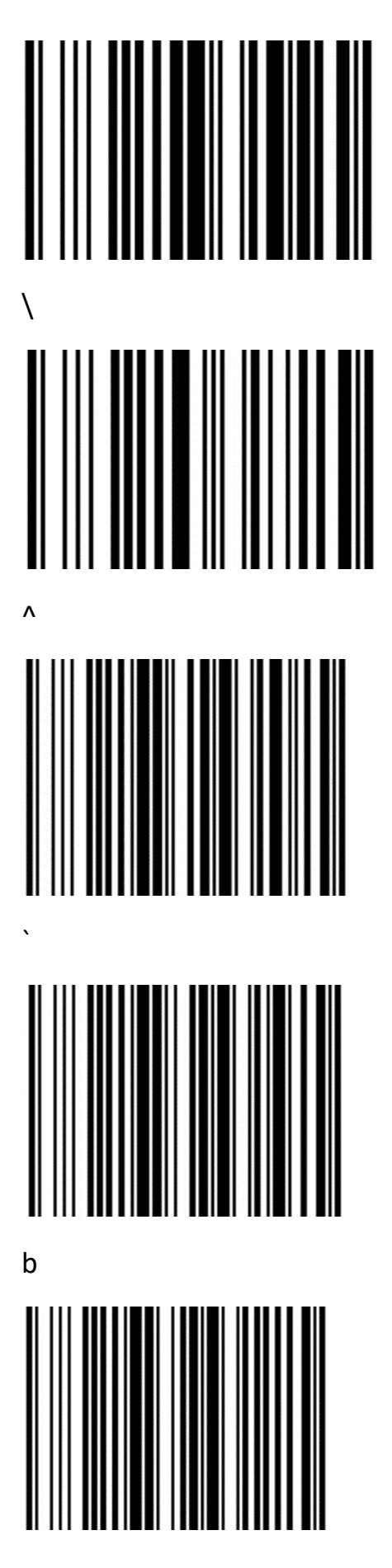

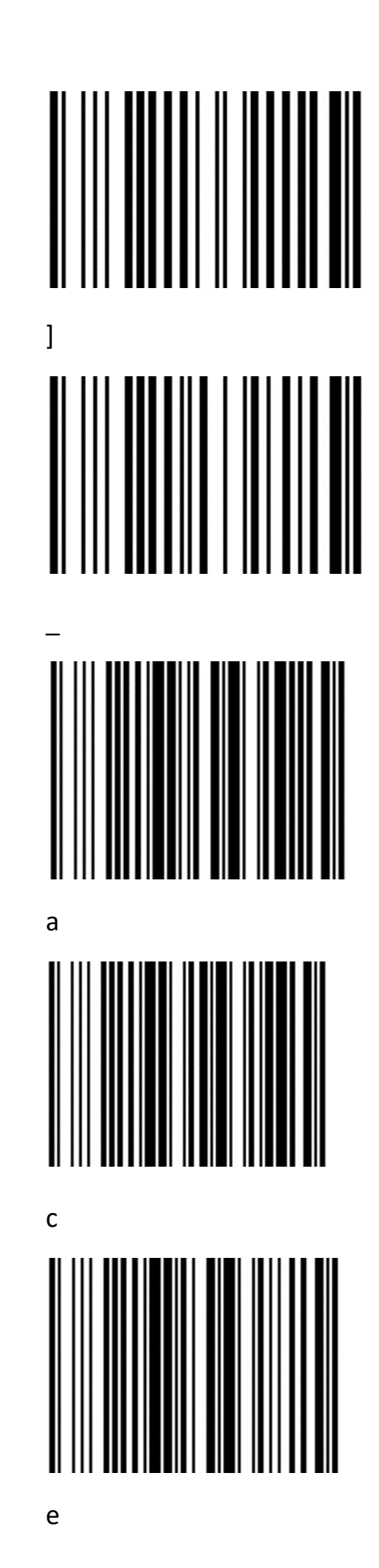

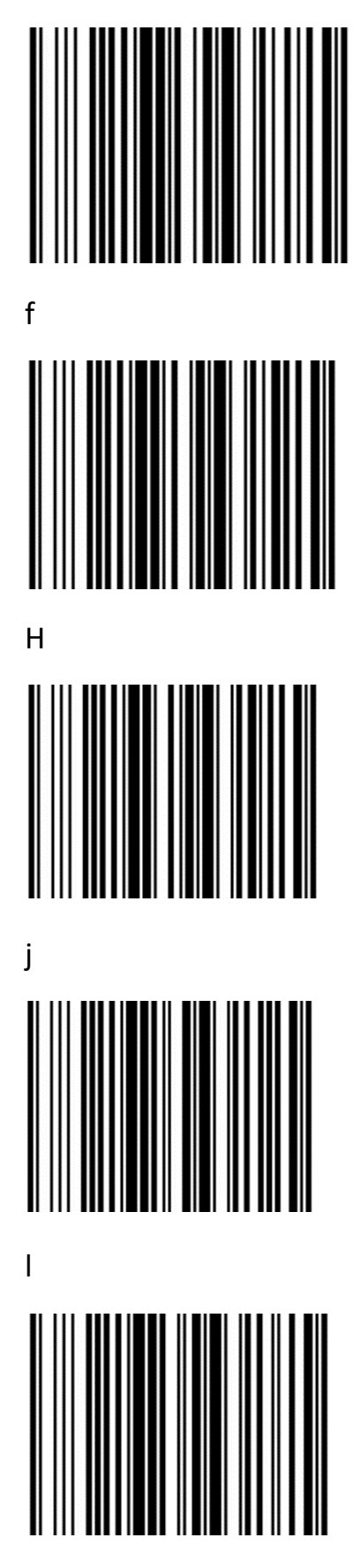

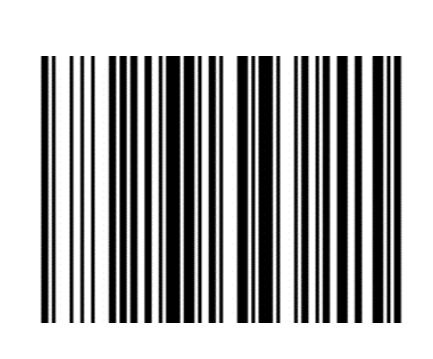

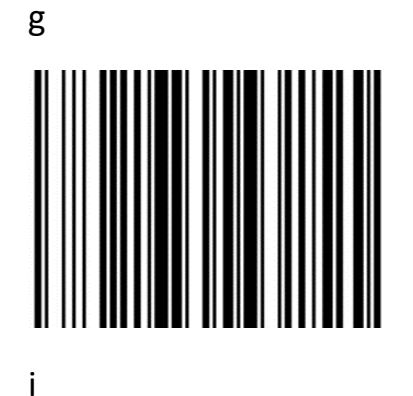

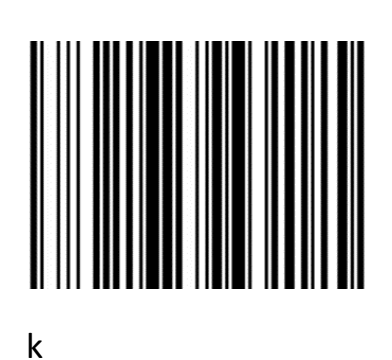

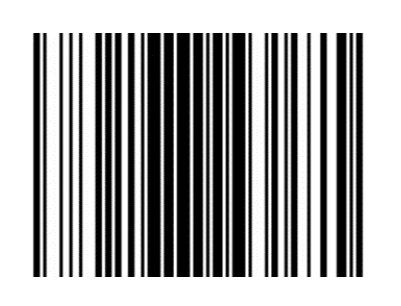

m

ο

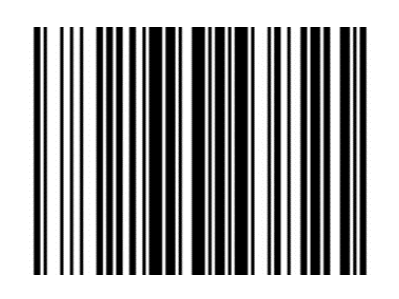

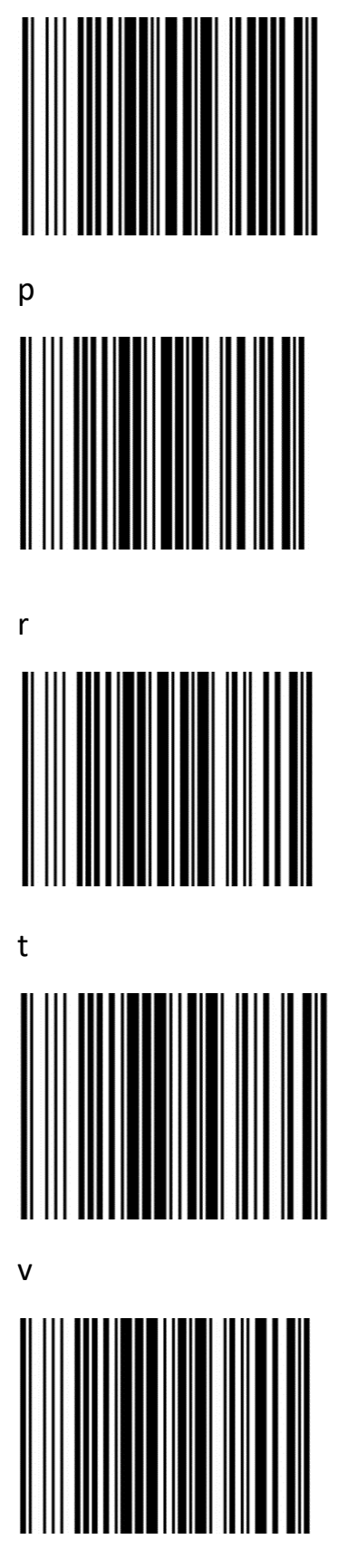

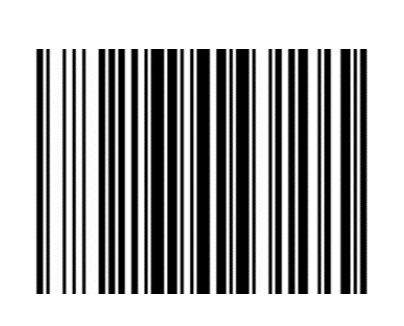

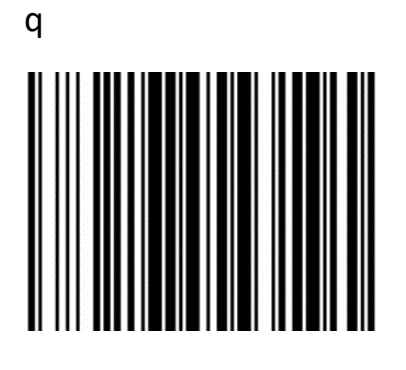

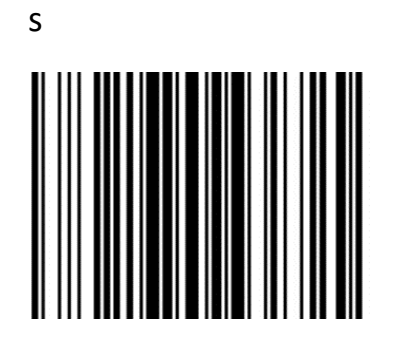

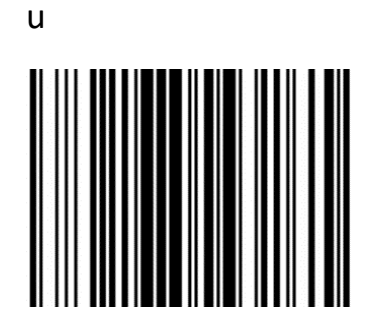

w

y

Х

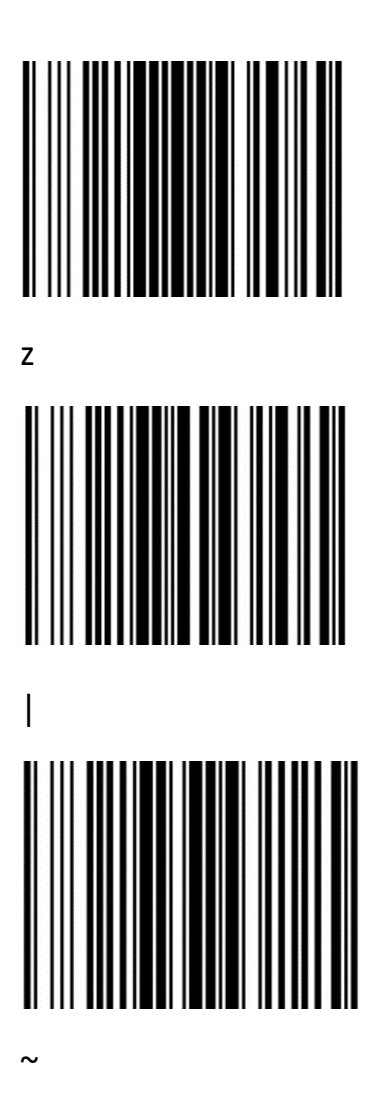

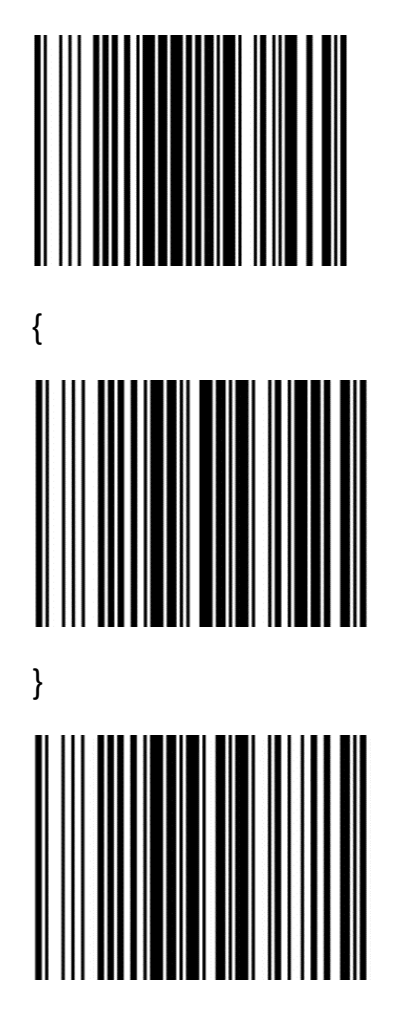

DEL

# Приложение 3. Таблица кодов ASCII

| Шестнадцатеричный | Десятичный | Символ                           |
|-------------------|------------|----------------------------------|
| 00                | 0          | NUL (Null char. )                |
| 01                | 1          | SOH (Start of Header)            |
| 02                | 2          | STX (Start of Text)              |
| 03                | 3          | ETX (End of Text)                |
| 04                | 4          | EOT (End of Transmission)        |
| 05                | 5          | ENQ (Enquiry)                    |
| 06                | 6          | ACK (Acknowledgment)             |
| 07                | 7          | BEL (Bell)                       |
| 08                | 8          | BS (Backspace)                   |
| 09                | 9          | HT (Horizontal Tab)              |
| 0a                | 10         | LF (Line Feed)                   |
| 2B                | 11         | VT (Vertical Tab)                |
| 0c                | 12         | FF (Form Feed)                   |
| Od                | 13         | CR (Carriage Return)             |
| 0e                | 14         | SO (Shift Out)                   |
| Of                | 15         | SI (Shift In)                    |
| 10                | 16         | DLE (Data Link Escape)           |
| 11                | 17         | DC1 (XON) (Device Control 1)     |
| 12                | 18         | DC2 (Device Control 2)           |
| 13                | 19         | DC3 (XOFF) (Device Control 3)    |
| 14                | 20         | DC4 (Device Control 4)           |
| 15                | 21         | NAK (Negative Acknowledgment)    |
| 16                | 22         | SYN (Synchronous Idle)           |
| 17                | 23         | ETB (End of Trans. Block)        |
| 18                | 24         | CAN (Cancel)                     |
| 19                | 25         | EM (End of Medium)               |
| 1a                | 26         | SUB (Substitute)                 |
| 1b                | 27         | ESC (Escape)                     |
| 1c                | 28         | FS (File Separator)              |
| ld                | 29         | GS (Group Separator)             |
| 1e                | 30         | RS (Request to Send)             |
| lf                | 31         | US (Unit Separator)              |
| 20                | 32         | SP (Space)                       |
| 21                | 33         | ! (Exclamation Mark)             |
| 22                | 34         | " (Double Quote)                 |
| 23                | 35         | # (Number Sign)                  |
| 24                | 36         | \$ (Dollar Sign)                 |
| 25                | 37         | % (Percent)                      |
| 26                | 38         | & (Ampersand)                    |
| 27                | 39         | `(Single Quote)                  |
| 28                | 40         | ( (Right / Closing Parenthesis)  |
| 29                | 41         | ) (Right / Closing Parenthesis)) |
| 2a                | 42         | * (Asterisk)                     |
| 2b                | 43         | + (Plus)                         |

| Шестнадцатеричный | Десятичный | Символ            |
|-------------------|------------|-------------------|
| 2c                | 44         | , (Comma)         |
| 2d                | 45         | - (Minus / Dash)  |
| 2e                | 46         | . (Dot)           |
| 2f                | 47         | / (Forward Slash) |
| 30                | 48         | 0                 |
| 31                | 49         | 1                 |
| 32                | 50         | 2                 |
| 33                | 51         | 3                 |
| 34                | 52         | 4                 |
| 35                | 53         | 5                 |
| 36                | 54         | 6                 |
| 37                | 55         | 7                 |
| 38                | 56         | 8                 |
| 39                | 57         | 9                 |
| За                | 58         | : (Colon)         |
| 3b                | 59         | ; (Semi-colon)    |
| 3c                | 60         | < (Less Than)     |
| 3d                | 61         | = (Equal Sign)    |
| Зе                | 62         | > (Greater Than)  |
| 3f                | 63         | ? (Question Mark) |
| 40                | 64         | @ (AT Symbol)     |
| 41                | 65         | А                 |
| 42                | 66         | В                 |
| 43                | 67         | С                 |
| 44                | 68         | D                 |
| 45                | 69         | E                 |
| 46                | 70         | F                 |
| 47                | 71         | G                 |
| 48                | 72         | Н                 |
| 49                | 73         | 1                 |
| 4a                | 74         | J                 |
| 4b                | 75         | К                 |
| 4c                | 76         | L                 |
| 4d                | 77         | Μ                 |
| 4e                | 78         | Ν                 |
| 4f                | 79         | 0                 |
| 50                | 80         | Ρ                 |
| 51                | 81         | Q                 |
| 52                | 82         | R                 |
| 53                | 83         | S                 |
| 54                | 84         | Т                 |
| 55                | 85         | U                 |
| 56                | 86         | V                 |
| 57                | 87         | W                 |
| 58                | 88         | Х                 |
| 59                | 89         | Υ                 |

| Шестнадцатеричный | Десятичный | Символ                      |
|-------------------|------------|-----------------------------|
| 5a                | 90         | Z                           |
| 5b                | 91         | [ (Left / Opening Bracket)  |
| 5c                | 92         | \ (Back Slash)              |
| 5d                | 93         | ] (Right / Closing Bracket) |
| 5e                | 94         | ^ (Caret / Circumflex)      |
| 5f                | 95         | _ (Underscore)              |
| 60                | 96         | ' (Grave Accent)            |
| 61                | 97         | a                           |
| 62                | 98         | b                           |
| 63                | 99         | с                           |
| 64                | 100        | d                           |
| 65                | 101        | e                           |
| 66                | 102        | f                           |
| 67                | 103        | g                           |
| 68                | 104        | h                           |
| 69                | 105        | i                           |
| ба                | 106        | j                           |
| 6b                | 107        | k                           |
| 6с                | 108        | 1                           |
| 6d                | 109        | m                           |
| бе                | 110        | n                           |
| 6f                | 111        | 0                           |
| 70                | 112        | p                           |
| 71                | 113        | q                           |
| 72                | 114        | r                           |
| 73                | 115        | S                           |
| 74                | 116        | t                           |
| 75                | 117        | u                           |
| 76                | 118        | v                           |
| 77                | 119        | w                           |
| 78                | 120        | x                           |
| 79                | 121        | У                           |
| 7a                | 122        | Z                           |
| 7b                | 123        | { (Left/ Opening Brace)     |
| 7c                | 124        | (Vertical Bar)              |
| 7d                | 125        | } (Right/Closing Brace)     |
| 7e                | 126        | ~ (Tilde)                   |
| 7f                | 127        | DEL (Delete)                |

## Руководство по эксплуатации

Версия документа от 05.12.2024

#### Компания АТОЛ

ул. Годовикова, д. 9, стр. 17, этаж 4, пом. 5, Москва 129085

+7 (495) 730-7420 www.atol.ru